# **Index**

| Esittely                        | 3  |
|---------------------------------|----|
| Pakkauksen sisältö              | 4  |
| SmartVision2 Yleiskatsaus       | 5  |
| Käytön aloittaminen             | 7  |
| Toimintatilat                   | 9  |
| Esteettömyys                    | 15 |
| Kotinäyttö                      | 22 |
| Sovellukset                     | 23 |
| Ilmoitukset                     | 24 |
| Asetukset                       | 26 |
| Chrome                          | 29 |
| FM Radio                        | 30 |
| Internet radio                  | 31 |
| Kalenteri                       | 32 |
| Kamera                          | 34 |
| Kapten                          | 35 |
| Kello                           | 42 |
| <u>Kirjan lukija</u>            | 43 |
| Kuvat                           | 46 |
| Laskin                          | 47 |
| Muistiinpano                    | 48 |
| NFC                             | 50 |
| OCR                             | 52 |
| Playkauppa                      | 54 |
| <u>Play musiikki</u>            | 55 |
| Puhelin                         | 56 |
| SOS                             | 58 |
| Suurennuslasi                   | 59 |
| Sähköposti                      | 60 |
| Valon tunnistus                 | 61 |
| Viestit                         | 62 |
| Värien tunnistus                | 64 |
| Yhteystiedot                    | 65 |
| Ääninauhuri                     | 68 |
| FAO                             | 69 |
| Vianetsintä                     | 80 |
| Tekniset tiedot                 | 82 |
| Oikeudellinen ilmoitus ja takuu | 83 |
| Tästä ohjeesta                  | 86 |

# Esittely

## Lue ennen ensimmäistä käyttökertaa

Lue nämä ohjeet huolellisesti voidaksesi käyttää SmartVision2:ta mahdollisimman turvallisesti ja hyvin.

• Tämän asiakirjan kuvaukset perustuvat laitteen oletusasetuksiin.

• Sijainnista, palvelun tarjoajasta tai laitteen ohjelmistosta riippuen jotkin kohdat tässä ohjeessa voivat poiketa laitteesi toiminnasta.

• Paljon prosessoritehoa ja muistia vaativat toimenpiteet voivat vaikuttaa laitteen toimintaan. Jotkin sovellukset eivät ehkä toimi tällöin oikein.

• KAPSYS vetäytyy kaikesta vastuusta koskien kolmansien osapuolten ohjelmia, jotka on ostettu Googlen Play Kaupasta..

• Tietoliikennepalvelut, kuten viestien lähettäminen ja vastaanottaminen, tietojen siirtäminen laitteeseen tai laitteelta, automaattinen synkronointi tai

paikannuspalveluiden käyttö voi aiheuttaa lisäkuluja operaattoristasi riippuen. Isoihin tiedostojen siirtoihin kannattaa käyttää Wi-Fi:ä.

• Laitteen mukana tulleita ohjelmia voidaan muuttaa tai ne voidaan poistaa käytöstä ilman erillistä ilmoitusta.

• Tässä asiakirjassa kerrottuja toitoja voidaan muuttaa ilman ennakkoilmoitusta. KAPSYS pidättää itsellään oikeuden tämän tiedoston tietojen muuttamiseen ilman velvollisuutta ilmoittaa siitä kenellekään etukäteen. KAPSYSillä ei ole mitään vastuuta tämän asiakirjan teknisistä tai toimituksellisista virheistä, tai väärinkäytöksistä johtuvista suorista tai epäsuorista vahingoista.

• KAPSYS pyrkii jatkuvasti parantamaan tämän tuotteen laatua ja toiminnallisuutta. Siksi KAPSYS kehottaa sinua käymään verkkosivuillaan (www.kapsys.com) ja seuraamaan tuotteen kehitystä ja päivityksiä.

• Tuote täyttää kaikki CE-merkinnän koti- ja kaupalliseen käyttöön asettamat vaatimukset.

## Kuinka asiakirjaa luetaan

Tämä käyttöohje kuvaa SmartVision2:n päätoiminnot ja toimintatilat. Toiminnan kuvaus on yleistä eikä ota huomioon edistyneeseen saavutettavuuteen liittyviä ominaisuuksia. Nämä edistyneen saavuttettauuden asetukset (, jotka ovat tuotteessa valmiina,) on kuvattu yksityiskohtaisesti luvussa "Esteettömyys".

## Pakkauksen sisältö

## Pakkauksen sisältö

SmartVision2:n pakkaus sisältää:

- Akku
- Latauslaite 220/110 Volttia 5 Volttia USB
- USB-johto (tyyppi C)
- Stereokuulokkeet mikrofonilla
- Suojapakkaus
- Kaulanauha
- 3 NFC-tarraa
- Pikakäyttöohje

Lisävarusteiden luettelo voi vaihdella maasta ja tuotteen tyypistä riippuen. Mukana toimitettavat lisävarusteet on suunniteltu varta vasten laitteellesi eivätkä ne välttämättä toimi muiden laitteiden kanssa.

Tuotteen ja lisävarusteiden ulkonäköä voidaan muuttaa ilman erillistä ilmoitusta. Käytä KAPSYS:in kanssa vain sen omia lisävarusteita. Muiden lisävarusteiden käyttö saattaa vaikuttaa laitteen toimintaan ja niistä aiheutuvia vahinkoja ei korvata KAPSYS:in takuusta.

# SmartVision2:n ulkonäkö

SmartVision2 on älypuhelin, joka on kehitetty erityisesti sokeille ja heikkonäköisille. Siinä on monia esteettömyysasetuksia ja ergonomisia ominaisuuksia, jotka tekevät sen käytöstä ja käsittelystä mahdollista.

Se on ainoa älypuhelin, jossa on kolme eri käyttötapaa: kosketusnäyttö, fyysinen näppäimistö ja äänikomennot (puhesyntetisaattori ja puheentunnistus). Alla on yksityiskohtainen kuvaus SmartVision2:n ulkonäöstä.

## Etupuoli

SmartVision2:n etupuoli on jaettu kahteen selvästi erottuvaan osaan: kosketusnäyttöön ja fyysiseen näppäimistöön.

4 tuuman kosketusnäyttö on etupuolen yläosassa. Kaiutin ja 2 megapikselin etukamera videopuheluita varten on sijoitettu kosketusnäytön yläpuolelle.

Alaosasta löytyy fyysinen näppäimistö, joka on jaettu kahteen osaan.

Ensimmäinen osa, joka on sijoitettu heti kosketusnäytön alapuolelle, on navigointinäppäimistö, joka on helppo tunnistaa liikkumista varten suunnitellusta nuolinäppäinkehästä ja sen keskelle sijoitetusta "OK"-painikkeesta.

nuolinäppäinkehän vasemmalla puolella ovat Android-näppäimet "koti" ja "valikko", jotka on sijoitettu allekkain ja erotettu toisistaan pienellä vaakasuuntaisella palkilla.

Nuolinäppäinkehän oikealla puolella ovat Android-näppäimet "takaisin" ja "poista", jotka on vastaavasti erotettu toisistaan pienellä vaakasuuntaisella palkilla.

Android-näppäinten ulkopuolelta löytyvät "vastaa" ja "lopeta"-painikkeet. "Vastaa"-painike on vasemmassa reunassa ja siinä on kolme pystysuuntaista pistettä. "Lopeta"-painike on oikealla ja siinä on kolme vaakasuuntaista pistettä.

Näppäimistön toinen osa on alfanumeerinen näppäimistö. Se koostuu 12 näppäimestä (neljä kolmen näppäimen riviä)

- Rivi 1 : 1, 2, 3
- Rivi 2 : 4, 5, 6
- Rivi 3 : 7, 8, 9
- Rivi 4 : tähti, 0, risu

Näppäimessä 5 on pieni kohomerkintä, joka helpottaa suunnistautumisessa.

Yksityiskohtainen näppäinten toiminnan kuvaus on saatavilla luvussa "Toimintatilat" osassa "Näppäimistötila".

## Yläreuna

SmartVision2:n virtakytkin löytyy laitteen yläreunasta oikealta.

## Oikea reuna

SmartVision2:n oikealla puolella ylhäältä ensimmäinen näppäin on äänitysnäppäin. Sen alapuolella ovat äänenviomakkuuden säätöpainikkeet ylös ja alas.

## Alareuna

Vasemmalta oikealle:

3.5 mm kuulokeliitäntä

- Kaiutin
- Kantonauhan kiinnityskohta (tulee mukana pakkauksessa)
- USB-C -liitin SmartVision2:n lataamista ja tiedonsiirtoa varten (tulee mukana pakkauksessa).

## Takakansi

Takakannen yläosassa on 8 megapikselin kamera ja kaksi LEDiä, jotka on sijoitettu kameran molemmille puolille.

Heti kameran alapuolella on SmartVision2:n SOS-painike.

SmartVision2:n takakansi voidaan irrottaa ja sen alla on akku sekä paikat SIM- ja mikro-SD -korteille.

# SmartVision2:n käynnistäminen

## Aseta SIM-kortti

SmartVision2 on yhteensopiva vain nano-SIM -korttien kanssa (4FF). Asettaaksesi SIM-kortin käännä puhelin ympäri, etsi syvennys vasemmasta alakulmasta ja nosta takakansi pois. SIM-kortin pidike on oikealle SOS-painikkeesta. Asenna SIM-kortti kontaktipinta alaspäin niin, että viistetty kulma tulee ylös vasemmalle. Liu'uta SIM-korttia ylöspäin saadaksesi sen paikalleen pidikkeessä.

Hyvä tietää: ulkoisen micro-SD-kortin paikka on Slm-korttipidikkeen yläpuolella.

## Akun asettaminen

Kun takakansi on poistettu, aseta akku paikoilleen sijoittamalla latausnastat sisältävä yläpääty koloon ensin. Napsauta sitten paikoilleen akun toinen pää.

Kiinnitä puhelimen takakansi aloittamalla sen ylareunasta. Purista voimakkaasti saadaksesi puhelimen kuoren kiinni.

## Akun lataaminen

Ensimmäisellä kerralla suositeltu latausaika on ainakin 4 tuntia. Myöhemmin lataus tapahtuu käytön mukaan.

Akun lataamiseen tarvitaan USB-johto ja verkkolaita, jotka tulevat SmartVision2:n mukana. Kytke USB-johto ensin verkkolaitteen, sen jälkeen SmartVision2:een ja vasta sen jälkeen seinään. Voit ladata puhelimen myös USB-johdolla suoraan tietokoneesta.

<u>Huomaa</u>: vain KAPSYS:in toimittamia akkua, USB-johtoa ja verkkolaitetta saa käyttää. Muiden tuotteiden käyttö voi aiheuttaa puhelimellesi vahinkoa ja poistaa KAPSYS:in takuun.

## Puhelimen käynnistäminen/sammuttaminen

Käynnistä SmartVision2 pitämällä puhelimen ylälaidassa olevaa virtakytkintä painettuna. Kun SmartVison2 värisee, vapauta painike.

Jos se ei käynnisty, tarkista, että akku on kunnolla paikoillaan. Jos tarpeen, aseta akku uudelleen.

Sammuta laite pitämällä pohjassa Virtapainikettasaadaksesi esille "Päävalikon". Valitse sen jälkeen "Sammuta" ja vahvista toiminto. Lyhyt värähdys kertoo, kun SmartVision2 sammuu.

"Päävalikossa" on myös pikavalinta "Kapsysin Esteettömyypalveluihin", näytön sammuttamiselle virran säästämiseksi ja "Värien kääntäminen" kontrastin vihtamiselle. Saat lisätietoja näistä eri tiloista kappaleesta "Esteettömyys".

## Virransäästötila

Kun SmartVision2 on päällä, paina lyhyesti virtakytkintä siirtääksesi puhelimen virransäästötilaan tai heträttääksesi sen.

Virransäästötilasssa näyttö on pois päältä, mutta toiminnot ovat edelleen käytettävissä.

Voit vastaanottaa puheluita, viestejä, sähköposteja tai Kapten-sovelluksen navigointiohjeita.

Hyvä tietää: laite siirtyy oletuksena minuutin jälkeen virransäästötilaan.

## Käynnistyksen yhteydessä käytettävissä olevat pika-asetukset

Kun käynnistät SmartVision2:n ensimmäisen kerran, ohjattu asennus opastaa sinua puhelimen asetusten tekemisessä.

#### Vaihe 1: Kielen valinta

Valitse kieli nuolinäppäimillä ja vahvista "OK"-näppäimellä. Saat tämän jälkeen vahvistusviestin valitsemallasi kielellä. Vahvista valinta painamalla OK tai siirry edelliseen näyttöön valitsemalla "Peruuta".

## Vaihe 2: Esteettömyyden käyttöönotto

Valitse "OK" aktivoidaksesi KAPSYS:in esteettömyyspalvelut ja ruudunlukuohjelma. Valitse "Peruuta" käynnistääksesi puhelimen ilman esteettömyyspalveluita.

## Vaihe 3: Valitse profiili

Valitse profiili nuolinäppäimillä:

Sokea: Esteettömyysasetukset mukautetaan sokealle sopiviksi. Heikkonäköinen: KAPSYSin esteettömyysasetukset muokataan heikkonäköiselle sopiviksi.

Kun tämä viimeinen vaihe on valmis, SmartVision2 käynnistyy normaalisti ja näytölle ilmestyy PIN-koodikysely.

## SIM-kortin avaaminen

Olet saanut SIM-kortin mukana nelinumeroisen PIN-koodin. Se suojaa SIM-korttia väärinkäytöksiltä. Saadaksesi SIM-kortin auki ja päästäksesi käyttämään SmartVision2:n toimintoja syötä PIN-koodi ja paina "OK".

Ruudunlukuohjelma toimii turvallisuussyistä vain kuulokkeilla PIN-koodia syötettäessä.

# Toimintatilat

SmartVision2:ssa on kolme toimintatilaa: näppäimistötila, kosketusnäyttötila ja ääniohjaustila.

## Näppäimistötila

Näppäimistötila on SmartVision2:n päätoimintatila. Se mahdollistaa puhelimen ja siihen asennettujen sovellusten käytön näppäimien pitkillä ja lyhyillä painalluksilla. Voit tutustua näppäimistöasetteluun lukemalla kappaleen"<u>SmartVision2 Ulkonäkö</u>". Alla on lueteltu toimintoja, jotka voidaan toteuttaa käyttäen laitteen näppäimistöä:

## Käynnistä / Sammuta puhelin

| Toiminto               | Näppäinkomento                   |
|------------------------|----------------------------------|
| Käynnistä SmartVision2 | Virtapainikkeen pitkä painallus  |
| Sammuta SmartVision2   | Virtapainikkeen pitkä painallus, |
|                        | valitse päävalikosta kohta       |
|                        | "Sammuta"                        |

Hyvä tietää: "Päävalikosta" pääsee myös muihin toimintoihin:

- Kapsys Saavutettavuuspalvelut: voit ottaa käyttöön tai poistaa käytöstä Kapsysin Saavutettavuuspalvelut (ruudunluvun, kosketuksella tutkimisen, pikanäppäimet jne.)
- Näyttö päälle / pois päältä: mahdollistaa SmartVision2:n näytön sammuttamisen akun säästämiseksi ja tietosuojan takaamiseksi
- Käänteiset värit: mahdollistaa näytön värien vaihtamisen. Esimerkiksi musta teksti valkoisella pohjalla muuttuu valkoiseksi tekstiksi mustalla pohjalla

#### Virransäästötila

SmartVision2 siirtyy automaattisesti virransäästötilaan, kun sitä ei käytetä yhteen minuuttiin. Tässä tilassa näyttö on pois päältä, mutta kaikki toiminnot säilyvät aktiivisina. Voit vastaanottaa puheluita, viestejä sähköposteja jne.

| Toiminto                      | Näppäimistö             |
|-------------------------------|-------------------------|
| Virransäästötila / Käyttötila | Lyhyt painallus ON/ OFF |

<u>Hyvä tietää</u>: Voit säätää viivettä, jonka kuluttua näyttö siirtyy automaattisesti virransäästötilaan. Asetus löytyy puhelimen asetuksista kohdasta "Näyttö" ja "Siirtyminen virransäästöön".

#### Äänenvoimakkuuden säätäminen

SmartVision2 erottelee kolme erilaista ääntä, joidenka voimakkuustasoa voidaan säätää itsenäisesti. Nämä ryhmät ovat "Äänet ja ilmoitukset", "Multimedia" ja "Hälytykset":

- <u>Soittoäänet ja ilmoitukset:</u>
  - Oletuksena äänevoimakkuuden säätöpainikkeet "plus" ja "miinus" puhelimen oikeassa kyljessä säätävät suoraan "Ääntä ja Ilmoituksia". Voit vaihtaa tätä äänevoimakkuutta myös reittiä "Asetukset", "Äänet ja ilmoitukset & ", "Laiteasetukset painikkeella" profiilista "Yleiset" valitsemalla "Soittoäänen voimakkuus".

• <u>Multimedia</u>:

Nämä äänet ovat puhesyntetisaattorin, MP3-tedostojen tai videoiden ääniä. Voit vaihtaa multimediaprofiilin äänenvoimakkuutta yksinkertaisesti painamalla äänenvoimakkuuden säätöpainikkeita "plus" ja "miinus", kun puhesyntetisaattori puhuu tai videota tai MP3-tiedostoa toistetaan.

Voit myös käyttää seuraavia pikanäppäinkomentoja:

- Risu ja Lisää äänenvoimakkuutta: Kasvata puhesyntetisaattorin äänenvoimakkuutta
- Risu ja Vähennä äänenvoimakkuutta: Vähennä puhesyntetisaattorin äänenvoimakkuutta
- <u>Hälytys:</u>

Muokataksesi SmartVision2:n Hälytyksiä valitse "Asetukset", "Äänet ja ilmoitukset & ", "Laiteasetukset painike" profiilista "Yleinen", sitten "Hälytyksen voimakkuus".

<u>Hyvä tietää:</u> Äänenvoimakkuuden painikkeet "plus" ja "miinus" siirtävät myös kohdistinta vasemmalta oikealle kun on tarve säätää arvoja vaakasuuntaisessa palkissa. Tätä tarvitaan esimerkiksi säädettäessä näytön kirkkautta, MP3-tiedostojen toistovoimakkuutta tai muuta toistoäänen voimakkuutta.

#### Vastaa / Poista pidosta

| Toimenpide           | Näppäinkomento                     |
|----------------------|------------------------------------|
| Puheluun vastaaminen | Vastaus-painikkeen lyhyt painallus |
| Puhelun lopettaminen | Lopetus-painikkeen lyhyt painallus |

Hyvä tietää: "Vastaus"-painikkeen lyhyt painallus vie suoraan Puhelin-sovellukseen.

#### Puhelimen valikoissa liikkuminen

Käytä nuolinäppäimiä SmartVision2:n valikoissa ja näytöillä liikkumiseen.

| Toiminto                                       | Näppäinkomento                   |
|------------------------------------------------|----------------------------------|
| Siirry edelliseen                              | Nuoli ylös lyhyt painallus       |
| Siirry seuraavaan                              | Nuoli alas lyhyt painallus       |
| Vieritä näytöllinen ylös                       | Nuoli ylös pitkä painallus       |
| Vieritä näytöllinen alas                       | Nuoli alas pitkä painallus       |
| Siirry näytön ensimmäiseen näkyvään kohteeseen | Nuoli vasemmalle lyhyt painallus |
| Siirry näytön viimeiseen näkyvään kohteeseen   | Nuoli oikealle lyhyt painallus   |
| Siirry edelliselle sivulle (jos mahdollista)   | Nuoli vasemmalle pitkä painallus |
| Siirry seuraavalle sivulle (jos mahdollista)   | Nuoli oikealle pitkä painallus   |
| Aktivoi / Hyväksy valittu kohde                | OK lyhyt painallus               |
| Palaa edelliselle näytölle                     | Paluu-näppäimen lyhyt painallus  |
| Siirry Koti-näytölle                           | Koti-painikkeen lyhyt painallus  |

#### Tekstin kirjoittaminen

Kun SmartVision2 ilmoittaa "Muokkauskenttä", kyseessä on alue, johon voit kirjoittaa tekstiä.

Muokkausalueen tyypistä riippuen näppäimistöä (näppäimet 1-#) käytetään joko tekstin tai numeroiden kirjoittamiseen.

Jokaisen näppäimen takana on useampi merkki: numeronäppäin "2" antaa kirjaimet a, b, c, 2, (iso) A, (iso) B, (iso) C.

Valitse tarvitsemasi merkki painamalla kyseistä näppäintä riittävän monta kertaa.

Näppäintä "1" käytetään lisäämään välimerkkejä ja erikoismerkkejä (@, &, +, sulkumerkit jne.)

Näppäintä "0" käytetään lisäämään välilyönti tai siirtymisessä seuraavalle riville. "Tähti"-näppäintä käytetään lukitsemaan näppäimistö "normaaliin", "isojen kirjainten" tai "numeroiden" tilaan.

<u>Hyvä tietää:</u> Tekstin syöttämiseen muokkauskenttään voidaan käyttää joko fyysistä ja/tai virtuaalinäppäimistöä.

Virtuaalinäppäimistön ulkonäkö muuttuu numeronäppäimistöstä

kirjoituskonenäppäimistöön riippuen muokkauskentän tyypistä.

Saat virtuaalinäppäimistön auki pitkällä OK-näppäimen painalluksella, kun muokkauskenttä on valittuna. Virtuaalinäppäimistö näkyy näytön alaosassa (näyttää tietokoneen näppäimistöltä).

Voit liikkua näytöllä ja kuunnella kirjaimia puheena liu'uttamalla sormea pitkin näyttöä. Kun nostat sormen näytöltä, sen kohdalla ollut merkki kirjoitetaan. "Symbolit" -painikkeella virtuaalinäppäimistön vasemmassa alakulmassa pääset erikoismerkkeihin. Paina puhelimen "Takaisin" -painiketta sulkeaksesi virtuaalinäppäimistön.

## Tekstin poistaminen

Paina puhelimen "Poista"-painiketta poistaaksesi muokkauskentän viimeisen merkin. Voit pitää "Poista"-näppäintä pohjassa poistaaksesi merkit nopeasti.

#### Tekstin muokkaaminen

Voit käyttää äänenvoimakkuden säätöpainikkeita liikuttaaksesi kohdistinta ja lisätäksesi tai poistaaksesi merkkejä, sanoja tai lauseita muokkauskentästä.

| Toiminto                      | Näppäinkomento                          |
|-------------------------------|-----------------------------------------|
| Siirrä kohdistinta oikealle   | Lyhyt painallus Äänenvoimakkuus<br>ylös |
| Siirrä kohdistinta vasemmalle | Lyhyt painallus Äänenvoimakkuus<br>alas |

<u>Hyvä tietää:</u> SmartVision2 tukee lisänäppäinkomentoja, jotka tehdään "tähti"-näppäimellä. Nämä näppäinkomennot on kerrottu luvussa "<u>Esteettömyys</u>".

#### Valikko

Valikon kautta saat esille sovelllukseen tai näkyvissä olevaan sivuun liittyviä lisävalintoja. Sitä kautta pääsee yleensä ohjeeseen tai sovelluksen asetuksiin.

| Toiminto     | Näppäinkomento                    |
|--------------|-----------------------------------|
| Avaa valikko | Valikko-näppäimen lyhyt painallus |

Esimerkiksi: "Valikko"-painikkeen painaminen yhteystietojen kohdalla näyttää seuraavat vaihtoehdot: näytettävät yhteystiedot, tuo / vie, tilit, asetukset, poista kaikki yhteystiedot, apua.

#### Kontekstivalikko

Kontekstivalikossa on valittuun kohteeseen liittyviä toimintoja. It mahdolistaa yleensä valitun kohteen poistamisen, muokkaamisen tai tallentamisen.

| Toiminto                              | Näppäinkomento                 |
|---------------------------------------|--------------------------------|
| Avaa valitun kohteen kontekstivalikko | "OK"-näppäimen pitkä painallus |

Esimerkiksi: Jos valitset yhteystiedon ja avaat pitkällä OK-painikkeen painalluksella

kontekstivalikon, saat esiin seuraavat vaihtoehdot: lisää yhteystieto suosikkeihin, poista yhteystieto, muokkaa yhteystietoa, jaa yhteystieto, lisää yhteystieto kotinäytölle.

#### Yleinen kontekstivalikko

Yleisestä kontekstivalikosta pääset nopeasti muuttamaan joitakin esteettömyysasetuksia.

| Toiminto                      | Näppäinkomento                      |
|-------------------------------|-------------------------------------|
| Avaa yleinen kontekstivalikko | "Valikko"-näppäimen pitkä painallus |

Saat lisätietoja tästä valikosta luvusta "Esteettömyys"

#### Tehtävienhallinta

Tehtävienhallinnan kautta voit nähdä SmartVision2:ssa taustalla avoimena olevat sovellukset. Tästä näytöstä voit palata avoimena olevaan sovellukseen, saada niistä tietoa tai sulkea niitä.

| Toiminto               | Näppäinkomento                    |
|------------------------|-----------------------------------|
| Avaa tehtävienhallinta | "Koti"-painikkeen pitkä painallus |

<u>Hyvä tietää</u>: Virran säästämiseksi voit sukea taustalla avoimina olevia sovelluksia. Voit tehdä sen painamalla "Valikko"-painiketta, kun tehstävienhallinta on avoinna ja valita sen jälkeen luettelosta kohdan "Sulje kaikki sovellukset".

#### llmoituskeskus

Ilmoituksia käytetään kertomaan käyttäjälle tapahtumasta puhelimessa, uudesta viestistä, vastaamattomasta puhelusta, kalenteriin merkitystä tapaamisesta jne. Kaikki puhelimesi ilmoitukset ovat luettavissa ilmoituskeskuksessa.

| Toiminto            | Näppäinkomento                        |
|---------------------|---------------------------------------|
| Avaa ilmoituskeskus | "Takaisin"-painikkeen pitkä painallus |

Saat lisätietoja luvusta "Ilmoituskeskus".

<u>Hyvä tietää</u>: SmartVision2 tukee "risuaita"-näppäimellä toteutettuja lisäkomentoja. Nämä näppäinkomennot on kuvattu luvussa "<u>Esteettömyys</u>".

#### Kosketusnäyttötila

Kosketusnäyttötila on toinen SmartVision2:n ohjaustavoista. Se mahdollistaa valikoissa liikkumisen näyttöä koskettamalla.

Kapsysin esteettömyyspalvelut on automaatisesti aktivoitu SmartVision2:ssa ja se määrittää kosketusnäytön toiminnan paremmin näkövammaisille soveltuvaksi. Alla on luettelo toiminnoista, jotka voit toteuttaa, kun Kapsysin esteettömyyspalvelut ovat käytössä:

| Toiminto                                     | Kosketusnäyttö                        |
|----------------------------------------------|---------------------------------------|
| Tutki näyttöä ja valitse kohde               | Liu'uta yhtä sormea näytöllä          |
| Siirry edelliseen kohteeseen                 | Pyyhkäise vasemmalle yhdellä sormella |
| Siirry seuraavaan kohteeseen                 | Pyyhkäise oikealle yhdellä sormella   |
| Vieritä näytöllinen ylös, siirrä kohdistinta | Pyyhkäise oikealle ja sen jälkeen     |
| oikealle                                     | vasemmalle yhdellä sormella           |
| Vieritä näytöllinen alas, siirrä kohdistinta | Pyyhkäise vasemmalle ja sen jälkeen   |
| vasemmalle                                   | oikealle yhdellä sormella             |

| Siirry ensimmäiseen näytöllä näkyvään kohteeseen | Pyyhkäise ylös ja alas yhdellä sormella                                                                |
|--------------------------------------------------|----------------------------------------------------------------------------------------------------|
| Siirry viimeiseen näytöllä näkyvään kohteeseen   | Pyyhkäise alas ja ylös yhdellä sormella                                                                |
| Siirry sivu vasemmalle (jos mahdollista)         | Pyyhkäise vasemmalle kahdella sormella                                                                 |
| Siirry sivu oikealle (jos mahdollista)           | Pyyhkäise oikealle kahdella sormella                                                                   |
| Aktivoi / Valitse näytön kohde                   | Yhden sormen nopea kaksoisnapautus                                                                     |
| Avaa valitun kohteen kontekstivalikko            | Nopea kaksoisnapautus yhdellä sormella<br>jättäen jälkimmäisellä napautuksella sormi<br>näytön pintaan |
| Siirry kotinäytölle                              | Pyyhkäise ylös ja sitten vasemmalle yhdellä sormella                                                   |
| Avaa tehtävienhallinta                           | Pyyhkäise vasemmalle ja sitten ylös yhdellä sormella                                                   |
| Palaa edelliselle näytölle                       | Pyyhkäise alas ja sitten vasemmalle<br>yhdellä sormella                                                |
| Avaa ilmoituskeskus                              | Pyyhkäise kahdella sormella ylhäältä alas                                                              |
| Avaa Yleinen esteettömyysvalikko                 | Pyyhkäise alas ja sitten oikealle yhdellä sormella                                                     |
| Avaa paikallinen esteettömyysvalikko             | Pyyhkäise ylös ja sitten oikealle yhdellä sormella                                                     |
| Vieritä pystysuunnassa                           | Pyyhkäise ylös tai alas kahdella sormella                                                              |

Hyvä tietää: Kosketusnäytön voi poistaa käytöstä Esteettömyysasetuksissa.

## Äänikomentojen tila

Äänikomentojen tila on SmartVision2:n kolmas tapa antaa komentoja. Se mahdollistaa tekstin sanelun muokkauskenttiin, internet-hakujen ja tiettyjen toimintojen suorittamisen. SmartVision2 käyttää Googlen ääniavustajaa ja tästä syystä toiminnon käyttämiseen tarvitaan toimivaa nettiyhteyttä. Myös Gmail-osoitteen käyttäminen on suositeltavaa, jotta toiminnon kaikki äänikomennot saadaan käyttöön. Ota toiminto käyttöön painamalla lyhyesti SmartVision2:n oikealla sivulla olevaa äänityspainiketta ja sanele komento selkeästi.

Tässä on esimerkkejä komennoista, joita voit suorittaa Äänikomentojen tilassa:

- Kalenteri, hälytykset, muistutukset ja muistiinpanot.
  - Hälytyksen asettaminen: "Aseta hälytys kello 7 aamullaquot; tai "Aseta hälytys aamulla kello 7 joka perjantai."
  - Aseta muistutus: "Soita Johnille kello 6 illalla" tai "Muistuta belgialaisen suklaan ostamisesta Ghirardelli Squarelta."
  - Näytä SMS (teksti) viestit: "Näytä viestit Brianilta, jotka koskevat päivällistä."
  - Luo Googlen kalenterimerkintä: "Luo kalenterimerkintä päivällinen San Franciscossa lauantaina kello 7 illalla.
- Yhteydenpito ystäviin ja perheeseen
  - o Soita ystävälle: "Soita Lindsay Hampson" tai "Soita äiti."
  - Tekstiviesti ystävälle: "Kirjoita tekstiviesti Jasonille myöhästyn 5 minuuttia."
  - Lähetä sähköposti: "Lähetä sähköposti Kristinille, aihe uudet kengät, viesti Odotan malttamattomana pilkku että saan näyttää sinulle uudet kenkäni piste."

- Tietojen kysyminen
  - o Ajan kysyminen: "Paljonko kello on Lontoossa?"
  - Säätilan tarkistaminen: "Tarvitaanko tänään sateenvarjoa?" tai "Miltä sää näyttää huomenaamuna?"
  - o Käännä sanoja ja sanontoja: "Mitä on kurkku espanjaksi?"
  - o Määritä sana: "Mitä tarkoittaa ahmatti?"
  - o Muunna yksikköjä: "Mitä on 16 unssia paunoissa?"
  - o Matematiikan ongelmanratkaisu: "2209:n neliöjuuri?"

Täydellinen luettelo äänitilan komennoista on saatavilla <u>Googlen tuesta</u> tai avainsanojen « Ok Google » avulla.

<u>Hyvä tietää:</u> Muokkauskentässä on mahdollista sanella tekstiä äänityspainikkeen avulla. Paina SmartVision2:n oikeassa kyljessä olevaa äänityspainiketta lyhyesti, odota äänimerkkiä ja sanele teksti. Kun lopetat sanelun, teksti kirjoitetaan suoraan muokkauskenttään.

# Esteettömyys

## Asetukset

SmartVision2:ssa on monia esteettömyysasetuksia, jotka on otettu oletuksena käyttöön, kuten äänennopeuden ja fonttikoon muuttaminen sekä pikanäppäimet.

Pääset muuttamaan esteettömyysasetuksia valitsemalla ensin "Asetukset" ja sen jälkeen "Esteettömyys".

Esteettömyysasetukset ovat:

- Kapsys esteettömyyspalvelu: mahdollistaa puhepalautteen heikkonäköisille ja sokeille henkilöille. Seuraava osa kertoo Kapsysin esteettömyyspalveluista. Hyvä tietää: Voit keskeyttää Kapsysin esteettömyyspalvelun koska tahansa pitämällä pohjassa "Äänenvoimakkuus ylös" ja "Äänenvoimakkuus alas" painikkeita. Seuraava näppäinten yhtäaikainen painallus palauttaa palvelun käyttöösi.
- **BrailleBack**: mahdollistaa pistenäytön liittämisen SmartVision2:een bluetoothilla. Lisätietoja BrailleBackin käytöstä ja pistenäytön liittämisestä löytyy seuraavasta linkistä: Google BrailleBack.
- Switch Access: mahdollistaa laitteen hallinnan itse määritetyillä näppäinkomennoilla. Asetus on erittäin hyödyllinen henkilöille, joilla on motorisia vaikeuksia, jotka haluavat tietyt toiminnot tiettyjen painikkeiden taakse tai jotka haluavat käyttää ulkoista näppäimistöä.
- **Tekstitykset**: mahdollistaa tekstitysten käyttöönoton ja niiden kielen, tekstin ja tyylin asetusten muuttamisen.
- **Suurennuseleet**: mahdollistaa SmartVision2:n ruudun suurentamisen ja zoomaamisen käyttämällä kolmoisnapautusta missä tahansa kohdassa näyttöä. Voit liikuttaa näyttöä tai säätää suurennustasoa seuraavasti:
  - o Liikuttaaksesi näyttöä vedä sitä kahdella tai useammalla sormella
  - Säätääksesi suurennustasoa nipistä kaksi tai useampia sormia yhteen tai levitä niitä erilleen

Näytön tilapäinen suurentaminen:

- Kolmoisnapauta ja pidä missä tahansa kohtaa näyttöä paitsi näppäimistöllä tai siirtymispalkissa
- o Siirtääksesi suurennettua aluetta siirrä sormea näytöllä
- o Lopeta suurennus nostamalla sormi näytöltä
- **Fonttikoko**: mahdollistaa fonttikoon muuttamisen parhaiten näkötilanteellesi sopivaksi. Käytössä on 7 eri kokoa.
- **Suurikontrastinen teksti**: hyvä kontrasti helpottaa laitteen näytön lukemista. Tällä ominaisuudella tekstin väri voidaan muuttaa mustaksi tai valkoiseksi alkuperäisestä tekstiväristä riippuen.
- **Puhelun katkaisu virtapainikkeella**: kun tämä ominaisuus on käytössä, voit katkaista puhelun painamalla virtapainiketta. Asetus nopeuttaa ja helpottaa puheluiden lopettamista.
- Vastaa puheluun näppäimillä 0-9: mahdollistaa puheluun vastaamisen numeronäppäimillä.
- Näytön automaattinen kierto: kun asetus on käytössä, näytön suunta vaihtuu automaattisesti vaaka- ja pystysuoran välillä puhelimen liikkeen mukaan.
- **Puhu salasanat**: mahdollistaa salasanojen kuulemisen puheena niitä kirjoitettaessa.

o Käytössä: salasanat puhutaan ääneen samalla tavalla kuin mitkä tahansa

muutkin merkit.

- Ei käytössä: salasanat kuulee vain käytettäessä kuulokkeita.
  Yksityisyyden suojaamiseksi tämä asetus on oletuksena pois käytöstä.
- Esteettömyystilan pikakuvake: mahdollistaa esteettömyystilan nopean käyttöönoton tai käytöstä poistamisen.
- **Tekstistä puheeksi -toisto**: mahdollistaa SmartVision2:n syntetisaattorin valinnan:
  - Kapsys Äänet: mahdollistaa kompaktin syntetisaattorin tai vapaasti valittavan Internetistä ladattavan syntetisaattorin käytön.
  - Monikielinen: pystyt määrittämään enintään 3 pikanäppäimellä vaihdettavaa kieltä.

Voit myös aktivoida ja asentaa muita Play Storesta hankittuja syntetisaattoreita.

- Pitkäkestoisen kosketuksen viive: asetus säätää pitkän kosketuksen aikaviivettä. Pidempi aikaviive tarkoittaa, että sinun täytyy pitää sormea paikallaan pidempään ennen kuin se tulkitaan pitkäkestoiseksi kosketukseksi. Pidempi aikaviive voi olla kätevä, jos huomaat usein vahingossa pitäväsi sormea näytöllä esimerkiksi napautuksen sijaan.
- **Näppäimistön taustavalo**: mahdollistaa näppäimistön taustavalon kytkemisen päälle tai pois.
- Käänteiset värit: vaihtaa näytön värit. Muuttaa esimerkiksi mustan tekstin valkoisella pohjalla valkoiseksi tekstiksi mustalla pohjalla.
- Värikorjaus: värikorjaus mahdollistaa värien mukauttamisen värisokeille.

## Kapsys Esteettömyyspalvelu

Kun Kapsysin Esteettömyyspalvelu on käytössä, SmartVision2 antaa puhepalautteen, jolla näkövammainen henkilö voi käyttää laitetta näkemättä sen näyttöä. Ottaaksesi käyttöön tai poistaaksesi käytöstä Kapsysin Esteettömyyspalvelun pidä virtakytkintä pohjassa ja valitse sen jälkeen "Kapsysin Esteettömyyspalvelut". Poistaaksesi Kapsysin Esteettömyyspalvelut käytöstä tai ottaaksesi ne väliaikaisesti käyttöön pidä molempia äänenvoimakkuussäätimiä yhtä aikaa painettuina. Mukauttaaksesi Kapsysin Esteettömyyspalvelun asetuksia valitse "Asetukset", "EsteettömyysAccessibility", sen jälkeen "Kapsysin Esteettömyyspalvelut" ja paina puhelimen "Valikko"-painiketta.

Saat seuraavan luettelon Kapsysin Esteettömyyspalveluiden asetuksista:

- Ruudunlukija: ottaa käyttöön tai poistaa käytöstä puhepalautteen.
- **Puheen voimakkuus**: mahdollistaa puheen voimakkuuden säädön samaksi tai pienemmäksi kuin median äänenvoimakkuus. Median äänenvoimakkuus tarkoittaa muiden laitteen äänien voimakkuutta.
- Säädä äänenkorkeutta: muuttaa näppäimistöltä syötetyn tekstin äänenkorkeutta. Kun ominaisuus on valittuna, näppäimistöltä kirjoitettu teksti puhutaan matalammalla äänenkorkeudella.
- Näppäinkaiku: määrittää, ovatko käytössä merkit, sanat vai lauseet.
- Värähdä merkin syöttämisen jälkeen: värisee, kun merkki on kirjoitettu syöttökenttään.
- Piippaa merkin syöttämisen jälkeen: antaa äänimerkin, kun merkki on kirjoitettu syöttökenttään.
- **Merkinsyötön viive**: määrittää viiveen, jolla merkki hyväksytään kirjoitetuksi syöttökenttään..
- **Puhu lukitulta näytöltä**: kun käytössä, ilmoitukset puhutaan, vaikka näyttö olisi lukittu.

- Käytä välimatka-anturia: kun valittu, mahdollistaa puhepalautteen väliaikaisen vaimentamisen välimatka-anturin asetusten mukaisesti.
- **Ilmoita näytettävien kohteiden määrä**: ilmoittaa näytöllä näkyvien kohteiden määrän (esim.: näyttää kohteet 1 6 12:sta).
- Jatkuva luku ravistamalla: kun käytössä, laitteen ravistaminen ottaa jatkuvan luvun käyttöön.
- **Puhu kirjaimet foneettisesti**: mahdollistaa kirjainten kuulemisen foneettisesti (esimerkiksi "F, foxtrot" tai "S, sierra"), kun virtuaalinäppäimistön näppäintä pidetään pohjassa.
- **Puhu näppäinvihjeet**: kun valittuna, voit kuulla näyttökohteiden vihjeet lyhyellä viiveellä.
- **Puhu soittajan tiedot**: mahdollistaa soittajan selville saamisen ennen kuin vastaat puheluun.
- Värinäpalaute: mahdollistaa värinäpalautteen saamisen toimistasi, kuten esimerkiksi kohteen valinnasta tai liikkumisesta laitteen näytöllä.
- Äänipalaute: kun valittuna, saat puhepalautteen lisäksi merkkiäänen liikkuessasi näytöllä.
- Kohteen puhepalaute: mahdollistaa muun äänen vaientamisen, kun ruudunlukija puhuu.
- Äänenvoimakkuus: tämä asetus säätää puheen ja muiden Kapsysin Esteettömyyspalveluiden tuottamien äänten voimakkuutta. Tämä ominaisuus on käytössä kun kohteen merkkiäänet on valittuna.
- Kosketusnäyttö pois käytöstä: kun valittuna, kosketusnäyttö ei ole käytössä.
- Vieritä luetteloita automaattisesti: kun valittuna, luettelon kohteet vierittyvät automaattisesti, mikäli koko teksti ei mahdu riville näkyviin.
- Valinta napauttamalla: korostettu kohde valitaan koskettamalla sitä kerran.
- Näytä pikavalikko luettelona: valitse tämä kohta näyttääksesi yleiset ja paikalliset pikavalikot luetteloina ympyröiden sijasta.
- Käynnistä koskettamalla tutkimisen ohje: näyttää kosketuseleillä tutkimisen ohjeen.
- Pikanäppäimet: mahdollistaa SmartVision2:n pikanäppäinten käytön.
- Ulkoisen näppäimistön pikanäppäimet: mahdollistaa ulkoisen näppäimistön pikanäppäinkomentojen hallinnan.
- Hallitse tekstiselitteitä: käytä tätä asetusta paikalliseen pikavalikkoon luomiesi tekstiselitteiden hallintaan.
- **MagniText**: kun käytössä, tämä ominaisuus näyttää kohdalla olevan tekstin suurennettuna vierityspalkissa näytöllä. Vierityspalkin kokoa, väriä, vieritysnopeutta ja sijaintia näytöllä voidaan säätää.
- **Näyttöverho**: mahdollistaa näyttöverhon käytön akun keston pidentämiseksi ja yksityisyyden suojaamiseksi.
- Palautuminen tilapäisen keskeytyksen jälkeen: tämä ominaisuus antaa mahdollisuuden valita, kuinka Kapsysin Esteettömyyspalvelut palaavat takaisin käyttöön, kun ne on tilapäisesti poistettu käytöstä yleisen valikon kautta.
- **Puhepalaute laitteen herätessä**: tällä asetuksella voit muokata tietoja, jotka saat puheena, kun laite herää horrostilasta (aika, päivämäärä, akun taso, verkon tila, vastaamattomat puhelut, uudet viestit ja uudet sähköpostit).
- Hallitse esteettömyysasetuksia: tämä asetus mahdollistaa esteettömyysasetusten tallentamisen, tuomisen tai jakamisen.

## Esteettömyyden valikot

Kun käytät SmartVision2:ta, saat tarvitessasi apua asetusten tekemiseen ja painikkeisiin kahden eri valikon kautta. Yleinen kontekstivalikko sisältää komennot, jotka toimivat kaikkialla ja paikallinen pikavalikko vaihtelee aktiivisen kohteen mukaan.

## Yleinen kontekstivalikko

Saadaksesi yleisen valikon näkyviin pidä "Menu"-painiketta painettuna.

Yleisessä kontekstivalikossa ovat käytettävinä seuraavat komennot::

- Lue alusta alkaen: kuulet puheena kaikki näytön kohteet. Lukeminen aloitetaan ylhäältä.
- Toista viimeinen lausahdus: kuulet viimeksi puhutun tekstin uudelleen.
- **Tavaa viimeinen lausahdus**: kuulet viimeksi puhutun tekstin uudelleen kirjaimittain tavattuna.
- Lue seuraavasta kohteesta alkaen: kuulet näytön sisällön puheena kohdistimesta eteenpäin.
- Keskeytä palaute: kohteen valitseminen poistaa Kapsysin Esteettömysspalvelut tilapäisesti käytöstä, mukaanlukien ilmoitukset ja "Kosketuksella tutkimisen".

Note: Kapsysin Esteettömyyspalvelut saadaan takaisin käyttöön, kun näyttö herää, kun lukitusnäyttö on näkyvissä tai huomautuspalkista riippuen kohdan "Palautuminen tilapäisen keskeytyksen jälkeen" asetuksesta. Voit vaihtaa asetuksen Kapsysin Esteettömyyspalvelun asetuksissa.

- Kapsysin Esteettömyyspalvelujen asetukset: tämän kohdan valitseminen avaa Kapsysin Esteettömyyspalvelujen asetukset.
- Tekstistä puheeksi: voit muuttaa tapaa, jolla näytön tekstit puhutaan.

## Paikallinen kontekstivalikko

Saat paikallisen kontekstivalilkon esille painamalla yhtä aikaa numeronäppäimistön risua (näppäimistön oikea alakulma) ja numeroa "9".

Paikallisessa kontekstivalikossa on asetuksia, jotka liittyvät aktiivisena olevaan kohteeseen. Jos paikallinen kontekstivalikko ei voi avata mitään asetuksia, Kapsysin Esteettömyyspalvelut antaa ilmoituksen "Ei valikkokohteita."

Kun avaat paikallisen kontekstivalikon, saat näkyviin asetukset, joita kyseisestä kohdasta voidaan säätää. VAihtoehtoina voi olla esimerkiksi seuraavaa:

- Navigointi: Oletus, Merkit, Sanat, Kappaleet, Rivit ja Sivut.
- Kohdistimen hallinta: kun muokkaat tekstiä, tämä kohta avaa uuden pikavalikon, jossa on valittavana esimerkiksi "Siirrä kohdistin alkuun", "Siirrä kohdistin loppuun", "Valitse kaikki" ja "Aloita valintatila". Jos teksti on valittu, vaihtoehdot voivat olla Leikkaa, Kopioi, Liitä ja Lopeta valintatila. Kohdistinta voidaan liikuttaa muokkauskentässä äänenvoimakkuusnäppäimillä.
- Tekstiselitteiden säätimet: tässä valikossa voit lisätä, poistaa ja muokata merkitsemättömän sisällön tekstiselitteitä. Joskus sovellusten kuvakkeista puuttuu tekstiselitteet. Voit käyttää Kapsysin Esteettömyyspalveluita luodaksesi merkeille ja symboleille omat tekstiselitteet, jotta ne olisi helpompi tunnistaa jatkossa. Voit hallita luomiasi tekstiselitteitä "Manage custom label" setting in Kapsysin Esteettömyyspalveluiden asetuksissa kohdassa "Hallitse tekstiselitteitä".

## Näppäinoikotiet

Kapsysin Esteettömyyspalveluissa voit määrittää 32 näppäinoikotietä määrittelemillesi toiminnoille.

Näppäinoikotiet muodostuvat pidettäessä pohjassa "tähteä" tai "risuaitaa" ja käytettäessä niiden kanssa näppäimiä "0"-"9", nuolta ylös, alas, vasemmalle tai oikealle, tai äänenvoimakkuusnäppäimiä.

Luettelo toiminnoista, joihin voidaan liittää näppäinoikotie:

- SmartVision2:n tila
- Kasvata puhenopeutta
- Vähennä puhenopeutta
- Vaihda puhekieli
- Lue näytön alusta
- Lue seuraavasta kohteesta
- Toista viimeisin lausahdus
- Tavaa viimeisin lausahdus
- Kytke puhe päälle/pois
- Vaihda ääntä kuulokkeen ja kaiuttimen välillä
- Vaihda ääni kuulokkeeseen
- Vaihda ääni kaiuttimeen
- Ruudunluku päälle/pois
- Teksti puheeksi -asetukset
- Valitse kaikki
- Leikkaa
- Kopioi
- Liitä
- Vähennä tarkkuutta
- Lisää tarkkuutta
- Siirrä kohdistin muokkauskentän vasemmalle puolelle
- Siirrä kohdistin muokkauskentän oikealle puolelle
- Siirrä kohdistin muokkauskentän alkuun
- Siirrä kohdistin muokkauskentän loppuun
- Valitse merkki kohdistimesta vasemmalle
- Valitse merkki kohdistimesta oikealle
- Editorin näppäinkaiku: ei mitään
- Editorin näppäinkaiku: merkit Set Editor echo to: Word
- Editorin näppäinkaiku: lauseet
- Editorin näppäinkaiku: merkit ja sanat
- Editorin näppäinkaiku: merkit, sanat ja lauseet
- Muuta näppäinkaikua
- MagniText -tila päälle/pois
- Suurennuseleet päälle/pois
- Näytön taustavalo päälle/pois
- Kosketusnäyttö päälle/pois
- Bluetooth päälle/pois
- WiFi päälle/pois
- GPS-paikannus päälle/pois
- Mobiilidata päälle/pois
- Lentokonetila päälle/pois
- Taskulamppu päälle/pois
- Käänteiset värit päälle/pois
- Vaihda ääniprofiili: Normaali

- Vaihda ääniprofiili: äänetön
- Vaihda ääniprofiili: kokous
- Vaihda ääniprofiili: ulkoilma
- Kapsysin esteettömyysasetukset
- Kapsys esteettömyys, yleinen kontekstivalikko
- Kapsys esteettömyys, paikallinen kontekstivalikko
- Avaa ilmolitusruutu
- Avaa pika-asetukset
- Avaa näppäinoikoteiden luettelo
- Jotkin pikanäppäinkomennot on jo määritelty oletuksena SmartVision2:een. Nämä näppäinkomennot on jaettu kahteen ryhmään:
- Esteettömyyteen liittyvät "risuaita"-näppäimen kanssa toteutettavat komennot,
- Muokkaukseen liittyvät "tähti"-näppäimellä toteutettavat komennot.

Näitä näppäinkomentoja voidaan muokata kohdasta "Näppäinoikotiet" Kapsysin Esteettömyyspalveluissa.

#### Esteettömyyteen liittyvät "risuaita"-näppäimen kanssa toteutettavat komennot

- Hash key 0: Kapsysin Estettömyyspalvelun asetukset
- Risuaita 1: SmartVision2:n tila
- Risuaita 2: Lue näytön alusta
- Risuaita 3: Avaa ilmoitusikkunan « Pika-asetukset »
- Risuaita 4: Vähennä puhenopeutta
- Risuaita 5: Kasvata puhenopeutta
- Risuaita 6: Ota käyttöön / poista käytöstä MagniText
- Risuaita 7: Toista viimeisin lausahdus
- Risuaita 8: Tavaa viimeisin lausahdus
- Risuaita 9: Kapsysin Estettömyyden pikavalikko
- Risuaita Nuoli ylös: Ei määritetty
- Risuaita Nuoli alas: Ei määritetty
- Risuaita Nuoli vasemmalle: Ei määritetty
- Risuaita Nuoli oikealle: Ei määritetty
- Risuaita Kasvata äänenvoimakkuutta: Kasvata ruudunlukijan äänenvoimakkuutta
- Risuaita Vähennä äänenvoimakkuutta: Vähennä ruudunlukijan äänenvoimakkuutta

#### Editorin Muokkaukseen liittyvät "tähti"-näppäimellä toteutettavat komennot

- Tähti 0: Valitse kaikki
- Tähti 1: Vähennä tarkkuutta
- Tähti 2: Kasvata tarkkuutta
- Tähti 3: Leikkaa
- Tähti 4: Ei määritetty
- Tähti 5: Ei määritetty
- Tähti 6: Kopioi
- Tähti 7: Ei määritetty
- Tähti 8: Ei määritetty
- Tähti 9: Liitä
- Nuoli ylös: Siirrä kohdistin syöttöalueen alkuun
- Nuoli alas: Siirrä kohdistin syöttöalueen loppuun

- Nuoli vasemmalle: Siirrä kohdistin syöttöalueen vasemmalle puolelle
- Nuoli oikealle: Siirrä kohdistin syöttöalueen oikealle puolelle
- Lisää äänenvoimakkuuttta: Valitse merkki kohdistimesta vasemmalle
- Vähennä äänenvoimakkuutta: Valitse merkki kohdistimesta oikealle

**<u>Hyvä tietää:</u>** Äänenvoimakkuuden säätimet siirtävät kohdistinta syöttökentässä vasemmalta oikealle Tähti 1:llä tai Tähti 2:lla valitusta tarkkuustasosta riippuen. Käytettävissä olevat tarkkuustasot ovat : oletus, merkki, sana, rivi, kappale, sivu.

# Kotinäyttö

Kotinäyttö on SmartVision2:n päänäyttö. Se toimii käynnistysvalikkona, josta voidaan käynnistää puhelimen eri toimintoja ja sovelluksia.

Pääset Kotinäyttöön koska tahansa painamalla SmartVision2:n "Koti"-painiketta.

Oletiksena SmartVision2:n Kotinäytöllä on 4 sovellusta:

- **Sovellukset** : SmartVision2:een asennetut sovellukset aakkosjärjestyksessä.
- **Puhelin** : soittamiseen, vastaamattomien puheluiden tarkistamiseen ja ääniviesteihin.
- **Viestit** : SMS- tai MMS-viestien lähettämiseen ja vastaanottamiseen (tekstiviestit ja multimediaviestit).
- **Yhteystiedot** : yhteystietojen hallinta

Lisätoimintoja Kotinäytölle on käytettävissä "Valikko"-painikkeen kautta

- **Asetukset** : puhelimen asetukset.
- Lisää sovellus : sovelluksen lisääminen Kotinäytölle.
- **Lisää widget** : widgetin lisääminen Kotinäytölle. Widgetit ovat pieniä sovelluksia, joista saa tietoa ja joidenka avulla pääsee Kotinäytöltä tiettyihin sovellusten toimintoihin. Widgetit voidaan ladata "Play Kaupasta".
- **Taustakuvat** : Kotinäytön taustakuva
- Apua : SmartVision2:n käyttöohjeeseen

## Kotinäytön mukauttaminen

SmartVision2:n Kotinäyttö on täysin mukautettavissa. Voit lisätä sovelluksia tai widgettejä, muuttaa niiden järjestystä tai poistaa niitä kotinäytöltä.

#### Sovelluksen lisääminen Kotinäytölle

Paina "Valikko"-näppäintä ollessasi Kotinäytöllä ja valitse "Lisää sovellus" luettelosta. Valitse sen jälkeen sovellus, jonka haluat lisätä Kotinäytölle.

Voit myös lisätä sovelluksen Kotinäytölle valikkokohdasta "Sovellukset." Valitse Kotivalikkoon lisättävä sovellus luettelosta ja pidä "OK"-painiketta painettuna. Valitse pikavalikosta kohta "Lisää Kotinäytölle". Sovellus ilmestyy viimeiseksi Kotinäytölle.

#### Sovelluksen poistaminen Kotinäytöltä

Valitse Kotinäytöltä poistettava sovellus ja pidä "OK"-painiketta painettuna. Valitse pikavalikosta "Poista Kotinäytöltä". Sovellus on nyt poistettu Kotinäytöltä, mutta edelleen käytettävissä kohdassa "Sovellukset".

#### Vaihda sovelluksen paikkaa Kotinäytöllä

Valitse Kotinäytöltä sovellus, jonka haluat siirtää, pidä "OK" -painiketta painettuna. Valitse tämän jälkeen pikavalikosta toimenpide: siirrä ylös, siirrä alas, Siirrä ensimmäiseksi, siirrä viimeiseksi.

<u>Hyvä tietää:</u> jos sovellus on siirretty Kotinäytölle pikakuvakkeena, sen vasemmassa yläkulmassa näkyy keltainen tähti.

## Sovellukset

Kaikki SmartVision2:lle asenetut sovellukset näkyvät Kotinäytön kohdasta "Sovellukset". Ne esitetään luettelona aakkosjärjestyksessä.

#### Sovelluksen avaaminen

Valitse luettelosta sovellus, jonak haluat avata ja paina "OK".

## Sovelluksen sulkeminen

Paina "Takaisin"-painiketta, kun olet sovelluksen ensimmäisellä sivulla. Jos poistut sovelluksesta "Koti"-painikkeella tai sinut ohjataan johonkin toiseen puhelimen toimintoon, sovellus jää auki taustalle.

<u>Hyvä tietää:</u> saat selville käynnissä olevat sovellukset painamalla "Koti"-painiketta pitkään. Tältä näytöltä voit:

- Sulkea sovelluksen
- Palata jo avoimena olevaan sovellukseen
- Siirtyä nopeasti Googlen etsi-palkkiin.

Paina "Valikko" -painiketta valitaksesi "sulje kaikki sovellukset" -vaihtoehdon. Tämä toiminto sulkee kaikki avoinna olevat sovellukset.

Pidentääksesi SmartVision2:n valmiusaikaa voit sulkea taustalla avoimena olevia sovelluksia, jotka eivät ole käytössä.

Puhelimen uudelleenkäynnistys sulkee myös taustalla avoimina olevat sovellukset.

#### Sovelluksen etsiminen

Kirjoita näppäimistöltä muutama kirjain soveluksen nimen alusta. Sovellusten luettelo suodatetaan kirjoittamasi tekstin mukaisesti. Voit aina liikkua sovellusten luettelossa käyttämällä nuolinäppäimiä.

Poista kirjaimia hakunimesta tarvittaessa painamalla "Poista"-painiketta.

#### Sovelluksen lataaminen

SmartVision2:ssa on jo valmiiksi esiasennettuja sovelluksia. Voit ladata uusia sovelluksia tarvittaessa "Play Store"-sovelluksen kautta.

#### Sovelluksen poistaminen

Valitse haluamasi sovellus luettelosta ja paina sen kohdalla "OK"-painiketta pitkään. Valitse sovellusvalikosta kohta "Poista".

<u>Hyvä tietää:</u> SmartVision2:en esiasennettuja sovelluksia ei voi poistaa.

## llmoitukset

Ilmoituksia käytetään kertomaan käyttäjälle tapahtumista kuten uuden viestin saapumisesta, vastaamattomasta puhelusta tai kalenterimerkinnästä. Kaikki puhelimen ilmoitukset on kerätty ilmoituskeskukseen. Saat ilmoituskeskuksen auki pitämällä "Takaisin"-painiketta painettuna.

## Ilmoitusten hallinta

#### Kuinka nähdä ilmoitukset:

Kun ilmoitusikkuna on auki, käytä nuolinäppäimiä valitaksesi tapahtuman. Paina "OK" - painiketta avataksesi ilmoituksen ja siihen liittyvän sovelluksen.

Esimerkki: Kun huomaat ilmoituksen vastaamattomasta puhelusta ja avaat sen, siirryt automaattisesti puhelimen lokitietoihin.

Kun ilmoitus on avattu, se poistuu ilmoituskeskuksesta.

<u>Hyvä tietää:</u> Virheisiin liittyvät ilmoitukset poistuvat vasta, kun ongelma on ratkaistu.

#### Ilmoituksen poistaminen:

Avaa ilmoituskeskus ja valitse ilmoitus, jonka haluat poistaa. Paina "Poista"-painiketta poistaaksesi ilmoituksen.

Voit myös poistaa kaikki ilmoitukset samalla kertaa valitsemalla luettelon lopusta "Poista kaikki ilmoitukset".

<u>Hyvä tietää:</u> Ilmoituskeskus näyttää vain trajatun määrän tapahtumia. Joskus on välttämätöntä käyttää kosketusnäyttöä kaikkien ilmoitusten lukemiseen. Kun näin täytyy tehdä, pyyhkäise näyttöä kahdella sormella alhaalta ylös. Käytä taas nuolinäppäimiä selataksesi uusia ilmoituksia.

#### **Pika-asetukset**

Päästäksesi SmartVision2:n "Pika-asetuksiin" valitse ilmoitusten ensimmäinen kohta, jossa on tietoa puhelimen tilasta (aika, päiväys, Wi-Fi:n tila, akun varaus) ja paina "OK"-painiketta.

Voit myös käyttää pikanäppäinkomentoa "#"+"3" avataksesi 'Pika-asetusten ikkunan.

Tästä näytöstä pääset käsiksi seuraaviin asetuksiin:

- Akku: mahdollistaa pääsyn akun asetuksiin
- Asetukset: mahdollistaa pääsyn SmartVision2:n yleisiin asetuksiin
- Näytä profiili: mahdollistaa pääsyn käyttäjän profiiliin
- Näytön kirkkaus: säätää näytön kirkkautta
- Wi-Fi: Ottaa langattomat verkot käyttöön, poistaa ne käytöstä ja yhdistää niihin
- Bluetooth: Ottaa bluetoothin käytöön, poistaa sen käytöstä ja yhdistää bluetoothlaitteeseen
- "Älä häiritse-tila": ottaa käyttöön tai poistaa käytöstä "Älä häiritse"-tilan
- Datan käyttö: datan käytön asetukset
- Nettiyhteys: ottaa käyttöön tai poistaa käytöstä nettiyhteyden
- Lentokonetila: ottaa käyttöön tai poistaa käytöstä lentokonetilan
- Lukitse näytön suunta: mahdollistaa näytön lukituksen pystyasentoon
- Salama: ottaa käyttöön takapaneelin LEDit

- Sijainti: ottaa käyttöön tai poistaa käytöstä Googlen paikannuspalvelut
- Striimaus: mahdollistaa SmartVision2:n kuvan siirtämisen TV:lle
- Ääniprofiili: mahdollistaa SmartVision2:n ääniprofiilin säätämisen (yleinen, äänetön, kokous, ulkoilma)

# Asetukset

Tämä sovellus mahdollistaa tiettyjen toimintojen ottamisen käyttön tai poistamisen käytöstä tai olemassa olevien asetusten muuttamisen. SmartVision2 tulee esiasennettuna. Valmiina ovat esim. kieli, näyttö jne.

## Yleiset asetukset

SmartVision2:n yleiset asetukset on jaettu seuraaviin luokkiin:

## Langattomat ja verkkoasetukset:

• Wi-Fi: mahdollistaa wi-fi -yhteyksien käyttöönoton ja hallinnoinnin Internettiin pääsemiseksi.

• Turbolataus : mahdollistaa isojen tiedostojen nopean lataamisen käyttämällä yhtä aikaa Wi-Fiä ja 3G / 4G -verkkoja.

• Bluetooth: bluetooth-yhteyksien muodostaminen ja hallinnointi bluetoothlisälaitteiden kanssa tiedonsiirron mahdollistamiseksi.

- Datan käyttö: mahdollistaa datan käytön hallinnoinnin, suunnittelun ja käyttörajojen seurannan.
  - Lisäasetukset: tätä kautta voidaan säätää lisäasetuksia kuten:

o Lentokonetila: mahdollistaa kaikkien radiotaajuutta käyttävien yhteyksien, kuten Wi-Fin, Bluetoothin, matkapuhelinverkon jne., katkaisemisen.

 NFC: Ottaa käyttöön, poistaa käytöstä ja asettaa NFC:n toiminnan. NFC mahdollistaa maksamisen ja matkalippujen ostamisen tai näyttämisen niihin kuuluvien sovellusten lataamisen jälkeen.

• Kannettava yhteyspiste ja jakaminen: Mahdollistaa puhelimen käyttämisen modeemina ja internet-yhteyden jakamisen muille laitteille.

o VPN: mahdollistaa yksityisten verkkojen (VPN) käytön ja niihin liittymisen.

Mobiiliverkot : mahdollistaaa mobiiliverkon asetusten muuttamisen (data roaming, laitteen nimi, verkon tyyppi, verkko-operaattori jne.).

## Laite:

• Koti: mahdollistaa kotinäytön muokkaamisen.

• Näyttö: mahdollistaa näytön ulkoasun muokkaamisen (kirkkaus, taustakuva, virransäästötila, fonttikoko jne.).

• Äänet ja ilmoitukset: mahdollistaa äänten (soittoääni, viestiääni, äänen voimakkuus jne.) muokkaamisen.

- Sovellukset: mahdollistaa laitteelle asennettujen sovellusten hallinnan.
- Tallennustila ja USB: mahdollistaa SmartVision2:n monien muistien hallinnan.
- Akku: monitoroi akun virrankulutusta.
- Muisti: mahdollistaa SmartVision2:n muistin hallinnan.

## Henkilökohtaiset :

• Sijainti: mahdollistaa Googlen paikannuspalveluiden kytkemisen käyttöön tai poistamisen käytöstä. Tämä palvelu mahdollistaa kolmannen osapuolen sovellusten ja nettisivujen käyttötietojen keräämisen ja käytön monissa SmartVision2-puhelimesi sijaintia hyödyntävissä palveluissa.

• Turvallisuus: mahdollistaa turvaparametrien hallinnan (PIN-koodi, lukitusnäyttö, salasanat jne.).

Tilit: mahdollistaa sähköpostin ja synkronointiasetusten hallinnan.

- Google: mahdollistaa Googlen sovellusasetusten ja palveluiden hallinnan.
- Kieli: mahdollistaa SmartVision2:n näyttö- ja syöttökielen hallinnan.

• Varmuuskopiointi ja tehdasasetusten palauttaminen: mahdollistaa

henkilökohtaisten tietojen poistamisen ja tehdasasetusten palauttamisen.

#### Järjestelmä :

• Päivämäärä ja aika: mahdollistaa ajan ja päivämäärän muuttamisen (aikavyöhyke, ajan esittämismuoto jne.).

• Ajastettu sammuttaminen ja käynnistys: mahdollistaa puhelimen automaattisen virrankatkaisun ja käynnistyksen.

• Esteettömyys: mahdollistaa SmartVision2:n esteettömyysasetusten muokkaamisen. Ne on kuvattu luvussa « Esteettömyys »

• Tulostus: mahdollistaa SmartVision2:een asennettujen tulostinajureiden asetusten muokkaamisen.

• Tietoa puhelimesta: näyttää puhelimen tilan ja asentaa päivitykset.

## Wi-Fiin yhdistäminen

Valitse asetuksista "Wi-Fi". Vaihda tilaksi "Päällä" nähdäksesi luettelon käytettävissä olevista langattomista verkoista.

Valitse verkko, johon haluat liittyä ja paina "OK"-näppäintä liittyäksesi siihen. Liittyessäsi suojattuun Wi-Fi -verkkoon syötä salasana. Voit valita "Näytä salasana"vaihtoehdon syöttöruudun alapuolelta, jos haluat nähdä ja kuulla kirjoittamasi salasanan. Valitse lopuksi "Yhdistä". Tilatieto "Yhdistetty" näkyy verkon nimen alla, kun toiminto on suoritettu onnistuneesti.

Jos salasana on väärä, tilatieto "yhteysongelma" näkyy verkon nimen alapuolella. Tässä tapauksessa valitse verkon nimi uudelleen ja paina "OK" päästäksesi vaihtoehtoihin. Valitse "Poista" ja vahvista painamalla "OK" -näppäintä. Valitse tämän jälkeen verkon nimi jälleen ja syötä salasana uudelleen.

<u>Hyvä tietää:</u> salasana ja suojausavaimen tyyppi (WEP / WPA2) tulevat palveluntarjoajaltasi tai reitittimeltä. Käytä näitä tietoja yhteyden muodostamisessa ja huomioi isot ja pienet kirjaimet.

<u>Hyvä tietää:</u> Yhteyden lisäasetukset löytyvät "Valikko"-näppäimen takaa.

## Bluetooth-laitteen yhdistäminen

Valitse asetusten luettelosta "Bluetooth". Vaihda tilaksi "Päällä" saadaksesi luettelon yhdistettävissä olevista bluetooth-laitteista.

Valitse bluetooth-laite, jonka haluat parittaa SmartVision2:si kanssa ja paina "OK"painiketta muodostaaksesi yhteyden.

Suorittaaksesi yhteyden muodostamisen loppuun seuraa näytölle tulevia ohjeita. Jos sinua pyydetään antamaan PIN-koodi, yritä koodeja 0000 tai 1234 (yleisimmät) tai katso liitettävän laitteen ohjeista.

<u>Hyvä tietää</u>: voit kasvattaa latausväliä ottamalla bluetoothin pois käytöstä, kun et käytä sitä. <u>Hyvä tietää</u>: yhteyden lisäasetukset löytyvät "Valikko"-painikkeen takaa.

## Laitteen päivitys

Asennettaessa SmartVision2:n päivityksiä käytössä täytyy olla internet-yhteys.

Päivitä laite menemällä "Asetuksiin", valitsemalla "Tietoja puhelimesta" ja sen jälkeen "Järjestelmäpäivitykset".

Valitse luettelon lopusta "Lataa ja asennal" ja paina "OK"-painiketta aloittaaksesi

latauksen.

Päivitysten lataamiseen voi kulua jonkin verran aikaa yhteydestäsi riippuen. Voit seurata latauksen edistymistä ilmoituskeskuksen päivitysilmoituksista. Kun lataus on valmis, valitse järjestelmän päivitysikkunasta "Asenna". Voi kulua joitakin minuutteja ennen kuin voit jälleen käyttää puhelintasi (äänipalaute).

## Syntetisaattorin vaihtaminen

Oletuksena SmartVision2 tulee kahdella standardiäänellä, toinen mies- ja toinen naisääni. Voit ladata ilmaisia premium-ääniä internet-yhteyden kautta. Vaihtaaksesi puhesyntetisaattoria tai ladataksesi uusia ääniä valitse asetusten luettelosta kohta "Esteettömyys" ja sen jälkeen kohta "Tekstistä puheeksi".

Oletuksena vallittavana on kaksi puhesyntetisaattoria:

- Kapsys äänet : mahdollistaa standardisyntetisaattorin valinnan tai ilmaisen premium-syntetisaattorin lataamisen internetistä.
- Monikielisyys: mahdollistaa enintään kolmen kielen vaihtamisen näppäinkomennoilla lennossa.

## Kapsysin äänten asetukset :

Valitse "Lataa moottorin asetukset" Kapsys Äänistä saadaksesi esille seuraavat asetukset:

- Kieli : mahdollistaa puhesyntetisaattorin oletuskielen valinnan.
- Kapsys äänten asetukset : mahdollistaa puhesyntetisaattorin laadun ja tyypin valinnan (nais- vai miesääni, normaali vai premiumlaatu).
- Asenna äänitiedostoja : mahdollistaa Premium-äänten lataamisen. Valitse luettelosta ääni, jonka haluat asentaa ja paina "OK"-painiketta aloittaksesi latauksen. Seuraa ohjeita suorittaaksesi asennuksen. Asennetut äänet ovat käytettävissä "Kapsysin ääniasetusten" luettelossa.

#### Monikielisyysasetukset:

Valitse Monikielisyydestä « Lataa moottorin asetukset » päästäksesi seuraaviin vaihtoehtoihin:

- Kieli : mahdollistaa puhesyntetisaattorin oletuskielen vallinnan.
- Monikielisyyden asetukset : mahdollistaa kolmen oletuskielen määrittämisen.
  Voit asettaa pikanäppäinkomennon kielien välillä siirtymiseen (katso kohta "Pikanäppäimet" luvussa "Esteettömyys")

# Chrome

Chrome on Googlen oletussovellus Internetissä liikkumiseen. Jos tarvitset ohjeita, tutustu alla olevaan Googlen käyttöohjeeseen. <u>Google Chrome -linkki</u>.

## FM-radio

FM-radio -sovellusmahdollistaa FM-radioasemien kuuntelun.

## Kuuntele radiota

Kuunnellaksesi radiota kytke ensin puhelimeen kuulokkeet (niitä käytetään radion antennina) ja liiku nuolinäppäimillä näytön kohteissa:

- Edellinen asema: mahdollistaa edellisen aseman kuuntelun
- Vähennä taajuutta: mahdollistaa taajuuden pienentämisen
- Lisää suosikkeihin: lisää kuunneltavan radioaseman suosikkeihin
- Kasvata taajuutta: mahdollistaa taajuuden kasvattamisen
- Seuraava asema: mahdollistaa seuraavan saatavilla olevan aseman kuuntelun
- Toista / Pysäytä FM-radio: mahdollistaa radion kuuntelun keskeyttämisen ja käynnistämisen

Voit myös käyttää seuraavia pikanäppäimiä:

- Näppäin "1": Edellinen asema
- Näppäin "2": Avaa tai sulje radioasemien ikkuna
- Näppäin "3": Seuraava asema
- Näppäin "4": Kasvata taajuutta
- Näppäin "5": Avaa taajuuden syöttöikkuna
- Näppäin "6": Kasvata taajuutta
- Näppäin "7": Siirry edelliselle suosikkiasemalle
- Näppäin "8": Aloita / lopeta nauhoitus
- Näppäin "9": Siirry seuraavalle suosikkiasemalle
- Näppäin "0": Käynnistä / pysäytä radion kuuntelu

"Valikko"-näppäimen takaa löytyvät seuraavat lisävalinnat:

- Radiot: luettelo kaikista kuuluvuusalueellasi olevista FM-radioasemista (paina "valikko" ja sen jälkeen "päivittä" päivittääksesi luettelon)
- Aloita nauhoittaminen: mahdollistaa kuuntelemasi rasioaseman nauhoittamisen
- Tallennetut äänitteet: mahdollista tallennettujen radioasemalähetysten toistamisen

<u>Hyvä tietää:</u> Suosikeiksi asettamasi radioasemat ilmestyvät pikavalintoina luettelon loppuun. Näistä pikavalinnoista voit nimetä suosikkejasi uudelleen tai poistaa niitä "Lisää"painikkeen avulla.

## Nettiradio

Tämä sovellus mahdollistaa suosikkiradiokanaviesi kuuntelun Internetin kautta.

## Radioaseman kuuntelu

Kuunnellaksesi nettiradiota kirjoita syöttökenttään sen aseman nimi, jota haluat kuunnella ja paina OK-painiketta nähdäksesi hakutulokset.

. Käytä nuolinäppäimiä valitaksesi radioaseman ja vahvista valinta OK-painikkeella. Radio käynnistyy automaattisesti. Voit sammuttaa radion liikkumalla nuolinäppäimillä "Stop"-painikkeeseen ja vahvistamalla valinnan.

<u>Hyvä tietää:</u> Voit toiston aikana valita näytön alalaidasta kohdan "Lisää suosikkeihin" ja lisätä aseman suosikiksi, jotta voit helposti kuunnella sitä seuraavan kerran.

Muut nettiradion asetukset ovat:

- Äskettäin soitettu: luettelo viimeisimmistä äskettäin soitetuista asemista
- Suosikit: mahdollistaa suosikkiasemien nopean löytymisen
- Kaikki: mahdollistaa kaikkien saatavilla olevien nettiradioasemien selaamisen (luokittain, maittain, podcastien perusteella jne.)

# Paikallinen kalenteri

Paikallisen kalenterin avulla voit hallinnoida erilaisia tapaamisia ja tapahtumia. Sovelluksen pääikkunassa näkyvät kaikki SmartVision2 :lla luodut tapahtumat. Tapahtumaton lajiteltu aikajärjestykseen. Tapahtumat on esitetty seuraavassa muodossa: Tapahtuman otsikko, Tapahtuman päiväys, tapahtuma-aika. Oletuksena tapahtumia ei ole.

## Lisää tapahtuma

Paina sovelluksen pääikkunassa Menu ja valitse "uusi tapahtuma". Tapahtuman luonti-ikkuna avautuu. Kirjoita tiedot seuraaviin kenttiin:

- **Otsikko:** Kirjoita tähän tapahtuman otsikko. Paina "OK" avataksesi muokkauskentän ja kirjoita sitten haluttu teksti. Paina "OK" vahvistaaksesi.
- **Päiväys:** kirjoita tähän tapahtuman päivämäärä. Oletuksena päiväyskentässä on nykyinen päivämäärä. Paina "OK" muuttaaksesi päivämäärää. (Valitse ensin vuosi, sen jälkeen kuukausi ja päivä)
- **Kellonaika:** Voit määrittää tapahtumalle kellonajan. Tähän on valmiiksi määritetty nykyinen aika pyöristettynä seuraavaan 5 minuuttiin. Paina OK muuttaaksesi ajan. (Valitse tunnit, sitten minuutit)
- **Toistuvuus:** Voit määrittää tapahtuman toistumisen. Oletuksena "kerran" on valittu. Tämä tarkoittaa, että tapahtuma esiintyy kerran tapahtumapäivänä, tapahtuman alkamisajankohtana.

Paina "OK" muuttaaksesi toistuvuusasetusta seuraavasta luettelosta: Kerran, Tunnin välein, Päivittäin, Viikoittain, Kuukausittain, Vuosittain.

• **Muistutus:** Voit määrittää tapahtumamuistutuksen ajankohdan. Oletuksena "Tapahtuman aikaan" on valittu.

Paina "OK" muuttaaksesimuistutusajankohdan seuraavasta luettelosta : "Tapahtuman aikaan", "5 minuuttia ennen tapahtumaa", "10 minuuttia ennen tapahtumaa", "30 minuuttia ennen tapahtumaa", "Tunti ennen tapahtumaa", "Vuorokausi ennen tapahtumaa", "2 vuorokautta ennen tapahtumaa".

• **Soittoääni:** Voit määrittää tapahtumalle soittoäänen.

<u>Hyvä tietää:</u> Voit lisätä tapahtumille omia soittoääniä SmartVision2:ssa. Lisätäksesi soittoääniä, kytke SmartVision2 tietokoneeseen USB-kaapelilla. SmartVision2 tunnistuu ulkoisena massamuistilaitteena. Avaa "SmartVision2" -kansiosta "Sisäinen tallennustila" päästäksesi käsiksi puhelimen muistiin. Kopioi omat tapahtumasoittoäänesi mp3muodossa "Ringtones" -kansioon. Tällöin soittoäänesi näkyvät soittoääniluettelossa sillä kappalenimellä, joka mp3-tiedostoon on tallennettu.

Kun tiedot tapahtuman kenttiin on syötetty, paina "Menu" avataksesi vaihtoehdot -ikkunan. Paina selausnäppäimiä valitaksesi "Tallenna" ja vahvista valinta painamalla OK näppäintä.

<u>Hyvä tietää:</u> Jos painat "Back" -painiketta, tapahtuma tallennetaan, jos vähintään yhteen kenttään on syötetty tietoa.

## Tapahtumahälytyksen pysäyttäminen

Tapahtumahälytyksen soidessa näkyviin tulee ikkuna, jossa ovat seuraavat vaihtoehdot:

- **Otsikko**: Kertoo tapahtuman otsikon.
- **Pysäytä:** Voit pysäyttää tapahtumahälytyksen.

• **Torkku**: Voit pysäyttää tapahtumahälytyksen väliaikaisesti. Hälytys soi uudelleen 10 minuuttia myöhemmin.

Käytä selausnäppäimiä valitaksesi "Pysäytä" tai "Torkku" ja vahvista painamalla OK - näppäintä.

Back -näppäimen painaminen pysäyttää myös hälytyksen.

<u>Hyvä tietää</u>: SmartVision2:n tulee olla päällä tai valmiustilassa, jotta tapahtumahälytykset toimisivat. Mikäli puhelimesta on virta kokonaan sammutettu, tapahtumahälytykset eivät toimi.

## Tapahtuman muokkaaminen

Käytä selausnäppäimiä sovelluksen pääikkunassa valitaksesi tapahtuman, jota haluat muokata, minkä jälkeen paina OK näppäintä vahvistaaksesi. Tapahtuma avautuu muokkaustilassa. Käytä selausnäppäimiä valitaksesi jonkin seuraavista vaihtoehdoista: Otsikko, Päivä, Kellonaika, toistuvuus, muistutus, soittoääni.

Toimi samalla tavalla kuin silloin kun valitset « Lisää tapahtuma». Kun olet tehnyt muokkauset, paina Menu avataksesi vaihtoehdot -ikkunan. Käytä selausnäppäimiä valitaksesi "Tallenna".

<u>Hyvä tietää:</u> Back -näppäimen painaminen myös tallentaa tapahtuman, jos vähintään yhtä kenttää on muokattu. Jos haluat peruuttaa muutokset, paina Menu avataksesi vaihtoehdot - ikkunan. Käytä sitten selausnäppäimiä valitaksesi "Peruuta".

## Tapahtuman poistaminen

Valitse selausnäppäimiä käyttäen sovelluksen pääikkunassa tapahtuma, jonka haluat poistaa ja vahvista valinta painamalla OK -painiketta. Tapahtuma avautuu muokkaustilassa. Paina Menu avataksesi vaihtoehdot -ikkunan käytä sitten selausnäppäimiä valitaksesi "Poista tapahtuma" ja vahvista painamalla OK -näppäintä. Näkyviin tulee poistamisen vahvistusikkuna. Valitse "Kyllä" ja vahvista poisto painamalla OK -näppäintä.

## Poista kaikki tapahtumat

Poistaaksesi kaikki tapahtumat, paina Menu -näppäintä sovelluksen pääikkunassa ja valitse sitten "Poista kaikki" ja vahvista valinta painamalla OK -näppäintä. Näkyviin tulee poistamisen vahvistusikkuna. Valitse "Kyllä" ja vahvista kaikkien tapahtumien poisto painamalla OK -näppäintä.

#### Etsi tapahtuma

Käytä alfanumeerista näppäimistöä sovelluksen pääikkunassa hakeaksesi tapahtuman otsikkoa. Tapahtumalista suodattuu sitä mukaa kun kirjoitat. Voit selata suodatettua tapahtumalistaa milloin tahansa käyttämällä selausnäppäimiä. Voit poistaa merkkejä hakumerkkijonosta painamalla Back.

Kun haluttu tapahtuma löytyy, paina OK saadaksesi näkyviin sen yksityiskohdat.

## Kamera

Tällä sovelluksella voit ottaa kuvia ja videoita käyttäen SmartVision2:n etu- ja takakameroita.

## Kuvan ottaminen

Valitse « Laukaisu » -painike näytön alalaidasta ja paina « OK » -painiketta. Kun kuva on otettu, kuulet merkkiäänen.

Nähdäksesi viimeksi otetun kuvan valitse "Viimeisin valokuva" -painike. Käytä Googlen Kuvat -sovellusta nähdäksesi kaikki kuvat.

## Videon tallentaminen

Valitse « Videon suljin » -painike näytön alalaidasta ja paina « OK » -painiketta. Lopettaaksesi videokuvauksen paina « OK » -painiketta uudelleen. Toistaaksesi viimeksi otetun videon valitse "Viimeisin valokuva" -painike. Käytä <u>Googlen</u> <u>Kuvat</u> -sovellusta nähdäksesi kaikki tallentamasi videot.

## Kameran asetusten muuttaminen

Voit muuttaa kameran asetuksia painamalla « Menu »-painiketta. Vaihtoehtoina löytyvät esimerkiksi valotus, valkotasapaino ja välkynnänesto.

Voit myös lisätä suodattimen käyttämällä näytön « Kuva-asetukset » -painiketta.

# Kapten

Kapten-sovellus on pääasiassa näkövammaisille kehitetty navigointijärjestelmä. Se perustuu GPS:ään ja sen taroituksena on tehdä liikkumisesta helpompaa ja mukavampaa paikannuksen, navigoinnin ja karttojen avulla. Lisäksi Kaptenilla on mahdollista tallentaa suosikkikohteita, joihin voit myöhemmin navigoida aina halutessasi. Näitä suosikkikohteita kutsutaan K-Tageiksi. Kaikki Kaptenin tiedot, myös kartat, tallennetaan SmartVision2:een, joten sitä on mahdollista käyttää ilman internetyhteyttä..

## Vastuuvapauslauseke

Kapten-sovellus on SmartVision2:en paikannusjärjestelmään liitetty jalankulkijoille tarkoitettu navigointiavustaja, mutta sitä voidaan käyttää myös autolla liikuttaessa. Navigoitaessa sovelluksella kiinnitä huomiota alla esiteltyihin varoituksiin. Liikuit sitten millä tavalla tahansa, Kapten-sovellus ei vapauta sinua liikennesääntöjen noudattamisesta eikä muun liikenteen huomioon ottamisesta. Kiinnitä kulkiessasi huomiota ympäristöösi ja kunnioita muita tiellä liikkujia, niin jalankulkijoita kuin liikennettäkin. Käytä aina myös tervettä järkeä Kapten-sovelluksen antamia ohjeita noudattaessasi. Jos et pysty noudattamaan Kaptenin neuvomaa suuntaa, ohjelma laskee automaattisesti uuden suunnan sijaintisi mukaan. Huomaa, että ohjelma perustuu matkapuhelimesi paikannusjärjestelmään. Tarkka sijainnin määrittäminen riippuu GPS-signaalin voimakkuudesta, joka puolestaan on riippuvainen ympäristöstä, jossa olet ja tavasta, jolla pidät matkapuhelintasi ja digitaalisesta kartta-aineistosta. Tästä syystä KAPSYS ei voi taata, että navigointijärjestelmän antamat tiedot olisivat tarkkoja.

Kapten-sovellus ei ole toiminnassa ennen kuin GPS-ominaisuus on aktivoitu. Jos GPS ei ole sktiivinen, sinua pyydetään aktivoimaan se sovelluksen käynnistyksen yhteydessä.

## Karttojen lataaminen

Oletuksena SmartVision2:een ei ole asennettu mitään karttoja, vaan sinun on ladattava kartat, joista olet kiiinnostunut, käyttäen internet-yhteyttä. Valitse luettelosta maa, jonka haluat asentaa, ja paina "OK"-painiketta aloittaaksesi latauksen. Kun lataus on valmis, sovellus pitää käynnistää uudelleen, että kartat asentuvat.

<u>Hyvä tietää:</u> ladatut kartat tallennetaan oletuksena SmartVision2:n sisäiseen muistiin. Voit kuitenkin muuttaa tallennuspaikkaa käyttämällä sovelluksen asetuksissa "Karttojen hallinta"-ominaisuutta.

## Navigointitilat

Kapten-sovelluksen pääikkuna tarjoaa useampia navigointitiloja:

- Jalankulkija: mahdollisimman hyvä kävelyreitti
- Auto: mahdollisimman hyvä ajoreitti

• Yleisopastus: suunnat, etäisyydet ja matkaan kuluva aika, kun muuta liikennettä ei oteta huomioon.

• Karttatila: tutkii karttaa virtuaalisesti ja siirtyy risteyksestä seuraavaan kuvaten jokaisen risteyksen.

- Hallitse K-tageja: mahdollistaa K-tagejen luomisen, muokkaamisen ja poistamisen.
- Jalankulkijan reitti: mahdollistaa kuljettavan reitin nauhoittamisen ja toistamisen myöhemmin.
  - Vapaa navigointi: kertoo liikuttaessa tietoja ympäristöstä

## Jalankulku ja autonavigointi

Riippumatta valitsemastasi navigointitavasta sinun täytyy valita kohde alla ehdotetuista vaihtoehdoista:

• Navigoi "Uuteen osoitteeseen": ohjeet tiettyyn katuosoitteeseen. Käytettävissä on kaksi vaihtoehtoa tiedon syöttämiselle:

 Sanelu: voit sanella osoitteen puheentunnistuksella. Saadaksesi toiminnon käyttöösi osoitteen syöttökentässä paina äänityspainiketta (toimiva Internetyhteys tarvitaan)

Kapten ehdottaa tämän jälkeen sopivia reittejä, valitse niistä yksi ja navigointi alkaa.

 Näppäimistösyöttö: voit syöttää osoitteen SmartVision2:n näppäimistöltä seuraavassa järjestyksessä: maa, kaupunki, katu ja talonumero. Kun olet syöttänyt tarvittavat tiedot, vahvista osoite "OK"-painikkeella. Voit käyttää SmartVision2:n nuolinäppäimiä koska tahansa selataksesi ehdotuksia. Valitse niistä yksi ja navigointi alkaa automaattisesti.

• Navigoi "Uuteen osoitteeseen postinumeron perusteella": valitse kohteen kaupunki ja syötä sen postinumero, kadun nimi ja talonumero tässä järjestyksessä.

• Navigoi "Edelliseen kohteeseen": valitse kohdeosoite "Edellisten kohteiden" luettelosta. Voit myös poistaa "edellisten kohteiden" luettelon. Katso oheet kohdasta "Parametrit".

• Navigoi "K-Tagiin": valitse luokka ja sen jälkeen K-tagi, johon haluat navigoida. Lisätietoja K-TAGeista ja niiden hallinnasta katso lukua "K-Tagit".

• Navigoi "Kiinnostavaan kohteeseen": Voit valita hyödyllisen osoitteen tai kiinnostavan kohteen (POI):

- o luokka lähellä nykyistä sijaintiani
- o luokka lähellä uutta osoitetta
- o nimeltä lähellä tiettyä osoitetta
- Valmistele "Reitti": valitse lähtö- ja kohdeosoitteet, Kapten määrittää parhaan reitin halutulla navigointitavalla. Laskettu reitti kuvataan reittiohjeena. Liiku ohjeessa nuolinäppäimillä ja kuuntele ohjeet.

#### Navigoinnin aikana

Ohjeet näytetään ja puhutaan sinulle matkan aikana. Voit saada navigoinnin aikana lisätietoja painamalla seuraavia näppäimiä:

- Näppäin 0: Keskeytä tai palauta ääniopastus
- Näppäin 1: Missä olen?
- Näppäin 2: Edellinen ohje
- Näppäin 3: Seuraava ohje
- Näppäin 4: Nykyinen nopeus
- Näppäin 5: Nopeusrajoitus
- Näppäin 6: Jäljellä oleva etäisyys
- Näppäin 7: Kiinnostava kohde
- Näppäin 8: Ota käyttöön / poista käytöstä vapaa navigointi
- Näppäin 9: GPS-signaali

Lisävalintoja on saatavilla painamalla « Valikko » -painiketta:

- Seuraava ohje: seuraava reittiohje
- Edellinen ohje: toistaa edellisen ohjeen
- Jäljelläoleva matka: kertoo jäljelläolevan matkan.
- Nykyinen määränpää: kertoo määränpään
- Saapumisaika: antaa saapumisajan.
- Nykyinen navigointitila: kertoo käytössä olevan navigointitilan
• Vaihda jalankulkutilaan: vaihtaa jalankulkutilaan ilman, että kohdeosoitetta täytyy kirjoittaa uudelleen

• Vaihda autotilaan: vaihtaa autotilaan ilman, että kohdeosoitetta täytyy kirjoittaa uudelleen

- Reittiohjeet: näyttää reittiohjeet navigoinnin aikana
- Lopeta navigointi: lopettaa meneillään olevan navigoinnin
- Asetukset: avaa asetus-valikon
- K-tagi: aktivoi K-Tagien valikon
- Mykistä TTS: Keskeyttää tai palauttaa ääniopastuksen.
- GPS-signaali: kertoo GPS-signaalin voimakkuuden
- Missä olen: kertoo nykyisen sijainnin

• Nykyinen sijainti: antaa sijainnin pituus- ja leveysasteina, minuutteina ja sekunteina, korkeuden merenpinnasta metreinä

- Aktivoi vapaa navigointi: ottaa käyttöön vapaan navigoinnin
- Lopeta vapaa navigointi: poistaa käytöstä vapaan navigoinnin.
- Nopeusrajoitus: kertoo voimassa olevan nopeusrajoituksen
- Nykyinen nopeus: kertoo nopeuden
- POI lähellä: ilmoittaa Kiinnnostavat kohteet sijaintisi läheltä
- K-tagi lähellä: ilmoittaa K-tagit sijaintisi läheltä

#### Suora ohjaus

"Suora ohjaus"-tila antaa reaaliaikaiset tiedot kohteesi etäisyydestä ja suunnasta. Tiedot ilmoitetaan kohteiden välisen lyhyimmän etäisyyden mukaan eikä siinä huomioida katuverkkoa. Tämä navigointitila on erittäin kätevä suunnistettaessa kohteisiin tieverkon ulkopuolella.

<u>Huomaa:</u> sovelluksen välittämä tieto on tarkoitettu liikkumisesi helpottamiseen, mutta se ei ota huomioon maaston muotoja tai mahdollisia eteen tulevia vaarallisia kohtia, kuten jokia, siltoja, muureja tai vastaavia kohteita. Kapsys vetäytyy kaikesta vastuusta mahdollisista vahingoista, joita tämän navigointitilan suora tai epäsuora käyttö voi aiheuttaa.

"Suoran ohjauksen " tila antaa seuraavat tiedot:

• Yleinen ohjeistus kohteeseen nykyisestä sijainnistasi: pohjoinen, koillinen, itä, kaakko, etelä, lounas, länsi ja luode

- Etäisyys kohteeseen nykyisestä sijainnistasi metreinä tai kilometreinä
- Suunta, johon pitää lähteä päästäksesi kohteeseesi. Tämä tieto esitetään

tunteina 1-12 perustuen kellotauluun perustuen viimeiseen tunnettuun suuntaasi. Kun "Suora ohjaus" -tila on käytössä, etäisyys kohteesta, ilmansuunta ja kohteen tiedot ilmoitetaan säännöllisin aikavälein.

<u>Huomaa:</u>Kapten-sovellus laskee suuntasi tarkasti vain, jos olet liikkeellä. jos olet paikallasi, Kapten ilmoittaa sinulle edellisen ja oikean suunnan. Sovellus myös ilmoittaa "Ei suuntatietoja", kun sen ei ole mahdollista luotettavasti kertoa oikeaa suuuntaa. Esimerkki "Suoran ohjauksen" viestistä: "Kohde luoteessa 250 metriä, käänny oikealle: kohteesi on 250 metriä luoteeseen, käänny oikealle.

Huomaa, että "Suora ohjaus" ei lopu automaattisesti, kun saavut kohteeseen; se täytyy lopettaa painamalla "Takaisin"-painiketta.

<u>Hyvä tietää:</u> "Suoran ohjauksen " asetuksista (katso asetukset) voidaan säätää ohjeviestin toistotaajuus tai ottaa käyttöön tai poistaa käytöstä "Suoran ohjauksen" lopetus saavuttaessa kohteeseen.

# Kartan tutkiminen

Ominaisuus mahdollistaa kartan lukemisen virtuaalisesti ja siirtymisen risteyksestä seuraavaan saaden samalla tiedot niistä.

Valitse lähtöosoite seuraavista:

- Nykyinen sijainti: kartan tutkiminen nykyisestä sijainnista
- Uusi osoite: kartan tutkiminen uudesta osoitteesta

• Uusi osoite postinumeron perusteella: kartantutkiminen uudesta postinumeron perusteella annetusta osoitteesta

• Edellinen kohde: aloittaa kartan tutkimisen jostakin aiemmin syötetystä kohteesta

- K-tagi: aloittaa kartan tutkimisen valitusta K-tagista
- Kiinnostavat kohteet: aloittaa kartan tutkimisen valitusta kiinnostavasta

#### kohteesta

Kun osoite on valittu, valitse puhelimen nuolinäppäimillä suunta, johon haluat edetä ja paina "OK".

Kapten-sovellus kertoo seuraavan risteävän kadun nimen. Valitse seuraava suunta nuolinäppäimillä ja vahvista painamalla « OK ».

Voit näin tutkia karttaa liikkumalla risteyksestä toiseen.

#### Jalankulkureitin nauhoittaminen

Toiminnon avulla on mahdollista nauhoittaa jalankulkureitti myöhempää toistoa varten. Näytöltä voit tehdä seuraavaa:

- Nauhoita reitti
- Toista reitti.
- Muokkaa reittiä.
- Poista reitti

#### Nauhoita reitti

Valitse "Nauhoita reitti" ja paina "OK"-painiketta aloittaaksesi nauhoituksen.

GPS-sijainti tallennetaan tämän jälkeen säännöllisin välein reitin luomiseksi.

Paina "Takaisin" -painiketta lopettaaksesi reitin nauhoittamisen.

Kun nauhoitus on valmis, voit vaihtaa reitin nimen löytääksesi sen helpommin. Oletuksena nimeämiskäytäntö on seuraava: reitti + päivämäärä + aika

<u>Hyvä tietää:</u> reittejä ei ole mahdollista nauhoittaa kartan ulkopuolelle. Jos poistut kartalta, Kapten sijoittaa sinut sijaintiasi lähinnä olevalle kadulle.

Varoitus: Reitin nauhoittaminen luetaan navigoinniksi, toista navigointia ei ole mahdollista suorittaa samaan aikaan.

#### Toista reitti

Valitse "Toista reitti" ja sen jälkeen reitti, jonka haluat toistaa.

Reitit ovat aikajärjestyksessä. Kun reitti on valittu, voit seurata sitä joko alusta loppuun tai lopusta alkuun, reitin suunnalla ei siis ole väliä.

#### Muokkaa reittiä

Valitse "Muokkaa reittiä" ja sen jälkeen reitti, jonka nimen haluat muuttaa. Kirjoita uusi nimi ja vahvista "OK"-painikkeella.

#### Poista reitti

Valitse "Poista reitti" ja sen jälkeen reitti, jonka haluat poistaa.

# Hallitse K-tageja

Kapten-sovelluksessa on K-TAGI-toiminto, joka mahdollistaa kohteen merkitsemisen sijaintitietojen ja siihen liittyvien muiden tietojen kanssa.

K-TAGeja käytetään yleensä navigointikohteina. Lisäksi voit kuulla lähellä olevat K-TAGit "Vapaan navigoinnin" tilassa.

K-Tagi on maamerkki, jossa on seuraavat tiedot:

- Maantieteellinen sijainti tai osoite
- Nimi
- Luokka

Tästä näytöstä voit:

- Luoda K-Tagin.
- Muokata K-Tagia.
- Poistaa K-Tagin.

#### Luo K-Tagi

Valitse "Muokkaa K-Tagia"-näytöstä "Luo K-Tagi" ja valitse sen jälkeen luettelosta:

- Nykyinen sijainti: luo K-Tagin nykyiseen sijaintiin
- Uusi osoite: luo K-Tagin annettuun osoitteeseen.
- Koordinaatit: luo uuden K-Tagin sijainnin leveys- ja pituusasteiden mukaan.

Kun K-Tagin maantieteellinen sijainti on määritetty, anna sille nimi. Oletuksena nimenä käytetään K-Tagin osoitetta. Kun K-tagin nimi on annettu, vahvista nimi painamalla "OK"-painiketta. Siirryt seuraavaan vaiheeseen.

Sijoita K-tagi luokkaan. K-Tagin luokat ovat:

- Suosikit
- Yhteystiedot
- Hotelli ja ravintola
- Liikenne
- Terveys
- Palvelut
- Ostokset
- Vapaa-aika
- Turismi
- Urheilu
- Autot ja moottoriajoneuvot
- Sekalaiset

#### Muokkaa K-Tagia

Valitse "Muokkaa K-Tagia"-näytöltä "Muuta K-Tagia" ja sen jälkeen K-tagin luokka, jota haluat muuttaa.

Kun K-Tagi on valittu, voit muuttaa "Luokkaa" tai "Nimetä K-tagin uudelleen" Valitse vaihtoehto ja muuta tarvittavia tietoja seuraamalla ohjeita.

Poista K-Tagi

Valitse "Muokkaa K-Tagia"-näytöltä "Poista K-Tagi", sen jälkeen K-Tagin luokka, jonka haluat poistaa.

## Vapaa navigointi

Tässä tilassa saat kuvauksen ympäristöstäsi reaaliajassa. Kun toiminto on käytössä, Kapten-sovellus kertoo kadun, jolla olet ja seuraavan risteyksen kuvauksen.

Kun saavut risteykseen, Kapten-sovellus kertoo risteävien teiden nimet. Kun poistut risteyksestä, kuulet sen kadun nimen, jolla nyt olet.

Vapaa navigointi on käytössä normaalisti oletuksena joka kerta, kun navigointi aloitetaan. Voit kuitenkin halutessasi ottaa sen käyttöön tai poistaa käytöstä koska tahansa Kaptensovelluksen kotinäytöltä tai painamalla "Valikko"-näppäintä.

Voit muuttaa vapaan navigoinnin asetuksissa esimerkiksi:

- Lähellä olevien hyödyllisten paikkojen ja K-tagien ilmoittamista
- Vapaan navigoinnin ilmoitusten automaattista toistoa

Saat lisätietoa Kapten-sovelluksen ohjeen osasta "Asetukset".

## Asetukset

Tässä osassa kerrotaan, kuinka mukauttaa Kapten-sovellusta. Pääset vaihtoehtoihin painamalla "Valikko"-painiketta ja valitsemalla kohdan "Asetukset". Kapten-sovellulksen eri asetukset on kerätty ryhmiin:

- Järjestelmä: mahdollistaa järjestelmän asetusten muuttamisen
- Kartat: mahdollistaa karttojen lataamisen ja päivittämisen
- Jalankulku: mahdollistaa jalankulkunavigointiin liittyvien asetusten muuttamisen
- Autonavigointi: mahdollistaa autonavigointiin liittyvien asetusten muuttamisen
- Vapaa navigointi: mahdollistaavapaasen navigointiin liittyvien asetusten muuttamisen

#### « Järjestelmä »

- Mittayksikkö: määrittää navigointiohjeissa käytetyt etäisyyden ja nopeuden mittayksiköt.
- Poista edelliset kohteet: poistaa edellisten listalta valittujen reittien kohteiden osoitteet
- Palauta oletusasetukset: palauttaa Kapten-sovelluksen tehdasasetukset.

#### « Kartat »

- Lataa kartat: mahdollistaa uusien karttojen lataamisen Kapten-sovellukseen
- Päivitä kartat: mahdollistaa esiasennettujen karttojen päivittämisen
- Tallennuspaikka: mahdollistaa karttojen tallennuspaikan sijainnin muuttamisen (sisäinen muisti vai SD-kortti)

#### « Jalankulku »

- Automaattnen ohjeiden toistaminen: määrittää navigoinnin asetusten toiston aikavälin (Ei yhtään, 1, 3, 5 tai 10 minuuttia)
- Tunti-ilmoitus: otta käyttöön tai poistaa käytöstä toimenpiteisiin liittyvät tuntiilmoitukset

#### « Autonavigointi »

- Reititystapa: määrittää reitin laskemisessa käytetyt kriteerit (nopein, lyhin)
- Käytä moottoriteitä: reitin määritys käyttäen tai käyttämättä moottoriteitä
- Salli kiertotiet: määrittää reitin käyttämällä tai käyttämättä kiertoteitä
- Automaattinen ohjeiden toisto: määrittää ohjeviestejen toiston välisen aikaviiveen (Ei yhtään, 1, 3, 5 tai 10 minuuttia)

#### « Vapaa navigointi»

- P.O.I ilmoitukset: valitsee, näyttää ja ilmoittaa luokkaan Kiinnostavat kohteet kuuluvat paikat niitä lähestyttäessä.
- K-Tagien ilmoitukset: valitsee, näyttää ja ilmoittaa eri luokkiin kuuluvat K-Tagit niitä lähestyttäessä.
- Ilmoituksen tyyppi: määrittää POI- tai K-Tagi -ilmoitusten tyylin, kun joku niistä on lähellä (Ei ilmoitusta, Äänimerkki tai puhuttu ilmoitus)
- Yleisen opastuksen ilmoitukset: ottaa käyttöön tai poistaa käytöstä käytettävien teiden yleiset suuntailmoitukset
- Automaattinen ohjeiden toisto: määrittää käveltäessä navigoinninn ohjeviestejen toiston aikaviiveen (Ei yhtään,1, 3, 5 tai 10 minuuttia)

#### « Suora opastus »

- Automaattinen ohjeiden toisto: määrittää suorassa opastuksessa navigoinnin ohjeviestejen toiston aikaviiveen (Ei yhtään, 1, 3, 5 tai 10 minuuttia)
- Suora opastus, kun kohde on saavutettu: otta käyttöön tai poistaa käytöstä automaattisen siirtymisen suoraan opastukseen lopetettaessa kävely- tai autonavigointi

# Kello

Kello on Googlen oletusohjelma, jolla voidaan asettaa hälytyksiä tai tarkistaa kellonaika. Sovelluksessa on myös ajanotto ja ajastin.

Jos tarvitset ohjeita sovelluksen käytössä, tutustu Googlen käyttöohjeeseen. Google Kello -linkki.

# Kirjan lukija

Kirjan lukija on sovellus, joka lukee ääneen Daisy 2.02 -, Daisy 3.0 -, Epub-, Epub3-, Doc-, Docx-, PDF-, Txt- ja HTML-muotoisia asiakirjoja.

# Asiakirjojen tuominen

Tuodaksesi asiakirjoja SmartVision2:een kytke puhelin tietokoneeseesi usb-johdolla. Kun kytkentä on suoritettu, siirrä asiakirjat puhelimen sisäisen muistin"books"-kansioon. Voit myös asettaa mikro-SD -kortin SmartVision2:een laajenttaaksesi multimediasisältöä. Jos käytät mikro-SD -korttia, luo sille kansio "books" ja lisää tiedostot sinne.

Good to know: "Download" -kansiota voidaan myös käyttää tiedostojen tallentamiseen.

# Pääikkuna

Kun käynnistät sovelluksen, käytettävissä ovat seuraavat vaihtoehdot:

- Jatka: mahdollistaa viimeksi luetun asiakirjan jatkamisen kohdasta, johon jäätiin
- **Kirjahyllyni**: mahdollistaa SmartVision2:lle tallennettujen kirjojen etsimisen ja lukemisen
- Suosikkini: mahdollistaa suosikiksi asetetun kirjan nopean löytymisen
- Äskettäin luettu: mahdollistaa viimeksi luettujen asikakirjojen lukemisen
- Nauhoita Daisy-kirja: muuntaa audiotiedoston Daisy-kirjaksi.

Lisävalintoja on käytettävissä painettaessa "Menu"-näppäintä pääikkunassa

- **Mykistä poistuttaessa**: lopettaa asiakirjan lukemisen, kun sovelluksesta poistutaan painamalla "Home" -painiketta.
- Värit: mahdollistaa tekstin ja taustan värin vaihtamisen asiakirjaa luettaessa.
- Nopeus: mahdollistaa asiakirjan lukunopeuden muuttamisen
- **Korkeus**: mahdollistaa asiakirjan lukuäänen korkeuden muuttamisen (vain .MP3tiedostomuodossa).
- Aika-askel: asettaa aikasiirtymän pituuden.
- Jatkuva toisto: mahdollistaa asiakirjan jatkuvan lukemisen.
- Apua: Avaa tämän ohjeen kohdasta "Kirjan lukija".

## Asiakirjan lukeminen

Valitse sovelluksen pääikkunasta kohta "Kirjahyllyni" Seuraavat etsimistoiminnnot ovat käytettävissä:

- Kirjat otsikoittain: mahdollistaa kirjan etsimisen sen otsikon perusteella
- Kirjailijan kirjat: etsintä kirjailijan perusteella
- Valitse muodossa: mahdollistaa etsimisen tiedostomuodon perusteella
- Tutki tiedostopuuta: mahdollistaa "books"-kansion vapaan selaamisen.

<u>Hyvä tietää:</u> lukeaksesi pakattuja .zip-tiedostoja Kirjan lukijalla tiedostot täytyy ensin purkaa käyttäen "Tutki tiedostopuuta" -toimintoa. Voit purkaa ne vlitsemalla pakatun tiedoston tiedostopuusta ja painamalla "OK"-painiketta. Purkamisen vahvistusikkuna ilmestyy näkyviin. Valitse "OK" käyttäen nuolinäppäimiä ja vahvista "OK"-painikkeella. Tiedosto puretaan ja sijoitetaan sisäisen muistin "Books"-kansioon (tämä voi kestää joitakin minuuutteja). Kun purkaminen on valmis, näytölle ilmestyy varoitusikkuna, joka ehdottaa pakatun tiedoston poistamista. Tee niin. Purettu tiedosto löytyy tämän jälkeen kohdasta "Kirjahyllyni".

Kun tiedosto on valittu, sen toistaminen alkaa automaattisesti.

Toiston aikana seuraavat näppäinkomennot ovat käytettävissä:

- Näppäin 0: Toista / Pysäytä
- Näppäin 1: edellinen osa
- Näppäin 2: seuraava osa
- **Näppäin 4:** vähennä siirtymän tasoa (sivu, otsikko, luku, rivi, sana, merkki, aikasiirtymä)
- **Näppäin 5:** kasvata siirtymän tasoa (sivu, otsikko, luku, rivi, sana, merkki, aikasiirtymä)
- Näppäin 7: pikakelaus taakse (vain MP3)
- **Näppäin 8**: pikakelaus eteen (vain MP3)

Lisävalinnat ovat käytettävissä toiston aikana "Menu"-painikkeen kautta.

- Selaustila: mahdollistaa selaustilan muuttamisen (sivun otsikko, luku, rivi, sana, merkki, aikasiirtymä). VAlittavissa olevat vaihtoehdot riippuvat kulloinkin toistettavasta kohteesta.
- Luo kirjanmerkki: tekee kirjanmerkin nykyiseen sijaintiin
- **Siirry...**: mahdollistaa siirtymisen asiakirjassa (alku, otsikko, kirjanmerkki, prosentit)
- Missä olen?: saat tietoa kirjasta ja sijainnistasi
- Audiotila: mahdollistaa MP3-muotoisen tiedoston lukemisen SmartVision2:n syntetisaattorilla
- Asetukset: palauttaa sinut takaisin sovelluksen yleisiin asetuksiin

#### Hallitse suosikkeja

#### Tiedoston lisääminen suosikkeihin:

Valitse haluamasi tiedosto kohdasta "Kirjahyllyni" ja pidä "OK"-painike painettuna. Näytölle ilmestyy valittuun kohteeseen liittyvä pikavalikko, josta valitaan "Suosikit" ja tiedosto siirtyy suosikkeihin.

#### Tiedoston poistaminen suosikeista:

Valitse tiedosto kohdasta "Suosikkini" ja pidä "OK"-painike painettuna. Näytölle ilmestyy valittuun kohteeseen liittyvä pikavalikko. Valitse "Suosikit" poistaaksesi tiedoston suosikkien luettelosta.

#### Create a Daisy book

#### Create a new Daisy book

From the main screen of the application, select "Record a Daisy book," then "New Book". Select the storage location of the audio book (Phone or SD card). Then fill in the title and author of the book.

Select "Create a new record" and then "Record" to start the audio recording. Select "Pause" to pause the recording. Once recording is complete, select "Stop" to save your new audio book and return to the main screen of the application.

<u>Good to know:</u> if you want to add an audio file to a previously recorded book in your SmartVision2, simply select "add to an existing record".

#### Add an audio record to a preexisting audio book

From the main screen of the application, select "Record a Daisy book," then "Add to a book". Select the audio book in which you want to record. Select "Create a new record" and then "Record" to start the audio recording. Select "pause" to pause the recording.

Once recording is complete, select "Stop" to save your new audio book and return to the main screen of the application.

End of chapter

# **Google Kuvat**

Google Kuvat-sovellus on Googlen vakiosovellus, jonka avulla voit katsella valokuvia SmartVision2:ssa.

Saat ohjeet sovelluksen käyttöön Googlen käyttöohjeesta.

Linkki Googlen Kuviin

# Laskin

•

Tällä sovelluksella voidaan suorittaa peruslaskutoiminnot kuten lisääminen, vähentäminen, kertominen ja jakaminen.

### Peruslaskutoimitusten suorittaminen

"Laskin"-sovellusta käytettäessä näppäimistöllä on seuraavat toiminnot:

- « 0 » « 9 » numeroiden syöttäminen
  - « \* » valitaan toiminto (kertominen, jakaminen, plus, miinus, pilkku ja piste)
- « # » suorittaa laskutoimituksen ja puhuu tuloksen
- « Delete » poistaa viimeksi syötetyn numeron tai laskutoimituksen

Nuollinäppäimillä alas, ylös, vasemmalle ja oikealle voidaan liikkua näytöllä näkyvissä laskutoimituksissa.

<u>Hyvä tietää:</u> Monimutkaisemmat laskutoimitukset, kuten sinin tai kosinin laskeminen, logaritmit... Paina "Menu", valitse "Lisätoiminnot". Tämän jälkeen valitse nuolinäppäimillä laskutoimitus (sini, kosini, tangentti, neliöjuuri, potenssiin korotus...) ja syötä numerot. Suorita laskutoimitus painamalla « OK »-painiketta.

# Muistiinpanot

Muistiinpanot-sovellus mahdollistaa tekstimuotoisten muistiinpanojen luomisen, muokkaamisen, poistamisen ja lukemisen.

#### Muistiinpanon luominen

Valitse "Uusi muistiinpano" näytön yläosasta luodaksesi uuden muistiinpanon. Kirjoita teksti ja tallenna se valitsemalla näytön alaosasta "Vahvista".

Tallennettu muistiinpano on nyt mahdolista lukea sovelluksen pääikkunasta.

Muistiinpanot on järjestetty aikajärjestykseen siten, että uusin on ylinnä.

### Muistiinpanon lukeminen

Valitse "Muistiinpanojen" pääikkunasta muistiinpano, jonka haluat kuunnella. Paina "OK"painiketta päästäksesi edistyneeseen toistotilaan.

Edistynyt toistotila mahdollistaa fyysisen näppäimistön käytön muistiinpanojen etsinnässä seuraavasti:

- Näppäin "0": toista / pysäytä lukeminen
- Näppäin "1": lue merkki kohdistimesta vasemmalle
- Näppäin "2": lue merkki kohdistimesta oikealle
- Näppäin "4": lue sana kohdistimesta vasemmalle
- Näppäin "5": lue sana kohdistimesta oikealle
- Näppäin "7": Lue lause kohdistimesta vasemmalle.
- Näppäin "8": Lue lause kohdistimesta oikealle.
- Näppäin""\*": Siirry alkuun.
- Näppäin"#": Siirry loppuun.

Muut toiminnot löytyvät « Valikko » -näppäimen takaa seuraavasti:

- Muokkaa: siirtyy muistiinpanon muokkaustilaan
- Kopioi kaikki: kopioi muistiinpanon sisällön
- Poista: poistaa muistiinpanon
- Vie: kopioi muistiinpanon SmartVision2:n sisäisen muistin "Note"-kansioon

#### Muistiinpanon muokkaaminen

Valitse sovelluksen pääikkunasta muistiinpano, jota haluat muokata, käyttämällä nuolinäppäimiä. Paina "OK"-painiketta pitkään avataksesi pikavalikon ja valitse sieltä kohta "Muokkaa".

Voit nyt muokata muistiinpanoa. Kirjoita teksti ja tallenna muistiinpanot valitsemalla näytön alalaidasta "Vahvista".

#### Muistiinpanon poistaminen

VAlitse poistettava muistiinpano sovelluksen pääikkunasta käyttämällä nuolinäppäimiä. Paina sen jälkeen pitkään "OK"-painiketta avataksesi pikavalikon ja valitse sieltä kohta "Poista". Valitse viimeksi "Vahvista" näytön alalaidasta poistaaksesi muistiinpanon. Paina sovelluksen pääikkunassa "Valikko"-näppäintä ja sen jälkeen "Poista kaikki" poistaaksesi kaikki muistiinpanot.

#### Muistiinpanon etsiminen

Paina sovelluksen pääikkunassa "Valikko"-näppäintä ja sen jälkeen "Etsi". Kirjoita kenttään alkua etsittävästä tekstistä ja paina OK aloittaksesi etsinnän. Käytä nuolinäppäimiä selataksesi hakutuloksia.

# NFC

**NFC (Near Field Communication)** -tekniikka mahdollistaa SmartVision2:n ja toisen laitteen, kuten matkapuhelimen tai elektronisen tagin välisen yhteyden muodostamisen tuomalla laitteet riittävän lähelle toisiaan.

NFC:ää voidaan käyttää myös yhteystietojen, valokuvien ja videoiden jakamiseen. SmartVision2 mahdollistaa myös NCF-tagien ohjelmoinnin ja lukemisen sekä niihin liittyvien toimintojen suorittamisen.

# Kuinka NFC-sovellus toimii?

SmartVision2:n NFC-sovellus toimii yhteensopivien NCF-tagien kanssa. 3 NFC-tagia on mukana SmartVision2:n pakkauksessa. Nämä NFC-tagit voivat sisältää personoitua tietoa kuten tekstiä, äänimuistiinpanoja, puhelinnumeroita tai asetuksia.

NFC-sovellus mahdollistaa tietojen nauhoittamisen tageille suoraan käyttämällä SmartVision2:ta.

Kirjoita ensin NFC-tagille siirrettävä tieto SmartVision2:n NFC-sovelluksessa. Kun tagi on ohjelmoitu, laita puhelimen takakansi tagille kuullaksesi tiedot tai toteuttaaksesi tagille ohjelmoidun toiminnon.

Tämä mahdollistaa esineiden tunnistamisen, kansion löytämisen, tiedon saannin lääkkeen annostuksesta, yhteystiedolle soittamisen, asetuksen nopean käyttönoton tai poistamisen käytöstä jne.

# Toiminnon nauhoittaminen NFC-tagille

Valitse tieto, jonka haluat nauhoittaa NCF-tagille. Tietoon liittyvä toiminto suoritetaan niin pian kuin SmartVision2 huomaa tagin. Valittavat vaihtoehdot ovat:

- Soita: mahdollistaa puhelinnumeron liittämisen tagiin ja soittaa myöhemmin puhelun
- Profiilin asetukset: mahdollistaa puhelimen asetuksen liittämisen tagiin (Wi-Fi, Bluetooth, Lentokonetila) ja myöhemmin sen aktivoimisen
- Sovellus: mahdollistaa sovelluksen liittämisen tagiin ja myöhemmin sen aktivoimisen
- Internet-kirjanmerkki: mahdollistaa Internet-linkin liittämisen tagiin ja myöhemmin linkin avaamisen selaimessa
- Teksti: mahdollistaa tekstin syöttämisen tagille ja myöhemmin sen puhumisen ääneen
- Aseta Wi-Fi: liittää tagiin verkkosi Wi-Fi-asetukset (nimi ja salasana) ja yhdistää siihen myöhemmin automaattisesti.
- Äänimuistiinpano: mahdollistaa äänimuistiinpanon liittämisen tagiin ja myöhemmin sen kuuntelun.

Kun tiedot on valittu ja tallennettu, käytä nuolinäppäimiä päästäksesi "Kirjoita"painikkeeseen ja vahvista "OK"-painikkeella. Siirrä SmartVision2:n takaseinä tagin päälle siirtääksesi tiedot sille. Kuulet äänimerkin, kun tiedot on siirretty tagille.

Kun tiedot on siirretty, laita tagi paikoilleen (kansioon, lääkepakkaukseen, kulmapöytään jne.).

<u>Hyvä tietää</u>: NFC-tageja voidaan käyttää uudelleen. Uuden tiedon nauhoittaminen NFCtagille pyyhkii vanhan pois. <u>Hyvä tietää:</u> SmartVision2 on yhteensopiva kaikkien NFC-tagityyppien kanssa. Tagin koko vaihtelee sen muistikapasiteetin mukaan. SmartVision2:n mukana tulee 3 "NTAG 216" tagia, joidenka koko on 888 bittiä.

Se vastaa n. 400 kirjoitettua merkkiä.

# NFC-tagin lukeminen

NFC-sovelluksen avaaminen ei ole välttämätöntä NFC-tagin lukemisen kannalta. Voit asettaa puhelimen takakannen NFC-tagille koska tahansa. SmartVision 2 tunnistaa tagin ja suorittaa siihen liitetyn toiminnon yllä kuvatulla tavalla.

# OCR

# Esittely

OCR (Optical Character Recognition) -sovellus mahdollistaa painetun tekstin muuttamisen elektroniseksi ja sen sisällön puhumisen. Sovellus käyttää SmartVision2:n takakameraa, kahta LED-valoa ja etäisyysanturia.

Skannatessaan painettua tekstiä OCR-sovellus etenee seuraavasti:

• Vaihe 1: Ota kuva

• Vaihe 2: Muunna kuva halutulle kielelle tekstiasiakirjaksi käyttäen tekstintunnistusmoottoria

• Vaihe 3: Puhu asiakirjan sisältö käyttäen ruudunlukua

Hyvä kuvanlaatu on ensisijaisen tärkeä onnistuneelle tekstintunnistukselle. Saadakseen mahdollisimman hyvän kuvan SmartVision2 käyttää hyväksi erityistä valaistusjärjestelmää ja etäisyysanturia.

# OCR:n toiminnot ja asetukset

Ennen tekstintunnistuksen aloittamista on suositeltavaa säätää asetukset seuraavasti:

- Valitse avustavat toiminnot (etäisyys ja virheilmoitukset)
- Tarkista kielivalinta

Seuraavat asetukset ovat käytettävissä OCR:n pääikkunassa painettaessa "Valikko"painiketta:

- Kuva galleriasta: mahdollistaa kuvan hakemisen galleriasta sen ottamisen sijasta
- Avustavat toiminnot: mahdollistaa ledien ottamisen käyttöön tai poistamisen käytöstä, virheäänten asetukset (vaakatasauksen yhteydessä) ja etäisyyden ilmoittamisen kohteen ja kameran välillä
- OCR:n tunnistuskieli: asettaa OCR:n tunnistuskielen
- OCR online: Mahdollistaa merkkien tunnistamisen ja prosessoinnin nopeuttamisen (Internet-yhteys vaaditaan)
- Apua: mahdollistaa siirtymisen käyttöohjeen kohtaan "OCR" (tämä ohje)

Kun käsiteltävää kuvaa haetaan, seuraavat pikanäppäimet ovat käytettävissä:

- Näppäin "1": vaihtaa ledien tilaa
- Näppäin "2": vaihtaa äänimerkkien tilaa (vaakatasaus)
- Näppäin "3": ottaa käyttöön tai poistaa käytöstä kameran ja kohteen välisestä etäisyydestä ilmoittamisen
- Näppäin "4": ottaa käyttöön tai poistaa käytöstä kulman ilmoittamisen

## Kuvan ottaminen

Tekstintunnistus toimii parhaiten, kun asiakirja on asetettu suoralle, tyhjälle hyvin valaistulle ja yksiväriselle alustalle eteesi.

Aseta SmartVision2:n kamera n. 20 cm asiakirjan yläpuolelle. OCR ilmoittaa näkyvät reunat ja asiakirjan kulman.

Siirrä kameraa kunnes asiakirjan kaikki 4 kulmaa ovat havaittavissa. Kun kohde on kunnolla rajattu, SmartVision2 pyytää sinua olemaan liikkumatta ja kuva otetaan automaattisesti muutaman sekunnin päästä. Tekstintunnistus alkaa, kun kuva on otettu. Voit myös pakottaa kuvan ottamisen ilman että kaikki neljä kulmaa ovat havaittavissa painamalla "OK"-painiketta.

# OCR-tuloksen lukeminen

Kun prosessi on valmis, tekstintunnistuksen tulos näytetään ja luetaan automaattisesti. Jos tunnistus ei toimi, siirry OCR-sovelluksen pääsivulle ja aloita tunnistaminen alusta. Voit navigoida tunnistetussa tekstissä nuolinäppäimillä sen lukemisen aikana seuraavasti:

- Näppäin "0": Aloittaa tai lopettaa tunnistetun tekstin lukemisen.
- Näppäin "1": lukee merkin vasemmalle nykyisestä kohdasta
- Näppäin "2": lukee merkin oikealle nykyisestä kohdasta
- Näppäin "4": lukee sanan vasemmalle nykyisestä kohdasta
- Näppäin "5": lukee sanan oikealle nykyisestä kohdasta
- Näppäin "7": lukee edellisen lauseen
- Näppäin "8": lukee seuraavan lauseen
- Näppäin "\*": siirtyy tunnistetun tekstin alkuun
- Näppäin "#": siirtyy tunnistetun tekstin loppuun

<u>Hyvä tietää:</u> Valitse "Valikko"-näppäimen painalluksen jälkeen "Tallenna" siirtääksesi tekstin Muistiinpanot-sovellukseen. Muistiinpanoja voidaan lukea jälkeenpäin "Muistiinpanot"-sovelluksessa.

# Play Kauppa

Play Kauppa on Googlen vakiosovellus, joka mahdollistaa uusien sovellusten ja widgettien lataamisen.

Saat ohjeita sovelluksen käyttöön Googlen käyttöohjeesta. Play Kaupan linkki.

# Toista musiikkia

Play Music -sovellus on Googlen vakiosovellus, joka mahdollistaa musiikin lataamisen ja sen kuuntelun.

Saat ohjeita sovelluksen käyttöön Googlen käyttöohjeesta. <u>Play Music -linkki</u>.

# Puhelin

Voit soittaa puheluita ja katsoa puheluhistoriaa Puhelin-sovelluksen kautta.

## Puheluun vastaaminen

Kun puhelin soi, paina "Vastaa"-painiketta vastataksesi. "Vastaa"-painike löytyy näppäimistön vasemmasta yläreunasta. Se on merkitty kolmella koholla pystylinjalla olevalla vihreällä pisteellä.

<u>Hyvä tietää</u>: Lepotilassa "Vastaa"-painikkeen lyhyt painallus avaa puhelinsovelluksen. <u>Hyvä tietää</u>: Kun puhelin soi, voit painaa lyhyesti äänenvoimakkuusnäppäintä vaientaaksesi soittoäänen, jotta kuulet soittajan nimen ja numeron. Tieto toistetaan painamalla "Tähti"-näppäintä.

### Puhelun lopettaminen

Lopeta puhelu painamalla "Lopeta"-painiketta. "Lopeta"-painike on näppäimistön yläreunassa oikealla. Se on merkitty kolmella koholla vaakalinjalla olevalla punaisella pisteellä.

Hyvä tietää: Voit lopettaa puhelun myös painamalla lyhyesti "Virta"-painiketta (katso esteettömyysasetukset).

## Puhelun hylkääminen

Voit hylätä puhelun painamalla "Lopeta"-painiketta.

<u>Hyvä tietää:</u> Voit lähettää puhelun hylkäämisen yhteydessä automaattisen viestin painamalla "Risu". Valitse tämän jälkeen luettelosta viesti, jonka haluat lähettää. Voit muokata automaattisten viestien luetteloa sovelluksen yleisissä asetuksissa kohdassa "Pikavastaukset".

# Soittaminen

Seuraavat soittoasetukset ovat käytettävissä sovelluksen pääikkunassa:

- Valitse numero: Voit kirjoittaa puhelinnumeron numeronäppäimistöltä. Vahvista numero ja soita painamalla "Vastaa"-painiketta.
- **Suosikit**: mahdollistaa nopean siirtymisen Suosikkeihin. Voit asettaa yhteystiedon suosikiksi valitsemalla sen yhteystiedoista ja painamalla sen kohdalla pitkään "OK"-painiketta. Valitse tämän jälkeen Suosikit ja vahvista painamalla "OK"-painiketta.
- Usein käytetyt: pääset nopeasti usein käyttämiisi yhteystietoihin.

Hyvä tietää: Voit poistaa usein käytettyjen yhteystietojen luettelon "Valikko"painikkeen kautta.

 Yhteystiedot: pääset puhelinmuistioon. Käytä nuolinäppäimiä valitaksesi halutun yhteystiedon ja vahvista valinta painamalla "OK" -näppäintä. Valitse tämän jälkeen "Soita" ja vahvista puhelun aloittaminen painamalla "Ok" -näppäintä.

<u>Hyvä tietää</u>: Voit suodattaa yhteystietosi kirjoittamalla näppäimistöltä etsimäsi yhteystiedon muutaman ensimmäisen merkin tai koko nimen.

• **Puheluhistoria**: voit tutkia kaikkia soitettuja ja vastattuja puheluita. Ne on listattu aikajärjestykseen uusimmasta vanhimpaan. Valitse yhteystieto luettelosta ja tarkastele sen tietoja painamalla "OK"-näppäintä (esim. numero, luo yhteystieto, lisää yhteystiedoksi, lähetä viesti, puhelun tiedot)

<u>Good to know</u>: Voit poistaa puheluhistorian "Valikko"-näppäimen kautta.

• Ääniviestitl: pääset nopeasti vastaajaviesteihin. Varoitus: tämä ominaisuus, jolla pääset käsiksi vastaajaviesteihin ilman, että sinun täytyy valita vastaajasi numeroa,

ei ehkä ole käytettävissä kaikissa verkoissa. Voit kuitenkin muokata tavallisia viestiasetuksia puhelun asetusten kautta. Vastaajan asetuksiin pääset käsiksi suoraan myös näppäimellä "1".

• Etsi: mahdollistaa yhteystiedon etsimisen puhelinmuistiosta.

Seuraavat lisätoiminnot ovat käytettävissä "Valikko"-näppäimen kautta:

- Yleinen: mahdollistaa Puhelin-sovelluksen yleisten asetusten muuttamisen (näytön ominaisuudet, äänet ja värinähälytys, pikavastaukset)
- **Puhelut**: puheluasetukset (vastaajan asetukset, valtuutetut numerot, kuuloapu, puheluiden siirto ja estäminen)
- **Pikavalinnat**: mahdollistaa numeroiden sijoittamisen fyysisen näppäimistön näppäinten taakse pikavalinnoiksi. Kun numero on määritetty, voit painaa pikanäppäintä soittaaksesi suoraan kotinäytöltä.
- Apua: mahdollistaa käyttöohjeen kohdan "Puhelin" lukemisen (tämä teksti).

# Välipuhelut

Seuraavat toiminnot ovat käytettävissä puheluiden aikana:

- Kaiutin: vaihtaa puheen SmartVision2:n kaiuttimelle (Hands-free).
  Hyvä tietää: lyhyt äänityspainikkeen painallus vaihtaa SmartVision2:n kaiuttimelle.
- **Mykistys**: mahdollistaa puhelun mykistämisen niin, ettei puhelun toinen osapuoli voi kuulla sinua.
- **Puhelu pitoon**: Laittaa meneillään olevan puhelun pitoon. Toinen painallus palauttaa puhelun.
- **Lisäasetukset**: mahdollistaa toisen puhelun aloittamisen, vaihtamisen konferenssipuheluun tai keskustelun nauhoittamisen.

# SOS

SmartVision2 on varustettu SOS-ominaisuudella, jossa soitto tai paikannustieto voidaan ohjata 10 edeltä määrättyyn numeroon.

Huomaa: KAPSYS ei vastaa mistään SOS-toiminnon toimimattomuudesta johtuvasta suorasta tai epäsuorasta vahingosta, johtuu se sitten laitteen teknisestä toimimattomuudesta tai verkkoyhteyden puuttumisesta.

# SOS-toiminnon kytkeminen päälle ja pois päältä

SOS-sovelluksen avulla voit ohjelmoida automaattisen hälytyksen, kuten hätäpuhelun, viestin tai molemmat valitsemillesi henkilöille.

Jos SOS-toiminto täytyy aktivoida, paina SOS-painiketta SmartVision2:n takakannessa 3 sekuntia.

SOS-toiminto voidaan sammuttaa jollakin seuraavista tavoista:

- Pidä SOS-painiketta painettuna 3 sekuntia tai;
- Paina "lopeta"-painiketta tai;
- Paina "Takaisin"-painiketta.

Good to know: Kun hätäpainiketta on painettu, näytetään varoitusruutu.

Huomaa: SOS-toiminto on oletuksena pois päältä. Se täytyy ottaa käyttöön ja tehdä asetukset ennen käyttöä. Jos asetuksia ei tehdä oikein, saat ilmoituksen ilmoituspalkkiin.

# Kuinka SOS-toiminnon asetukset tehdään

Ennen SOS-toiminnon käyttöä täytyy määritellä seuraavat parametrit:

- SOS-painike: SmartVision2:n takakannessa sijaitseva SOS-painike kytkee tai katkaisee SOS-toiminnon
- Kytkennän viive: mahdollistaa SOS-painikkeen painamisen ja toiminnon aktivoitumisen välisen aikaviiveen asettamisen (1, 2, 3 tai 5 sekuntia)
- Soita hälytys: aktivoi voimakkaan hälytysäänen
- Vilkkuvat LEDit: vilkuttaa LEDejä kun SOS-toiminto on aktivoitu
- Puhelinnumeroluettelo: mahdolllistaa hätänumeroiden luettelon määrittämisen. Kun SOS on aktivoitu, näihin numeroihin soitetaan jatkuvasti tai niihin lähetetään ennalta määritelty tekstiviesti
- Puhelu: soittaa puhelut luettelossa ennalta määriteltyihin numeroihin. Hätätilanteessa numeroihin soitetaan vuorotellen niin kauan, että puheluun vastataan.
- Vastauksen aikaviive: määrittää ajan, joka odotetaan ennen seuraavaan luettelon numeroon soittamista (oletusaika on 30 sekuntia)
- Vastaajan havaitseminen: mahdollistaa vastaajan välttämisen. Vastaajan on painettava jotakin näppäintä puhelimessa vastatakseen puheluusi.
- Lähetä SMS: lähettää tekstiviestin ennalta määriteltyihin numeroihin
- Lähetä koordinaatit: liittää sijaintisi GPS-koordinaatit, jos ne ovat saatavilla, lähetettävään tekstiviestiin
- Tekstiviesti: mahdollistaa hätätekstiviestin muokkaamisen
- Apua: mahdollistaa käyttöohjeen SOS-osion lukemisen (tämä teksti)

# Suurennuslasi

Suurennuslasi-sovellus mahdollistaa tekstin suurentamisen ja sen koon säätämisen tarpeidesi mukaan. Käytettävissä on eri suurennustasoja ja värejä. Sovellus käyttää puhelimen takakameraa.

#### Tekstin suurentaminen

Aseta SmartVision2 suurennettavan tekstin yläpuolelle ja säädä puhelimen korkeutta niin kauan, että näytettävä teksti on tarkka. Käytä näppäimiä "2" tai "3" kasvattaaksesi tai pienentääksesi suurennustasoa.

Muut toiminnot ovat:

- Paina "1" saadaksesi lukuvalon päälle tai pois päältä
- Paina "\*" pysäyttääksesi näytön kuvan
- Paina "0" ottaaksesi kuvan ja tallentaaksesi sen puhelimen kuviin.
- Paina "#" valitaksesi 9:stä mahdollisesta värivaihtoehdosta

Vaihtoehdot ovat käytettävissä myös "Valikko"-näppäimelä.

# Valotason ilmaisin

Tämä sovellus ilmoittaa valotason ilmaisimen havaitseman kirkkauden tason. Ilmaisin on sijoitettu SmartVision2:n takakannen yläosaan.

#### Kuinka havainnoida kirkkauden tasoa?

Käännä puhelimen takakansi haluamaasi suuntaan. Kun valoa havaitaan, SmartVision2 antaa korkean äänimerkin. Kun valoa on vähän, SmartVision2 antaa matalamman äänimerkin.

Lisävalintoja on käytettävissä « Valikko » -näppäintä painamalla seuraavasti:

- Valon havaitsemisen ilmoitus: mahdollistaa valotason ilmaisun muuttamisen äänimerkistä prosenteiksi. Tätä toimintoa voi myös käyttää näppäinoikotien avulla, painamalla näppäintä 1.
- Apua: avaa käyttöohjeen kohdan "Valotason ilmaisin".

# Viestit

Tämä sovellus on tekstiviestien ja multimediaviestien lähettämistä ja vastaanottamista varten (SMS ja MMS).

### Viestin lähettäminen

Valitse sovelluksen pääikkunasta "Uusi viesti". Valitse vastaanottaja:

- Suosikit: valitse vastaanottaja suosikeihin tallennetuista yhteystiedoista
- Yhteystiedot: valitse vastaanottaja yhteystiedoista
- Kirjoita numero: kirjoita vastaanottajan puhelinnumero

Kun vastaanottaja on valittu, kirjoita viesti tekstikenttään.

VAhvista viestin lähettäminen valitsemalla "Lähetä"-painike luettelon lopusta. Lisävaihtoehdot painamalla « Valikko » -näppäintä:

- Näytä yhteystieto: näyttää yhteystiedon kortin
- Soita: soittaa yhteystiedossa olevaan numeroon
- Lisää uusi vastaanottaja: mahdollistaa toisen vastaanottajan lisäämisen
- Lisää pikaviesti: mahdollistaa pikaviestin lisäämisen
- Lisää Emoji: Mahdollistaa EmoJin lisäämisen.
- Lisää yheystieto: mahdollistaa yhteystietokortin lisäämisen viestiin
- Lisää aihe: mahdollistaa otsikon lisäämisen viestiin
- Liite: mahdollistaa liitteen lisäämisen viestiin (valokuvia, videoita, äänitiedostoja

tai yhteystietokortteja)

## Viestin lukeminen

Kun saat viestin, saat ilmoituksen Ilmoituskeskukseen ja Viestit-sovellukseen.

Lukeaksesi viestin avaa Viestit-sovellus ja liiku viesteissä nuolinäppäimillä.

Viestit on ryhmitelty niin, että samalle yhteystiedolle lähetetyt ja siltä vastaanotetut viestit ovat samassa ryhmässä.

Ryhmät ovat aikajärjestyksessä, viimeisin ylimpänä.

Kun liikut ryhmissä, vain keskustelun viimeisin viesti luetaan ääneen. Paina OK nähdäksesi kaikki viestit.

## Viestiin vastaaminen

Valitse viesti, johon haluat vastata ja paina OK.

Koko viestin sisältävä ryhmä aukeaa. Tekstiviestin vastaamiskenttä on automaattisesti valittuna. Kirjoita teksti ja vahvista viestin lähettäminen painamalla "Lähetä"-painiketta luettelon lopusta. Voit myös liikkua luettelossa ylös nähdäksesi edelliset vastaanotetut ja lähetetyt viestit.

## MMS:n liitteen lataaminen

Valitse MMS:n sisältävä ryhmä ja paina OK nähdäksesi viestihistorian.

Siirry liitteeseen nuolinäppäimillä. Kun liite on valittu, pidä OK-painiketta painettuna. Pikavalikko aukeaa. Valitse "Tallenna tiedosto". MMS-viestin liitteiden ikkuna aukeaa. Valitse "OK"-painike nuolinäppäimillä ladataksesi kaikki viestin liitteet. Ladatut kuvat ja videot voi katsoa "Google Kuvat" sovelluksella.

#### Viestin poistaminen

Poistaaksesi viestin valitse poistettava kohde ja paina sen kohdalla pitkään "OK"-

painiketta. Valitse sen jälkeen avautuvasta ikkunasta "Poista" poistaaksesi viestin.

## Poista viestiketju

Poistaaksesi useita viestejä sisältävän viestiketjun, paina sen kohdalla "Delete" näppäintä. Näkyviin tulee vahvistusviesti. Valitse "Poista" vahvistaaksesi toiminnon.

## Asetukset

Paina Viestit-sovelluksen pääikkunasta « Valikko »-näppäintä päästäksesi käsiksi seuraaviin asetuksiin:

- Etsi: mahdollistaa viestin etsimisen puhelimeltasi
- Poista kaikki ryhmät: poistaa kaikki SMS- ja MMS-viestit sekä niiden ryhmät (keskustelut)
- Asetukset:
  - o Tekstiviesti (SMS): mahdollistaa tekstiviestiasetusten muuttamisen
  - Multimediaviestit (MMS): mahdollistaa multimediaviestien asetusten muuttamisen
  - o Ilmoitukset: aktivoi merkkiäänen ja / tai värinän viestin saapuessa
  - Yleistä: määrittää viestin fontin, SMS- ja MMS-viestien vastaanoton rajat ja solutietojen lähetyksen
- Apua: mahdollistaa käyttöohjeen "Viestit"-luvun lukemisen.

# Värien tunnistus

Värien tunnistus käyttää SmartVision2:n kameraa ja kahta sen takapaneelissa olevaa lediä. Tämä valaistus on suunniteltu varta vasten parantamaan värintunnistuksen tarkkuutta.

### Ilmoita väreistä

SmartVision2 ilmoittaa värin sekunnin välein tai, mikäli väri muuttuu. Parhaan tuloksen varmistamiseksi on suositeltavaa käyttää SmartVision2:n mukana toimitettavaa silikonikoteloa ja asettaa puhelin kosketukseen tunnistettavan kohteen kanssa. Paina "OK" toistaaksesi tunnistetun värin.

Luettelo Smartvision2:n tunnistamista väreistä: Punainen, Oranssi, Keltainen, Kellanvihreä, Vihreä, Smaragdi, Turkoosi, Sininen, Ultramariini, Purppura, Fuksia, Pinkki, valkoinen, harmaa, musta.

ilmoitetaan värisävystä: Erittäin vaalea, vaalea, tumma, erittäin tumma.

### Etsi väri

Valitse sovelluksen pääikkunasta kohta « Etsi väri », valitse väri, jota haluat etsiä ja sijoita SmartVision2 viiden senttimetrin päähän kohteesta.

Kuulet äänimerkin, kun valittu väri on havaittu.

Lisäasetukset ovat käytettävissä painamalla « Menu » -painiketta:

- Etäisyyden ohjaus: ilmoita, kun kohde on liian lähellä tai liian kaukana kamerasta.
- Hälytä löytääkseni väri: voit valita tavan, jolla löydetystä väristä ilmoitetaan (ääni, värinä, ääni ja värinä).
- Apua: pääset käyttöohjeen kohtaan "Värien tunnistus".

# Yhteystiedot

Sovellus on puhelinmuistio, jonne kaikki yhteystietosi on kerätty.

#### Luo uusi yhteystieto

Valitse "Luo uusi yhteystieto" sovelluksen pääikkunasta. Näytölle ilmestyy "Lisää yhteystieto" -ikkuna. Kun lisäät yhteystiedon ensimmäistä kertaa, sinulta kysytään yhteystietojen varmuuskopion tallennuspaikkaa. Seuraavat vaihtoehdot ovat käytettävissä: SIM, puhelimen muisti ja sähköpostiosoite. Suosittelemme käyttämään joko puhelimen muistia tai sähköpostitiliä varmuuskopion tallentamiseen. Käytä nuolinäppäimiä ja kirjoita tiedot seuraaviin kenttiin:

- **Yhteystiedon tallennuspaikka**: Määrittää, mihin tämä yhteystieto tallennetaan: SIM-kortille, puhelimen muistiin tai sähköpostitilille.
- Nimi: Voit määrittää yhteystiedolle etu- ja sukunimen.
- Puhelinnumero: Voit määrittää yhteystiedolle puhelinnumeron.
- **Numeron tyyppi**: Määritä puhelinnumeron tyyppi. Paina "OK" -painiketta valitaksesi jonkin seuraavista: Matkapuhelin, Koti, Työ, faksi (työ), Faksi (koti), Hakulaite Muu, Mukautettu, jne.

Hyvä tietää: Kun puhelinnumero hyväksytään, uusi tyhjä puhelinnumerokenttä luodaan automaattisesti. Syötä toinen puhelinnumero tai valitse nuolinäppäimillä seuraava kenttä.

- Sähköpostiosoite: Voit määrittää yhteystiedolle sähköpostiosoitteen.
- Sähköpostiosoitteen tyyppi: Voit määrittää sähköpostiosoitteen tyypin. Paina "OK" -painiketta valitaksesi jonkin seuraavista: Koti, työ, Muu, Matkapuhelin, Mukautettu.

<u>Hyvä tietää:</u> Kun sähköpostiosoite on hyväksytty, uusi tyhjä sähköpostiosoitekenttä luodaan automaattisesti. Syötä toinen sähköpostiosoite tai valitse nuolinäppäimillä seuraava kenttä.

Täytä tarvittavat tiedot kuten nimi, puhelinnumero, sähköpostiosoite, osoite jne ja tallenna tiedot painamalla "Tallenna" -painiketta sivun alalaidasta. Myös "Takaisi n" -painikkeen painaminen tallentaa yhteystiedon, jos vähintään yhteen kenttään on syötetty tietoa. Kaikkia kenttiä ei tarvitse täyttää, jotta yhteystiedon voi tallentaa.

<u>Hyvä tietää</u>: lisätietokentät saat näkyviin valitsemalla näytöltä kohdan "Enemmän" (kuvat, muistiinpanot, nettiosoitteen jne.)

#### Yhteystiedon muokkaaminen

Valitse yhteystieto, jota haluat muuttaa. Pidä "OK" -painiketta painettuna ja valitse avautuvasta pikavalikosta "Muokkaa".

Yhteystietoa voidaan nyt muokata. VAhvista tekemäsi muutokset painamalla "Tallenna" - painiketta sivun alalaidasta.

Muokkaustilassa käytettävissä olevat lisävalinnat löytyvät "Menu"-painikkeen takaa:

- Tallenna: Voit tallentaa tekemäsi muutokset.
- Hylkää muutokset: Voit hylätä tekemäsi muutokset.
- Poista: Poista yhteystieto.
- Erota: Mahdollistaa yhdistettyjen yhteystietojen erottamisen.
- Yhdistä: Mahdollistaa kahden yhteystiedon yhdistämisen.
- Aseta soittoääni: Mahdollistaa soittoäänen asettamisen yhteystiedolle.

• Kaikki puhelut vastaajaan: Ohjaa kaikki tämän yhteystiedon puhelut suoraan vastaajaan.

# Yhteystiedon poistaminen

Valitse yhteystieto, jonka haluat poistaa. Pidä "OK"-painike painettuna ja valitse pikavalikosta kohta "Poista". VAhvista poisto painamalla "Kyllä"-painiketta.

#### Suosikit

#### Yhteystiedon asettaminen suosikkeihin:

Valitseyhteystieto, jonka haluat lisätä suosikkeihin. Pidä "OK"-painike painettuna, valitse avautuvasta pikavalikosta "Suosikit" ja paina "OK"-painiketta.

#### Yhteystiedon poistaminen suosikeista:

Valitse yhteystieto, jonka haluat poistaa. Pidä "OK"-painike painettuna, poista valinta pikavalikon kohdasta "Suosikit" ja paina "OK"-painiketta.

<u>Hyvä tietää:</u> Voit poistaa yhteystiedon suosikeistasi myös suoraan Puhelin- tai Vlestisovellusten kautta.

#### Yhteystiedon etsiminen

Yhteystiedot ovat sovelluksen pääikkunassa aakkosjärjestyksessä. Käytä nuolinäppäimiä liikkuaksesi luettelossa ja tarkastellaksesi yhteystietojasi.

Voit myös hakea tiettyä yhteystietoa nopeammin kirjoittamalla näppäimistöltä muutaman sen alkukirjaimen. Luettelo suodatetaan tällöin kirjoittamiesi merkkien perusteella. Voit liikkua suodatetussa luettelossa nuolinäppäimillä.

Voit poistaa merkkejä suodattimesta painamalla "Poista"-painiketta.

Kun haluttu yhteystieto on löytynyt, paina "OK"-painiketta saadaksesi selville yhteystietoon tallennetut tiedot.

Tästä ikkunasta voit soittaa valitsemallesi yhteystiedollle painamalla puhelinnumerokentässä "OK".

Kun yhteystiedon tiedot ovat näkyvillä, saat esille lisävaihtoehtoja "Valikko"-näppäimellä:

- Lisää suosikkeihin: Mahdollistaa yhteystiedon lisäämisen suosikkeihin
- Muokkaa: Mahdollistaa yhteystiedon muokkaamisen
- Poista: Mahdollistaa yhteystiedon poistamisen
- Jaa: Mahdollistaa yhteystiedon lähettämisen eteenpäin tekstiviestillä,

sähköpostina, bluetoothilla...

Lisää Koti-näyttöön: Mahdollistaa yhteystiedon lisäämisen Koti-näytölle

#### Yhteystiedon lisääminen Koti-näytölle

Yhteystieto voidaan lisätä suoraan Koti-näytölle. Valitse yhteystieto, jonka haluat lisätä Koti-näytölle ja paina pitkään "OK"-painiketta. Valitse avautuvasta pikavalikosta kohta "Sijoita Koti-näytölle".

#### Tuo / Vie yhteystietoja

Paina sovelluksen pääikkunassa "Menu"-painiketta ja valitse kohta "Tuo / Vie". Seuraavat vaihtoehdot ovat valittavina:

• Tuo .vcf-tiedosttosta: Mahdolistaa .vcf-tiedoston tuomisenSmartVision2:n sisäiseen muistiin.

• Tuo SIM-kortilta: Mahdollistaa yhteystietojen tuomisen SIM-kortilta SmartVision2:n sisäiseen muistiin.

• Vie .vcf-tiedostoon: Mahdollistaa kaikkien yhteystietojen viemisen SmartVision2:n

sisäiseen muistiin .vcf-tiedostona.

• Jaa näkyvät yhteystiedot: Mahdollistaa SmartVision2:lla näkyvien yhteystietojen jakamisen tekstiviestillä, sähköpostilla, bluetoothilla jne.

### Parametrit

Saat lisää vaihtoehtoja painamalla sovelluksen pääikkunassa "Valikko"-painiketta:

- Näytettävät yhteystiedot: Mahdollistaa yhteystietojen näyttötavan hallinnan.
- Tuo/vie: Mahdollistaa yhteystietojen tuomisen ja viemisen
- Tilit: Mahdollistaa yhteystietoihin liitetyjen sähköpostitilien hallinnan.
- Asetukset: Mahdollistaa yhteystietojen näyttöasetusten muuttamisen.
- Poista kaikki yhteystiedot: Poistaa kaikki yhteystiedot puhelimen sisäisestä muistista.
  - Apua: Mahdollistaa "Yhteystiedot"-luvun lukemisen Käyttöohjeesta(tämä luku).

# Ääninauhuri

Ääninauhuri-sovellus mahdollistaa äänimuistiinpanojen tallentamisen ja niiden toistamisen myöhemmin.

# Äänimuistiinpanon tallentaminen

Aloita tallentaminen valitsemalla "Tallenna" sovelluksen pääikkunasta. Valitse "Tauko" pysäyttääksesi tallennuksen ja "Tallenna" käynnistääksesi sen uudelleen. Lopeta tallennus painamalla "Stop".

Kun tallennus on valmis, valitse yksi kolmestavaihtoehdosta:

- Toista: mahdollistaa tallenteen toistamisen
- Poista: poistaa tallennetun äänimuistiinpanon
- Tallenna: tallentaa äänimuistiinpanon. Tiedoston nimeksi tulee nykyinen päivämäärä ja kellonaika.

# Äänimuistiinpanon toistaminen

Valitse sovelluksen pääikkunasta kohta "Luettelo". Saat luettelon kaikista äänimuistiinpanoista.

Valitse toistettava tiedosto luettelosta ja paina « OK »-painiketta.

Toiston aikana voit käyttää seuraavia toimintoja:

- Toista / Pysäytä: mahdollistaa äänimuistiinpanon pysäyttämisen ja käynnistämisen uudelleen
- Stop: lopettaa äänimuistiinpanon toistamisen

Toiston lopussa voit valita yhden seuraavista toimenpiteistä:

- Toista: toistaa äänimuistiinpanon uudelleen
- Luettelo: antaa luettelon kaikista tallennetuista äänimuistiinpanoista
- Poista: mahdollistaa nykyisen äänimuistiinpanon poistamisen

#### Äänimuistiinpanon nimeäminen uudelleen

Valitse sovelluksen pääikkunasta kohta "Luettelo". Saat luettelon kaikista äänimuistiinpanoistasi.

Valitse luettelosta äänimuistiinpano, jota haluat muokata ja paina pitkään "OK"-painiketta. Valitse "Nimeä äänitys uudelleenquot;. Poista teksti syöttökentästä, kirjoita uusi nimi ja käytä nuolinäppäimiä valitaksesi "OK"-painikkeen.

## Äänimuistiinpanon poistaminen

Valitse sovelluksen pääikkunasta kohta "Luettelo". Saat luettelon kaikista äänimuistiinpanoistasi.

Valitse poistettava äänimuistiinpano luettelosta ja paina pitkään "OK"-painiketta. Valitse "Poista äänitys" ja vahvista se valitsemalla "OK"-painike nuolinäppäimillä.

# FAQ

# Yleistä

#### Täytyykö minun ostaa ohjelmistopäivityksiä?

Ei, kaikki SmartVision2:n päivitykset ovat ilmaisia.

#### Kuinka tiedän, että päivitys on saatavilla?

SmartVision2 tarkistaa ne säännöllisesti. Saat siitä ilmoituksen automaattisesti ilmoituskeskukseen.

Voit tarkistaa päivitysten saatavuuden myös itse kohdasta "Asetukset", "Puhelimesta", " Järjestelmän päivitykset".

#### En voi ladata päivitystä, mitä teen?

Tarkista, että SmartVision2 on yhdistetty Internetiin. Se on edellytys päivityksen lataamiselle. Wi-FI-yhteyden käyttäminen nopeuttaa latausta.

Jos latauksen aikana tapahtuu virhe, käynnistä päivitys uudelleen kohdasta "Asetukset", "Puhelimesta", "Järjestelmän päivitykset".

Jos sinulla on ulkoinen muistikortti SmartVision2:ssasi, poista se ennen päivityksen asentamista.

Voit seurata latauksen tilaa ilmoituskeskuksesta.

Kun lataus on valmis, valitse kohta "Asenna" järjestelmäasetukset ikkunasta. SmartVision2 käynnistyy uudelleen päivityksen asentamisen yhteydessä. Puhe on pois päältä päivitysprosessin ajan.

Päivityksen asentaminen kestää joitakin minuutteja. Puhelin on käyttövalmis kun puhe on jälleen käytössä (joko ilmoittaa aloitusnäytön tai kysyy PIN-koodia).

#### Puhelimeni siirtyy valmiustilaan liian nopeasti, voinko säätää aikaa jotenkin?

Kyllä, valittavanasi on 7 eripituista siirtymisaikaa. Kun käynnistät SmartVision2:n ensimmäistä kertaa, käytössä oleva aika on "1 minuutti". Voit muuttaa ajan menemällä kohtaan "Asetukset", "Näyttö", "Siirtyminen virransäästöön" ja valitsemalla halutun ajan seuraavista: 15 s, 30 s, 1 min, 2 min, 5 min, 10 min tai 30 min.

# Kuinka saan tiedon akun varaustasosta, langattomista verkoista, päiväyksestä, ajasta ja tulleista viesteistä?

Saadaksesi selville puhelimen tilan paina risua ja näppäintä 1 yhtä aikaa. Kuulet tiedot myös automaattisesti, kun laitat SmartVision2:n näytön päälle. Oletuksena kerrotaan aina puhelimen näytön tullessa päälle puheena aika ja akun varaustaso. Saat lisätietoa painamalla ensin risu ja sitten nolla, jolloin avautuu "Kapsysin Esteettömyysasetukset". Valitse luettelosta "Puhe herättäessä".

Valitse seuraavasta luettelosta tiedot, jotka haluat kuulla, kun poistat SmartVision2:n lukituksen: Aika, Päiväys, Akun varaustaso, Verkon tila, Vastaamattomat puhelut, Uudet viestit, Uudet sähköpostit, Uudet ohjelmistopäivitykset.

#### Miksi en voi kirjoittaa tekstiä näppäimistöltä?

joissakin tapauksissa Play-kaupasta ostetut sovellukset eivät ole yhteensopivia fyysisen näppäimistön kanssa. Voit käyttää näissä tapauksissa virtuaalinäppäimistöä. Saat virtuaalinäppäimistön esille valitsemalla muokkauskentän ja painamalla "OK"painiketta. Virtuaalinäppäimistö tulee näytön alalaitaan.

Liu'uta sormea näyttöä pitkin, kunnes löydät haluamasi merkin. Nosta sormi näytöltä sen

kohdalla.

#### Voinko poistaa kosketusnäytön käytöstä?

Kyllä, paina risu ja nolla yhtä aikaa avataksesi "Kapsysin Esteettömyyspalvelut". Valitse kohta "Poista kosketusnäyttö käytöstä".

#### Kuinka kasvatan näytöllä näkyvän tekstin kokoa?

Voit kasvattaa tekstikokoa kohdasta "Asetukset", "Esteettömyys", "Fonttikoko". Voit myös käyttää suurennuseleitä, jotka on oletuksena aktivoitu SmartVision2:ssa. Suurentaminen onnistuu napauttamalla ruutua nopeasti kolme kertaa. Suurennuksen jälkeen voit selata sivua vetämällä kahdella sormella tai säätää suurennustasoa nipistämällä näyttöä kahdella sormella tai levittämällä sormia kauemmas toisistaan. Saat MagniText -toiminnon käyttöön painamalla risua ja näppäintä "6" yhtä aikaa. Saat näytölle näkyviin viimeksi puhutun tiedon suurennettuna yhdellä rivillä. Voit kääntää puhelimen vaakatasoon saadaksesi tekstin koko näytön korkuiseksi.

#### Kuinka voin varmistaa SmartVision2:n itsenäisen toiminnan?

Voit poistaa käytöstä Wi-Fi:n, Bluetoothin ja GPS-paikannuksen, jos et käytä niitä (pikanäppäin: risu ja näppäin 3 yhtä aikaa).

Voit myös vähentää näytön kirkkautta tai käyttää "Musta näyttö" -toimintoa vähentääksesi laitteen virrankulutusta. Saat toiminnon käyttöön avaamalla estetttömyysvalikon painamalla risu ja 0 yhtä aikaa ja valitsemalla luettelosta kohdan "Musta näyttö".

#### Voinko päivittää SmartVision2:n käyttämään Premium-sovelluksia?

Kyllä. Oletuksena OCR, Kapten ja Kirjan lukija, jotka ovat SmartVision2 Premium sovelluksia, toimivat SmartVision2:ssa 15 päivän kokeiluversioina. Kokeilukäyttöaika alkaa sovelluksen ensimmäisestä käynnistyskerrasta (huomaa, että tarvitset Internetyhteyttä sovelluksen kokeilukäytön aikana). Kun kokeilukäyttöaika on loppunut, sovellus ei enää toimi, mutta voit olla yhteydessä jälleenmyyjääsi ostaaksesi haluamasi sovelluksen.

#### Puhesyntetisaattorit ja tunnistus

#### Kuinka voin vaihtaa puhesyntetisaattoria?

Avaa Yleinen kontekstivalikko pitkällä "Valikko"-näppäimen painalluksella ja valitse "Tekstistä puheeksi -asetukset". Valitse"Käynnistä moottorin asetukset" -painike kohdasta Kapsys Äänet. Valitse tämän jälkeen "Asetukset Kapsys Äänet", sitten "valitse ääni". Luettelo SmartVision2:een asennetuista äänistä tulee näkyviin. Valitse ääni, jota haluat käyttää, ja vahvista se painamalla "OK"-painiketta.

#### Kuinka voin ladata uuden puhesyntetisaattorin?

SmartVision2:ssa on oletuksena standarditasoinen mies- ja naisääni. Voit ladata maksuttomia premiumtasoisia lisä-ääniä internet-yhteyden kautta.

Ladataksesi premium-ääniä avaa Yleinen kontekstivalikko pitämällä pohjassa "Valikko"näppäintä ja valitse sieltä "Tekstistä puheeksi -asetukset". Valitse kohdasta Kapsys äänet painike "Käynnistä moottorin asetukset" ja sen jälkeen "Asenna äänitiedot". Valitse luettelosta ääni, jonka haluat asentaa ja vahvista lataus painamalla "OK"-painiketta. Kun lataus on valmis, valitse luettelon lopusta kohta "Asenna". Kun asennus on valmis, valitse luettelon lopusta "OK".

Uusi ääni on nyt käytettävissä "Kapsys äänten asetuksissa".

Voit myös ladata muita puhesyntetisaattoreita Play-kaupasta (kuten esimerkiksi "A cappella", "Google Voice" jne.)

#### Kuinka monikielinen puhesyntetisaattori toimii?

Monikielisessä syntetisaattorissa on mahdollista vaihtaa nopeasti kielestä toiseen. Voit asettaa enintään kolme kieltä.

Oletuksena on asetettu seuraavat kielet:

- Kieli 1: ranska
- Kieli 2: englanti
- Kieli 3: saksa

Voit vaihtaa kieliä valitsemalla "moottorin asetukset" -painikkeen.

Kun syntetisaattori on asetettu, monikielisyydelle pitää asettaaa pikanäppäinkomento. Tee se menemällä Kapsysin esteettömyysasetuksiin ja valitsemalla

"Pikanäppäinkomennot". Valitse määrittämätön pikanäppäinkomento ja paina OK. Valitse luettelosta "Vaihda puheääni" ja paina valitsemasi näppäinkomento vaihtaaksesi puhesyntetisaattorin kieltä kolmen ennalta määritetyn kielen välillä.

#### Voinko muuttaa puhenopeutta?

Kyllä. Valittavanasi on useita puhenopeuksia asetuksistasi riippuen. Kun käynnistät SmartVision2:n ensimmäistä kertaa, taso "Normaali" on aktivoitu.

Käytä risua ja näppäintä 4 vähentääksesi ja risua ja näppäintä 5 kasvattaaksesi puhesyntetisaattorin nopeutta.

Voit myös muuttaa puhenopeutta avaamalla Yleisen kontekstivalikon painamalla pitkään "Valikko"-näppäintä. Valitse "Tekstistä puheeksi -asetukset ", sen jälkeen "Puhenopeus" ja valitse seuraavista vaihtoehdoista haluamasi puhenopeus: Erittäin hidas, Hidas, Normaali, Nopea, Nopeampi, Erittäin nopea, Todella nopea tai Nopein.

#### Kuinka säädän puhelimen äänenvoimakkuutta?

SmartVision2 erottelee kolme eri äänenvoimakkuutta, joista on mahdollista säätää erikseen puhelimen äänenvoimakkuutta. Nämä kolme kategoriaa ovat "Soittoäänet ja ilmoitukset", "Multimedia" ja "Hälytykset"

• Soittoääni ja ilmoitukset:

Oletuksena laitteen oikealla sivulla olevat äänenvoimakkuuden säätöpainikkeet "plus" ja "miinus" säätävät suoraan "Soittoäänen ja ilmoitusten" voimakkutta. Voit myös muuttaa soittoäänen ja ilmoitusten äänenvoimakkuutta profiilista Yleinen reittiä "Asetukset", "Äänet & Ilmoitukset", "Laiteasetukset" ja sieltä kohta "Soittoäänen voimakkuus".

• Multimedia:

Tämä kohta koskee puhesyntetisaattorin, MP3-tiedostojen ja videoiden ääniä. Voit muuttaa multimediaäänten voimakkuutta niitä toistettaessa suoraan laitteen omilla äänenvoimakkuuden säätöpainikkeilla.

• Muuta hälytysääntä:

Valitse Asetukset profiilista Yleinen ", "Äänet & Ilmoitukset", "Laiteasetukset" - painike ja sen jälkeen "Hälytysäänen voimakkuus".

#### Toimivatko äänikomennot ilman Internet-yhteyttä?

Eivät, äänikomennoille vaaditaan toimiva internet-yhteys.

#### Missä sovelluksissa voin käyttää puheentunnistusta?

Kun olet syöttökentässä, voit käyttää sanelu-painiketta sanellaksesi tekstiä tai salasanoja. Voit käyttää sanelua esimerkiksi seuraavissa sovelluksissa:

- Puhelimessa numeron sanelemiseen,
- Viesteissä tekstiviestin saneluun,
- Sähköpostiviestin sisällön saneluun,

Voit myös käyttää äänikomentoja etsiäksesi tietoa internetistä tai käynnistääksesi joitakin

toimintoja.

Saat luettelon käytettävissä olevista äänikomennoista <u>Googlen tuki-sivustolta</u> tai käyttämällä avainsanoja "OK Google ". Lisäksi on suositeltavaa liittää "OK Google" -palveluun Gmail-osoite, jotta

äänikomennoista saadaan paras mahdollinen hyöty irti.

# Liitettävyys

# Kuinka voin siirtää tiedostoja (musiikkia, tekstejä...) SmartVision2:een tietokoneelta?

Kytke SmartVision2 tietokoneeseen USB-johdolla. Esiin tulee USB-asetusten ikkuna. Valitse "Siirrä tietostoja". SmartVision2 tunnistetaan ulkoisena muistina ja voit vapaasti siirtää tiedostoja.

Jos tietokoneessasi on Windows 10, sille pitää asentaa ajuri, ennen kuin SmartVision2 tunnistetaan ulkoiseksi muistiksi. Asennus tehdään Windowsin Tiedostojenhallinnassa, kun SmartVision2 on yhdistettynä tietokoneeseesi. Valitse "Tuntemattomien laitteiden" luettelosta "Päivitä ajuri". Valitse seuraavasta ikkunasta "Etsi ajuria tietokoneelta" ja sen jälkeen "Valitse laiteajuri luettelosta". Valitse luettelosta "Android-puhelin" ja senjälkeen "USB MTP Laite". Viimeistele asennus valitsemalla "Seuraava".

Macille täytyy ladata Android Device Compatibility -ohjelmisto kuten "Android File Transfer".

Kun tietokoneesi tunnistaa SmartVision2:n, tiedostot pitää kopioida sisäiseen muistiin johonkin seuraavista sopivista kansioista :

- Kirjat tai Lataukset: äänikirjoille, .pdf-, word-, .txt- ja .html-tiedostoille.
- Musiikki : musiikille (MP3-tiedostoille)
- DCIM : kuville ja videoille
- Hälytykset : omille hälytysäänille
- Soittoäänet : omille soittoäänille
- Ilmoitukset : omille ilmoitusäänille

#### Onko SmartVilsion2:een mahdollista lisätä muistia?

Kyllä. Voit kasvattaa SmartVision2:n muistia lisäämällä maksimissaan 64 Gt mikro-SD - kortin. Mikro-SD -kortti asetetaan SIM-kortin yläpuolelle.

#### Voinko käyttää SmartVision2:ta bluetooth-kuulokkeilla?

Kyllä, bluetooth-kuulokkeet on mahdollista liittää SmartVision2:een puheluiden soittamista ja vastaanottamista varten. Sitä varten on aktivoitava bluetooth-yhteys: Asetukset, Bluetooth päälle ja Havaitse kaikki läheisyydessä olevat laitteet. Valitse luettelosta kuulokkeidesi malli ja paina "OK" parittaaksesi ne puhelimen kanssa. Syötä pin-koodi (oletuksena se on usein "0000" tai "1234").

Varoitus: jos haluat kuunnella myös musiikkia, radiota tai SmartVision2:n omaa syntetisaattoria, bluetooth-kuulokkeidesi pitää olla tyyppiä "A2DP" (advanced audio distribution profile).

#### Voinko kytkeä SmartVision2:een pistenäytön?

Kyllä, SmartVision2:een voidaan kytkeä pistenäyttö. Ennen sitä pitää aktivoida "BrailleBack" Esteettömyysasetuksista. Sen avulla on mahdollista kytkeä pistenäyttö bluetooth-yhteydellä SmartVision2:een. Käytettäessä BrailleBackia näytön sisältö voidaan lukea pistenäytöltä. Puhelimen kanssa kommunikointiin voidaan tällöin käyttää pistenäytön
näppäimiä. Voit myös kirjoittaa tekstiä pistenäytön näppäimistöltä. Käyttääksesi pistenäyttöä SmartVision2:n kanssa, toimi seuraavasti:

- 1. Käynnistä BrailleBack
- 2. Yhdistä pistenäyttösi SmartVision2:een Bluetoothilla
- Vaihda näppäimistön syöttötapa seuraavasta polusta : Sovellukset> Asetukset> Kieli ja syöttötapa > Nykyinen näppäimistö > Valitse näppäimistöt > Käytä pistenäytön näppäimistöä. Paina "Return" ja valitse sitten "Nykyinen näppäimistö" jälleen ja valitse "Pistenäytön näppäimistö")

Lisätietoja BrailleBackin ja pistenäytön käytöstä saat linkistä: Google BrailleBack.

#### Puhelin ja tekstiviestit

#### Kuinka lisätään yhteystieto "Suosikkeihin"?

Yhteystiedon saa kansioon "Suosikit", menemällä halutun nimen kohdalle kansiossa "Yhteystiedot". Paina "Valikko"-näppäintä ja sen jälkeen "Lisää suosikkeihin".

#### Kuinka tuodaan yhteystiedot?

Oletuksena SIM-kortin yhteystiedotnäytetään automaattisesti. Voit kuitenkin tuoda muita yhteystietoja puhelimen sisäisestä muistista tai SD-kortilta. Avaa sovellus "Yhteystiedot" paina "Valikko"-näppäintä ja valitse "Tuo / Vie". Valitse luettelosta "Tuo .vcf-tiedostosta" ja seuraa ohjeita.

#### Kuinka saan kaiuttimen päälle puhelun aikana?

Paina puhelun aikana SmartVision2:n oikeassa laidassa olevaa äänikomentopainiketta lyhyesti vaihtaaksesi puhelua kaiuttimen ja kuulokkeen välillä.

#### Voinko puhua videopuhelun?

Kyllä, SmartVision2:ssa on etukamera. Voit ladata esimerkiksi Skypen ja puhua sen avulla videopuheluita.

#### Kuinka valitsen soittoäänen?

SmartVision2:ssa on noin sata valmista soittoääntä.

Vaihda soittoääni valitsemalla profiilista yleinen "Asetukset", "Äänet & Ilmoitukset", "Laiteasetukset" -painike, sen jälkeen "Puhelimen soittoääni". Valitse haluamasi soittoääni luettelosta ja vahvista valitsemalla "OK"-painike luettelon lopusta.

#### Voinko vaihtaa jonkin yhteystiedon soittoäänen?

Jos haluat jollekin soittajalle oman soittoäänen, avaa yhteystieto ja paina "ValikkoMenu" painiketta, valitse "Muokkaa." Paina "Valikko" -painiketta uudestaan ja valitse "Aseta soittoääni".

#### Kuinka vaihdan äänettömään profiiliin?

Valitse "Asetukset" ja sen jälkeen "Äänet & Ilmoitukset." Valitse tämän jälkeen "Hiljennetty" ja vahvista painamalla "OK".

Palaa äänelliseen profiiliin valitsemalla "Yleiset asetukset" ja vahvista painamalla "OK". Ominaisuudet löytyvät myös SmartVision2:n pika-asetuksista painamalla risu + 3. Voit myös määrittää pikanäppäimen ääniprofiilien vaihtamista varten. Katso

"Esteettömyys" saadaksesi tarkempia ohjeita.

#### Mistä tiedän, jos uusia puheluja tai viestejä on tullut?

"Herätettäessä puhu" -toiminto Kapsysin esteettömyysasetuksissa (# 0) mahdollistaa

valittujen kohteiden puhumisen kun näyttö herätetään (Lyhyt painallus päälle/pois). Oletuksena vain aika ja akun taso puhutaan. Voit kuitenkin sallia muita toimintoja: "Nykyinen päivämäärä", "verkon tila", "Vastaamattomat puhelut", "Uudet viestit", "Uudet sähköpostiviestit", "Uusi ohjelmistopäivitys".

Tällöin, joka kerta kun puhelimen näyttö herätetään, saat tiedon uusista tapahtumista.

#### Kuinka nähdä viestit ja vastaamattomat puhelut?

Voit käyttää ilmoituspaneelia katsoaksesi kaikki tapahtumat SmartVision2:ssa. Paina ja pidä "Back" painiketta pohjassa ja käytä nuolinäppäimiä selataksesi tapahtumien luetteloa. Paina "OK" -painiketta ilmoituksen kohdalla siirtyäksesi ilmoituksen lähettäneeseen sovellukseen.

#### Kuinka saan toistettua soittajan tiedot?

Kun puhelin soi, voit painaa lyhyesti äänenvoimakkuden painiketta vaimentaaksesi soittoäänen ja kuullaksesi soittajan nimen ja puhelinnumeron. Paina "Tähti" toistaaksesi tiedot.

### MP3-soitin ja FM-radio

#### Kuinka voin kuunnella musiikkia?

Käynnistä Google Play Musiikki -sovellus.

# Täytyykö minun kirjautua sisään Google Play Musiikki-palveluun voidakseni kuunnella MP3-tiedostoja?

Ei, voit ohittaa kirjautumisen valitsemalla kohdan "Ei kiitos" luettelon lopusta. Voit näin käyttää Google Play Musiikin 30 päivän kokeiluversiota.

#### Kuinka lisään MP3-tiedoston SmartVision2:een?

Kun SmartVision2 on yhdistetty tietokoneeseesi, kopioi MP3-tiedostot sisäisen muistin "Musiikki"-kansioon.

Sovellus tarjoaa näitä tiedostoja kuunneltaviksi.

#### Mitä tapahtuu, jos puhelin soi kuunnellessani MP3-tiedostoa?

Kun saat puhelun, MP3-soitin menee tauolle ja puhelin soi normaalisti. Kun lopetat puhelun, toisto jatkuu siitä, mihin se puhelun tullesa keskeytyi.

#### Kuinka käytän FM-radiota?

FM-radio toimii vain kuulokkeiden ollessa kytkettyinä, koska ne toimivat radion antennina. Sen jälkeen voit käyttää painikkeita taajuuksien selailuun.

#### Kirjan Ilukija

#### Mitä tiedostomuotoja Kirjan lukija lukee?

Kirjan lukija lukee tiedostoja, jotka ovat muotoa: Daisy 2.02, Daisy 3.0, Epub, Epub3, Doc, Docx, PDF, Txt ja html.

#### Kuinka tuon äänikirjoja?

Yhdistä SmartVision2 tietokoneeseen ja siirrä kirja tai tiedostot sisäisen muistin "Kirjat"tai "Lataukset" -kansioon.

Voit myös käyttää ulkoista muistikorttia, mutta sinne on ensin luotava "Kirjat"-kansio.

# En voi lukea äänikirjojani. Miksi?

Jos näin tapahtuu, varmista, että äänikirjojesi tiedostomuoto on sovelluksen tukemien tiedostomuotojen luettelossa ja tietostot on asianmukaisesti kopioitu "Kirjat"-kansioon. Voit myös käynnistää sovelluksen uudelleen pakottakksesi SmartVision2:n etsimään uudelleen tallennettuja asiakirjoja.

#### Latasin äänikirjan internetistä, mutta en voi lukea sitä SmartVision2:lla. Miksi?

Äänikirja voi olla pakattu sen vaatiman tallennustilan vähentämiseksi (.zip). Tässä tapauksessa se pitää ensin purkaa Kirjan lukija -sovellulksessa.

Tee se menemällä kohtaan "Kirjahyllyni" ja valitse toiminto "Tarkastele tiedostopuuta". Valitse purettava tiedosto ja vahvista "OK"-painikkeella. Purkamisen vahvistamisen ikkuna avautuu. Valitse "OK"-painike nuolinäppäimilä ja vahvista. pakattu tiedosto puretaan ja sijoitetaan sisäisen muistin "Books"-kansioon (tämä voi kestää joitakin minuutteja). Kun purkaminen on valmis, näytölle ilmestyy uusi ikkuna, joka pyytää poistamaan pakatun tiedoston poistamista koneelta. Tee se. Purettu tiedosto löytyy nyt "Kirjahyllyni"-kansiosta.

# NFC

#### Mitä on NFC-teknologia?

NFC-teknologia on yksnkertainen ja intuitiivinen teknologia, joka mahdollistaa matkapuhelimen käytön innovatiivisiin tarkoituksiin.

NFC-tag voidaan linkittää tietoon, kuten esimerkiksi nettisivuille, tekstiin, asetuksiin tai mihinkä tahansa tietoon. Voit tämän jälkeen käyttää puhelintasi lukeaksesi kaikki NCF-tagiin tallennetut tiedot.

#### Kuinka NFC-sovellus toimii?

Käynnistä NFC-sovellus ja valitse tiedot, jotka haluat tallentaa NFC-tagiin (soita puhelu, käynnistä sovellus, nettisivu, lue teksti, tee äänimuistiinpano jne.)

Sen jälkeen kohdista puhelimen takaseinä tagiin siirtääksesi tiedot. Kun nauhoitus on tehty, laita tagi tuotteeseen, jossa sitä tarvitset (kansioon, lääkepakkakseen, pöydän kulmaan jne.)

Kun laitat puhelimen takaseinän uudelleen NFC-tagille, SmartVision2 käynnistää toiminnon, joka tagiin on liitetty.

#### Voidaanko NFC-tageja käyttää uudelleen?

Kyllä, voit käyttää samaa NFC-tagia uudelleen. Nauhoita vain uudet tiedot NFC-tagiin vanhojen päälle.

#### Minkä tyyppinen NFC-tagi pitäisi valita?

SmartVision2 on yhteensopiva kaikkien NCF-tagityyppien kanssa. Tagin koko vaihtelee sen muistikapasiteetista riippuen. SmartVision2:n mukana tulee 5 NTAG 216 -tagia, joiden kapasiteetti on 888 b.

Tämä vastaa noin 400 merkin tekstiviestiä.

#### Kapten GPS

#### Kuinka Kapten GPS toimii?

Kapten-sovellus on varta vasten näkövammisille suunniteltu navigointisovellus, joka käyttää hyödyksi satelliittien painakkusjärjestelmiä (GPS system).

Käytettäessä sovellusta ensimmäistä kertaa tarvitaan internet-yhteys karttojen tlataamiseksi.

Kaptenin karttatiedot tallennetaan SmartVision2:n muistiin, joten sovellusta voi tämän

jälkeen käyttää ilman internet-yhteyttä.

### Täytyykö puheopastusta varten syöttää kohdeosoite?

Ei, voit käyttää Vapaan navigoinnin tilaa, joka mahdollistaa ympäristön kuvailemisen reaaliajassa. Kun toiminto on käytössä, Kapten ilmoittaa kadun, jolla olet ja kuvailee seuraavan edessäolevan ylityksen. Kun tulet lähelle risteystä, Kapten kertoo katujen nimet. Kun poistut risteyksestä, kerrotaan seuraaavaksi lähestyttävän kadun nimi.

#### Kun olen matkalla, saanko ilmoitukset lähellä olevista mielenkiinnon kohteista?

Kyllä, Vapaan navigoinnin tilassa on mahdollista saada ilmoitus mielenkiintoisista paikoista. Se kuvailee sinulle ympäristön realliajassa, risteykset, nykyisen sijainnin ja mielenkiintoiset kohteet kuten kaupat, julkiset rakennukset, metrot, pysäköintialueet ... (mielenkiintoisten kohteiden luetteloa voidaan muokata Kaptenin valikossa).

#### Voinko käyttää Kapten GPS:iä kulkuneuvolla liikuttaessa?

Kyllä, Kapten GPS:ssä on autolla liikkumisen tila, joka on optimoitu kulkuneuvoilla liikkumiseen.

#### Voinko suunnitlla etukäteen reitin tarvitsemaani kohteeseen jo kotona?

Kyllä, Kartanlukutilassa voit tutustua etukäteen reittiin kotoa jonnekin tai pisteestä A pisteeseen B ilman GPS-yhteyttä.

#### Mikä on K-Tagi?

K-Tag on mielenkiinnon kohde, jonka olet luonut, esimerkiksi jokin osoite. K-tagilla on seuraavat ominaisuudet: koordinaatteihin perustuva sijainti tai osoite, luokka ja nimi..

#### Mitä on yleinen opastus?

Yleinen opastus kertoo kuljettavan suunnan ja etäisyyden kohteesta. Tleto suunnasta ja etäisyydestä tulee suorana etäisyytenä kohteeseen, ne eivät perustu karttapohjaan. Tämä opastustila vastaa kompassin käyttöä.

# OCR

#### Mitä on OCR?

OCR on tekstintunnistustoiminto, jolla pystyt kuuntelemaan tekstiasiakirjan puheena.

#### Kuinka se toimii?

Toiminta on yksinkertaista, SmartVision2 ottaa kuvan asiakirjasta ja muuttaa kuvan sisällön tekstiksi. Puhesyntetisaattori puhuu sen jälkeen skannatun asiakirjan sisällön..

#### Kuinka OCR-tulosta voidaan parantaa?

OCR-sovalluksessa on asiakirjan tunnistusjärjestelmä, joka pystyy korjaamaan A4asiakirjoja, joissa fonttikoko on 12 tai suurempi. OCR-tunnistuksen tulos riippuu yleensä otetun kuvan laadusta. Parantaaksesi tunnistuksen laatua noudata seuraavia suosituksia:

- Varmista, että kuvattavan asiakirjan ja taustan värit eroavat riittävästi toisistaan: esimerkiksi valkoinen paperi tummalla pöydällä tai värikkäällä pöytäliinalla toimii hyvin.
- SmartVision2 tunnistaa asiakirjan reunat ottaessaan kuvaa. Kun se havaitsee asiakirjan kaikki neljä reunaa, se ottaa kuvan automaattisesti.
- Sijoitu asiakirjaa kuvatessasi mahdollisimman keskelle ja suoraan sen eteen tai yläpuolelle. Jos olet sijoittuneena asiakirjan sivuun, SmartVision2 ei pysty havaitsemaan sen kaikkia reunoja.

- Varmista, että valaistus on riittävä. Tekstintunnistus ei onnistu huonossa valaistuksessa.
- Ole liikkumatta, kun otat kuvaa. Tekstintunnistus ei onnistu hyvin, jos kuva ei ole tarkka.

### OCR:n rajoitukset

Vaikka OCR-tekstintunnistus on kehittynyt nopeasti viime vuosina, mikään tunnistus ei ole kuitenkaan täysin varma. Tekstin ulkoasu ja pohjamateriaalin laatu vaikuttavat tulokseen:

- Virheiden määrä riippuu asiakirjan laadusta ja tekstityypistä.
- 12 pistettä pienempi fontti aiheuttaa enemmän virheitä.
- Huono kontrasti skannattavan asiakirjan ja taustan välillä voi aiheuttaa sen, ettei teksti tunnistu lainkaan.
- Käsin kirjoitettua tekstiä ei tunnisteta.
- Epätarkat kirjainten reunat aiheuttavat virheitä.
- Kiiltävä paperi aiheuttaa enemmän virheitä.
- Heijastukset skannattavassa asiakirjassa aiheuttavat virheitä.

### Kuinka OCR-tulos tallennetaan?

Kun OCR:n tulos on luettu ääneen, voit tallentaa sen "Valikko"-näppäimen takaa kohdasta "Tallenna muistiinpanona". Tulos tallennetaan ja se löytyy muistiinpanona kohdassa "Muistiinpanot".

# Kalenteri

### Kuinka voin luoda tapahtuman?

Paina Kalenterin pääikkunassa nuolta oikealle, kunnes pääset "Luo uusi tapahtuma"painikkeeseen ja vahvista tapahtuman luominen OK-painikkeella.

Valitse sitten luettelosta kohta "Tapahtuma" ja vahvista se OK-painikkeella. Käytä nuolinäppäimiä liikkuaksesi tapahtuman eri kentissä (otsikko, päivämäärä, aika, muistutus jne.). Kun tapahtuman tiedot on syötetty, käytä nuolinäppäimiä etsiäksesi

"Tallenna"-painikkeen luettelon alusta ja vahvista se OK-painikkeella. Tapahtuma lisätään nyt kalenteriin. Saat äänimuistutuksen tapahtumasta asettamanasi ajankohtana.

Jos käytössäsi on internet-yhteys, voit myös käyttää Ok Google-äänikomentoa luodaksesi tapahtuman.

Voit tehdä sen painamalla SmartVision2:n äänitysnäppäintä ja sanoa jonkin seuraavista esimerkeistä:

- "Tapaaminen lääkärin kanssa sunnuntaiina puolelta päivin"
- "Lisää muistutus kello 7 aamulla"
- "Muist hakea leipää tunnin kuluttua"
- "Näytä kalenterimerkinnät"

Googlen äänikomennot toimivat useammallakin eri tavalla. Kokeile rohkeasti eri tapoja. Kun äänikomento on lähetetty OK Googlelle ja se on tunnistettu, voit käyttää nuolinäppäimiä tunnistettujen tietojen toistamiseen, tarkistamiseen tai muokkaamiseen.

#### Kuinka muokkaan tapahtumaa?

Käytä Kalenterin pääikkunassa nuolinäppäimiä etsiäksesi tapahtuman, jota haluat muokata, ja paina Ok-painiketta.

VAlitse tapahtuman koostesivulla nuolinäppäimillä "Muokkaa" -painike ja vahvista sen

jälkeen OK-painikkeella.

Käytä nuolinäppäimiä liikkuaksesi tapahtuman kentissä ja muokataksesi niitä. Kun muokkaus on valmis, liiku nuolinäppäimillä "Tallenna" -painikkeeseen luettelon alussa ja vahvista se painamalla Ok-painiketta.

#### Kuinka poistan tapahtuman?

Käytä Kalenterin pääikkunassa nuolinäppäimiä valitaksesi poistettavan tapahtuman ja paina OK-näppäintä.

Valitse tapahtuman yhteenvetosivulta nuolinäppäimillä "enemmän vaihtoehtoja" -painike ja vahvista valinta OK-näppäimellä.

Valitse nuolinäppäimillä "Poista" ja vahvista tapahtuman poistaminen Kalenterista OKnäppäimellä.

# Kello

#### Kuinka asetan hälytyksen?

Valitse "Kello"-sovelluksesta "Hälytys" ja vahvista OK-näppäimellä.

Painanuolta oikealle valitaksesi "Lisää hälytys" ja vahvista OK-painikkeella. Valitse aika nuolinäppäimillä.

Paina nuolta oikealle valitaksesi OK-painikeen ja vahvistaaksesi hälytyksen asettamisen. Hälytys on nyt luotu ja valittavissa hälytysten luettelosta.

Jos käytössäsi on internet-yhteys, voit myös käyttää "Ok Google" äänikomentoja hälytyksen luomiseen.

Voit tehdä sen painamalla SmartVision2:n äänityspainiketta ja sanoa esimerkiksi "Luo hälytys kello 9". Hälytyksen nauhoituksen onnistuminen vahvistetaan tämän jälkeen ääniviestillä.

#### Mitä teen, kun hälytys soi?

Kun hälytys soi, käytettävissä on kaksi toimintoa:

- Toista: hälytys toistetaan 10 minuutin päästä.
- Lopeta: hälytys loppuu.

Valitse haluamasi vaihtoehto nuolinäppäimillä ja vahvista OK-näppäimellä.

#### Kuinka asettaa hälytys tai poistaa se?

Valitse "Kello"-sovelluksesta "Hälytys" ja vahvista OK-näppäimellä. Käytä nuolinäppäimiä valitaksesi "Ota käyttöön" tai "Poista käytöstä" ja vahvista OKpainikkeella.

#### Kuinka poistan hälytyksen?

Valitse "Kello"-sovelluksesta "Hälytys" ja vahvista OK-painikkeella. Liiku nuolinäppäimillä ja valitse "Muokkaa hälytytä" ja paina OK-näppäintä. Valitse nuolinäppäimillä "Poista hälytys" ja vahvista OK-näppäimellä.

# Play Kauppa

#### Mikä on Play Kauppa?

Play Kauppa on Googlensovellus, joka on asennettu oletuksena SmartVision2:een. Sen avulla voit ladata uusia sovelluksia, kuten esimerkiksi Facebook, Twitter tai WhatsApp, puhelimeesi.

#### Ovatko Play Kaupan sovellukset maksullisia?

Se riippuu sovelluksesta, jonka haluat ladata. Suurin osa sovelluksista on ilmaisia, mutta

osa maksaa ennen kuin ne voi asentaa tai niitä voi käyttää. Tämä ei ole riippuvaista KAPSYS:istä.

#### Kuinka lataan sovelluksen Play Kaupasta?

Tarvitset internet-yhtyden ja Googlen @gmail.com -loppuisen sähköpostin voidaksesi käyttää Play Kauppaa.

Jos sinulla ei ole Gmail-tiliä, luo sellainen ilmaiseksi tästä linkistä: <u>Luo Gmail-tili.</u> Kun tili on luotu, käynnistä "Play Kauppa" -sovellus. Ensimmäisellä käyttökerralla näkyviin tulee tunnistautumisikkuna, jossa sinua pyydetöän antamaan sähköpostiosoitteesi ja salasanasi.

Seuraa kirjautumisikkunan ohjeita päästäksesi Play Kauppaan. Kun olet päässyt kauppaan, liiku nuolinäppäimillä "Etsi" -painikkeeseen ja vahvista OK-painikkeella. Kirjoita sovelluksen nimi näppäimistöltä ja paina OK-näppäintäaloittaaksesi etsinnän. Liiku löydettyjen sovellusten luettelossa nuolinäppäimillä ja paina OK avataksesi valitsemasi sovelluksen. Liiku sovelluksen tietoikkunassa nuolinäppäimillä "Asenna" -painikkeeseen ja vahvista OK-näppäimellä. Asennus voi kestää joitakin minuutteja riippuen internet-yhteyden nopeudesta ja ladattavan sovelluksen koosta. Kun sovellus on asennettu, se löytyy sovellusten luettelosta.

# Vianetsintä

Ennen yhteydenottoa käyttäjätukeen lue alla olevat suositukset:

- Laitteesi optimaalisen toiminnan takaamiseksi suosittelemme sen sammuttamista silloin tällöin.
- Laitteen toiminnan takaamiseksi akku kannattaa ladata täyteen. Ja tarkista seuraavat asiat:

# Puhelin ei käynnisty / Näyttö on musta:

- Paina "Virta"-painiketta kunnes näyttö tulee päälle.
- Tarkista akun varaustaso.
- Tarkista akun kontaktipinnat, irrota akku ja laita se takaisin paikoilleen, käynnistä laite sen jälkeen uudelleen.

# Näyttöä on vaikea lukea:

• Puhdista näyttö.

• Säädä näytön kirkkaus ympäristöön sopivaksi (ilmoituskeskuksen pikaasetukset).

# Puhelimeni sammuu itsestään:

- Paina "Virta"-painiketta saadaksesi sen takaisin päälle.
- Tarkista akun varaustaso.

# Puhelimeni siirtyy virransäästötilaan:

- Lataa puhelin täyteen (vähintään 4 tuntia).
- KAsvattaaksesi akun kestoa voit poistaa käytöstä Wi-Fi, Bluetoothin ja GPS:n, jos et tarvitse niitä (ilmoituskeskuksen pika-asetus).

# Puhelimeni ei lataudu kunnolla:

- Varmista, että akku ei ole täysin tyhjä.
- VArmista, että lataaminen tapahtuu normaalilämpötilassa (0°C +40°C)
- TArkista, että akku on paikoillaan. Se täytyy asettaa paikoilleen ennen laitteen kytkemistä verkkovirtaan.
  - Tarkista, että käytössäsi on laitten mukana toimitettu KAPSYSin akku ja laturi.
  - Kun olet ulkomailla, varmista, että virta on laitteelle sopiva.

# Puhelimeni ei ole yhteydessä verkkoon:

- Yritä yhteyttä uudelleen eri paikassa.
- TArkista verkon peittoalue operaattoriltasi.
- Varmista, ettei lentokonetila ole päällä.
- Tarkista operaattoriltasi, että SIM-korttisi on toimiva.
- Yritä yhdistämistä myöhemmin: verkko voi olla kuormittunut.
- Poista ja aseta SIM-kortti uudelleen.

# Ääniohjaus ei toimi:

- Jos olet tekstistä puheeksi -tilassa, tarkista verkkoyhteys (Wi-Fi, 3G).
- Äänikomento tai sen avainsana eivät ole oikein

# SIM-kortin virhe / Puhelimen toimintoihin ei pääse käsiksi:

- Tarkista, että SIM-kortti on asetettu oikein.
- Tarkista, ettei SIM-korttisi siru ole vaurioitunut tai naarmuilla.

### Puheluita ei voi soittaa:

- Varmista, että numero, johon soitat, on oikein.
- Tarkista ulkomaan puheluiden maa- ja aluekoodit.

• Varmista, että puhelimesi on verkossa ja että verkko ei ole ylikuormitettu tai pois käytöstä.

- Jos olet ulkomailla, varmista operaattoriltasi, että voit soittaa ulkomaanpuheluja.
- Varmista, ettei lentokonetila ole päällä.

### Puheluita ei voi vastaanottaa:

• Varmista, että puhelin on päällä ja verkossa (tarkista verkon kuormitus ja voimakkuus).

• VArmista, ettei lentokonetila ole päällä.

# Puhelun laatu on heikko:

• Voit säätää puhelimen äänenvoimakkuutta puhelun aikana käyttämällä äänenvoimakkuuden säätöpainikkeita.

• Tarkista verkon signaalin voimakkuus tilapalkista.

# Yhteystiedoista valitsemaani numeroon ei soiteta:

- Tarkista, että numero on oikein.
- Varmista, että käytit maakoodia soittaessasi ulkomailta.

#### Minulle ei voi jättää vastaajaviestejä:

• Tarkista operaattoriltasi, onko tämä palvelu käytettävissä.

#### En pääse vastaajaani:

- Tarkista, että olet antanut operaattorisi vastaajanumeron oikein.
- Koita myöhemmin uudestaan, jos verkko on varattu.

#### SIM-kortti lukittu

• Olet syöttänyt väärän PIN-koodin kolme kertaa, pyydä operaattoriltasi PUK-koodi.

# Tekniset tiedot

# KÄYTTÖJÄRJESTELMÄ

• Android 6.0

# ULKOASU

- Koko : 152 x 66 x10mm
- Paino : 150g
- Kosketusnäyttö : 4" LCD IPS

# LAITTEISTO

- Prosessori : Quad Core 64-Bit @ 1.3 GHz
- Sisäinen muisti : RAM 2GB, Flash 16GB
- Ulkoinen muisti : 64GB asti
- Verkkoyhteensopivuus: 4G LTE 3G+/3G 2G
- Langaton liitettävyys : Bluetooth 4.0 BLE WLAN 802.11 a/b/g/n 5GHz
- Satelliittivastaanotin : GPS, Glonass A-GPS -tuella
- Muut sensorit : kiihtyvyysanturi, etäisyyden ja valoisuuden anturit, digitaalinen kompassi
- SIM-kortti: 4FF
- Liittimet : Audioliitin 3.5 mm, USB-C
- Virrankulutus : Akku : 2700mAh Li-ion Valmiusaika : 350h Puheaika : 12h
- DAS : 0.178 W/Kg

# KAMERA

- Tarkkuus : etukamera 2 Mpix / takakamera 8 Mpix
- Video : HD 720p @ 30 fps
- Tarkennus : manuaalinen ja automaattinen
- Digitaalinen Zoom : 4x
- Salama : 2 LEDiä

# Oikeudellinen ilmoitus ja takuu

# Käytön varotoimet ja suositukset

- Käsittele SmartVision2:si ja sen tarvikkeita huolella, älä pudota tai kolautta niitä.
- Älä pura laitetta, koska se aiheuttaa takuun raukeamisen
- Puhdista tuote käyttäen vain pehmeäähiukan kosteaa kangasta. Älä käytä kemikaaleja, puhdistusaineita tai naarmuttavia välineitä
  - Tuote ei ole vesitiivis. Suojaa se kosteudelta ja roiskeilta
- Älä koskaan käytä laitetta lähellä lämmönlähdettä ja vältä säilyttämästä tuotetta kuumassa, kosteassa tai syövytystä aiheuttavassa paikassa
  - Älä käytä tuotetta lähellä magneettikenttää
- Älä käytä laitetta, jos sen näyttö on rikki tai säröllä, koska se voi aiheuttaa loukkaantumisvaaran
  - Älä käytä tuotetta räjähdysherkillä alueilla
  - Älä lataa laitetta lämpötilan ollessa alle 0°C (32°F) tai yli 45°C (113°F)

• Älä käytä laitetta terveydenhuoltotiloissa ja kysy lupa henkilökunnalta ennen kuin käytät laitetta lähellä lääkinnällisiä laitteita.

- Älä altista laitetta äärilämpötiloille. (1) Käyttölämpötila on -10°C (14°F) +55°C (131°F); (2) lyhytaikaisen varastoinnin lämpötila on -20°C (-4°F) +60°C (140°F) ja (3) pitkäkestoisen varastoinnin -10°C (-4°F) +25°C (77°F)
- Tuotteessa on sisällä litium-polymeeriakku. Voit pidentää akun kestoa lataamalla sen aina täyteen
  - Laitteen pitkäaikainen käyttö voi aiheuttaa sen kuumenemista

• Laitteen paremman toimivuuden takaamiseksi suosittelemme sen sammuttamista ja akun irrottamista silloin tällöin.

# Turvallisuus ja terveys

- Pidä laite pois pienten lasten ulottuvilta
- Älä käytä puhelinta käsilläsi ajaessasi: aja autoa vastuuntuntoisesti ja turvallisesti ja noudata liikennesääntöjä
- Suojaa kuulosi: vältä pitkäaikaista kuulokkeiden tai kaiuttimien käyttöä kovilla äänenvoimakkuuksilla

• Jos sinulla on tahdistin tai asut tahdistinta käyttävän henkilön lähellä, kysy ohjeita lääkäriltä tai tahdistimen valmistajalta langattoman laitteen käytöstä

Radiotaajuutta lähettävät laitteet voivat häiritä joidenkin lääkinnällisten

instrumenttien turvallista ja tehokasta käyttöä jos niitä ei ole suojattu riittävästi.

# Takuu

Jos laite menee rikki, ota yhteyttä jälleenmyyjääsi.

Takuu ei kata seuraavia tapauksia (virheelistä toimintaa lukuunottamatta):

- Normaali tuotteen käytöstä ja kulumisesta johtuva akun kapasiteetin lasku
- Epäasiallisesta käytöstä, kosteudesta, kastumisesta tai liialle lämmölle altistumisesta aiheutuva haitta
- Rikkoutuneet tai vialliset laitteet, tai laitteet, joissa on merkkejä iskuista
- Turvallisuusohjeiden noudattamatta jättäminen, onnettomuudet, huolimattomuus, tai väärinkäytökset, käyttöohjeiden noudattamatta jättäminen tai laitteen

kaupallinen käyttö

- Akun oikosulku tai akun käyttäminen muussa laitteessa kuin SmartVision 2:ssa
- Muiden kuin valmistajalta tulleiden lisävarusteiden tai kaapeleiden käyttö.
- Muun kuin valmistajan luvalla toimivan asentajan tekemät korjausyritykset

On suositeltavaa tehdä laitteen sisältämistä tiedoista yksi tai useampia varmuuskopioita. Jälleenmyyjää ei voida pitää vastuussa mahdollisten tietojen häviämisestä korjauksen tai laitteen vaihdon yhteydessä.

Verkkopalveluiden tai puhelinjärjestelmän häiriötöntä toimintaa ei voida taata. Näissä tapauksissa ole suoraan yhteydessä puhelinoperaattoriin tai internetyhteyden tarjoajaan.

# Vastuuvapauslauseke

Lain sallimissa puitteissa KAPSYS ei missään tilanteessa ole vastuuvelvollinen sinulle, kenellekään käyttäjälle tai kolmansille osapuolille mistään epäsuorasta, erityisestä, seuraamuksellisesta tai satunnaisesta vahingosta, joka on johtanut ansionmenetykseen, tulonhankintamahdollisuuksien menetykseen, tietojen katoamiseen ja etuuksien menetykseen, poissulkien tapaukset, joissa KAPSYSiä on tiedotettu kyseisten mahdollisuuksien olemassaolosta. KAPSYSin korvausvastuu ei koskaan ylitä tuotteen hintaa huolimatta siitä, minkä lain nojalla korvausvelvollisuus on syntynyt. Edellä mainittu ei koske lakisääteisiä velvoitteita, joita ei voida kiistää.

Verkkopalvelimet ja tai matkapuhelinjärjestelmät ovat kolmansien osapuolien tuotteita, joihin KAPSYSillä ei ole valvontamahdollisuutta ja siksi se ei voi taata niiden käytettävyyttä tai toimintavarmuutta. Suosittelemme ottamaan yhteyttä suoraan palveluntarjoajaan tarvitessasi neuvoja koskien heidän palveluitaan.

# Säteilyarvoista

SmartVision2 on langaton lähetin/vastaanotin. Se on suunniteltu ja valmistettu täyttämään Euroopan Unionin asettamat radiotaajuuden raja-arvot.

Tämä laite täyttää EU:n terveysvaatimukset (1999/519/EC) yleisölle aiheutuvalta elektromagneettiselta altistukselta suojaamisesta. Euroopan Unionin komitean määrittämä mittayksikkö matkapuhelimien säteilyn raja-arvolle on "Specific Absorption Rate" (SAR). SAR-raja-arvon keskiarvo on 2.0 W/kg yli 10 g kudosta kohden. Tämä laite täyttää International Commission on Non-lonizing Radiation Protection (ICNIRP):n vaatimukset ja Eurooppalaisen Standardin EN 62209-1 / EN 62209-2 mobiililaitteille.

Tämä puhelin on testattu kotelolla, joka ei sisällä metallia ja niin, että laitteen etäisyys on vähintään 1,5 cm vartalosta. Muiden koteloiden käyttäminen ei takaa suojaa radiotaajuudelta. Jos et käytä laitteen mukana tullutta suojakuorta etkä pidä puhelinta korvalla, sijoita se vähintään 1,5 cm:n päähän vartalostasi, kun puhelin on päällä. Käytön aikainen SAR-taso on yleensä paljon matalampi kuin suurin sallilttu arvo. Yleisesti ottaen mitä lähempänä olet tukiasemaa, sitä matalamman lähetystehon puhelimesi tarvitsee. Vähentääksesi altistumista radiotaajuudelle käytä hands-freeta tai muita samanlaisia vaihtoehtoja pitääksesi laitteen mahdollisimman kaukana vartalostasi. Laitteen korkein SAR-arvo on luetteloitu alla:

- Pää: 0.178 W/Kg (keskiarvo yli 10g:lle kudosta)
- Vartalo: 1.148 W/Kg (keskiarvo yli 10g:lle kudosta)

# Asiakaspalvelu

Saadaksesi lisätietoja käänny maahantuojasi asiakaspalvelun puoleen tai lähetä meille postia: Service Clients, KAPSYS – 694 avenue du Docteur Maurice Donat 06250 MOUGINS SOPHIA ANTIPOLIS, France.

Voit myös käydä nettisivuillamme:www.kapsys.com.

# Tavaramerkit

Yhtiön ja tuotteiden nimet, jotka esiintyvät tässä käyttöohjeessa ja pikaoppaassa, ovat tavaramerkkejä, joko rekisteröityjä tai ilman rekisteröintiä, ja omistuksessa seuraavasti: Sana Kapsys, brändi ja logot ovat Kapsys SAS:n rekisteröityjä tavaramerkkejä. Sanat, brändit ja logot kuten Android, Google näppäimistö, Google lukija, Play Kauppa,

Google Play Music, Google Parameters ovat Google Inc.:in Yhdysvalloissa ja/tai muissa maissa rekisteröimiä tavaramerkkejä.

ABBYY nimi, brändi ja logot ovat ABBYY Software Ltd.:n rekisteröityjä tavaramerkkejä. Bluetooth nimi, brändi ja logot ovatBluetooth SIG Inc.:in rekisteröityjä tavaramerkkejä. Nuance on Nuance Corporation Inc.:in rekisteröity tavaramerkki.

Kaikki brändi- ja tuotenimet ovat vastaavien yritysten rekisteröityjä tuotemerkkejä tai tavaramerkkejä.

# Tästä asiakirjasta

Tämän asiakirjan sisältöä voidaan muuttaa ilman ennakkoilmoitusta. KAPSYS pidättää itsellään oikeuden muuttaa tämän asiakirjan sisältöä ilman velvollisuutta ilmoittaa siitä kenellekään. Kapsysiä ei voida pitää vastuullisena tämän asiakirjan mistään teknisistä tai julkaisuteknisistä virheistä tai poisjäänneistä johtuvista vahingoista eikä mistään vahingossa tapahtuneesta tai epäsuorasta tämän asiakirjan tuottamisesta tai käyttämisestä johtuneesta vahingosta. KAPSYS kehittää tuotetta ja sen laatua, suorituskykyä ja ominaisuuksia jatkuvasti. Kapsys pyytää tästä syystä käymään säännöllisesti nettisivuillaan (www.kapsys.com) ja hakemaan sieltä tietoa viimeisimmistä ohjelma- ja ohjelmistopäivityksistä.

SmartVision2 Käyttöohje

# Tästä ohjeesta

Tässä asiakirjassa julkaistuja tietoja voidaan muuttaa ilman ennakkoilmoitusta. KAPSYS pidättää itsellään kaikki oikeudet muokata asiakirjan sisältöä ilman velvoitetta ilmoittaa siitä kenellekään tai millekään taholle etukäteen. KAPSYS ei vastaa mistään tämän asiakirjan teknisistä tai dokumennoinnista tai väärinymmärryksistä johtuvista virheistä; ei myöskään välittömistä tai välillisistä tämän asiakirjan käyttämisestä johtuvista vaurioista. KAPSYS:in tavoitteena on jatkuvasti parantaa ja kehittää tämän tuotteen toimintoja ja ominaisuuksia ja siksi KAPSYS rohkaisee sinua vierailemaan nettisivullaan (www.kapsys.com), jotta pysyisit ajan tasalla tuotteen uusista ominaisuuksista ja käytöstä. Tuote täyttää CE-merkin vaatimukset kaupallisen, teollisen ja kotikäytön osalta. Laitteen kuuntelu täydellä äänenvoimakkuudella pitkiä aikoja voi vaurioittaa kuuntelijan korvia.